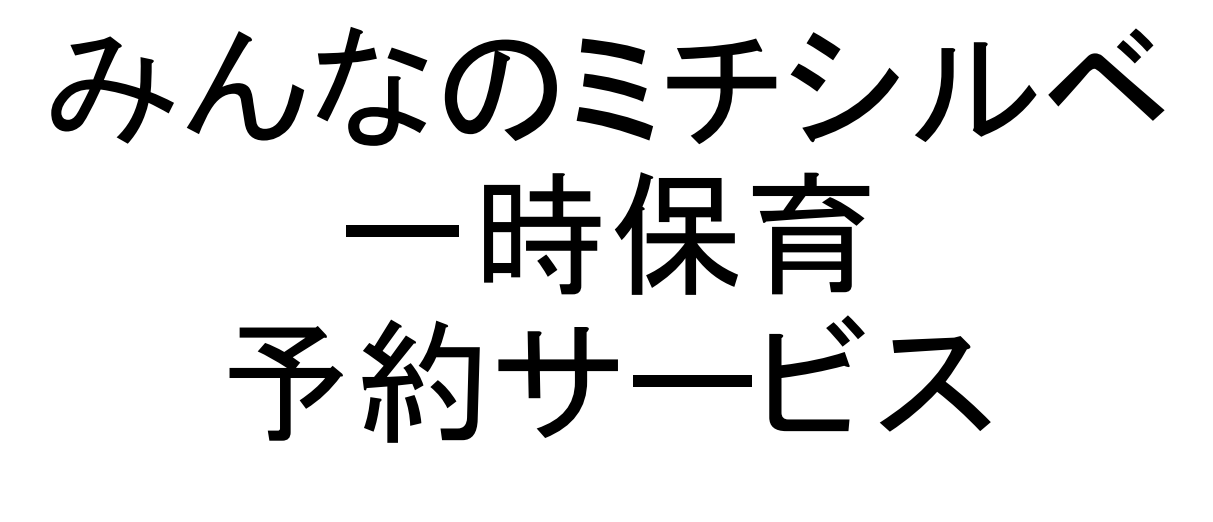

利用者向けマニュアル

更新日:2025年05月30日

### 目次

|     |                  | ページ番号 |
|-----|------------------|-------|
| 1.  | <u>はじめてのご利用</u>  | 3     |
| 2.  | <u>面談予約</u>      | 18    |
| 3.  | 利用予約             | 32    |
| 4.  | <u>当日入力</u>      | 56    |
| 5.  | 利用履歴の確認          | 59    |
| 6.  | <u>アカウント情報</u>   | 62    |
| 7.  | <u>会員情報</u>      | 66    |
| 8.  | <u>お知らせ</u>      | 71    |
| 9.  | <u>退会</u>        | 72    |
| 10. | <u>お子さまの利用終了</u> | 77    |
| 11. | 推奨動作環境           | 81    |
|     |                  |       |

※当マニュアルは、スマートフォンで当システムを利用することを想定しております。 パソコンなどで利用する場合も、同じ操作方法となります。

※操作画面は変更、修正が行われることがあります。予めご了承ください。

※本マニュアルの無断転載・複製・複写、および第三者への譲渡・貸与を禁じます。

※本システムの障害発生時に予約等の手続を行う場合は、対象施設へ電話・メール等で 予約を行っていただくようお願い致します。

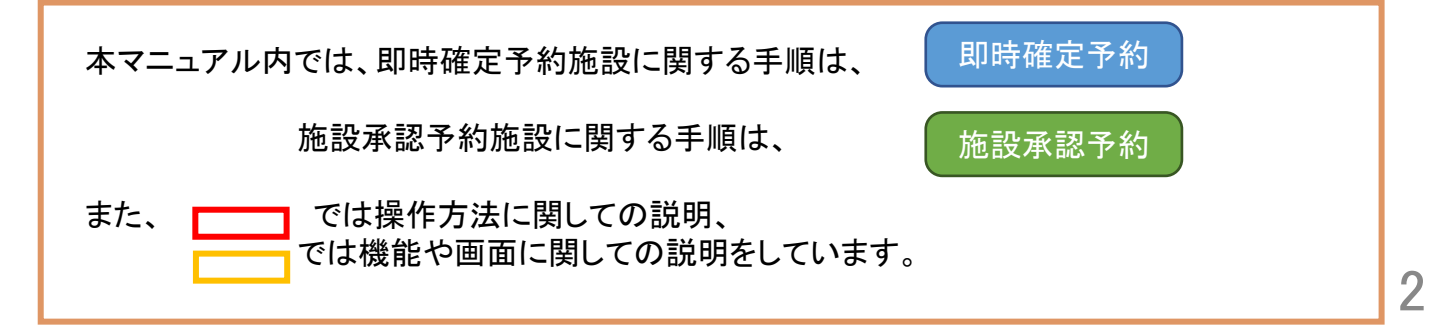

#### 利用の流れ

当システムを使って初めての利用予約を行う場合の、 利用者登録から利用予約ができるようになるまでの基本的な流れです。

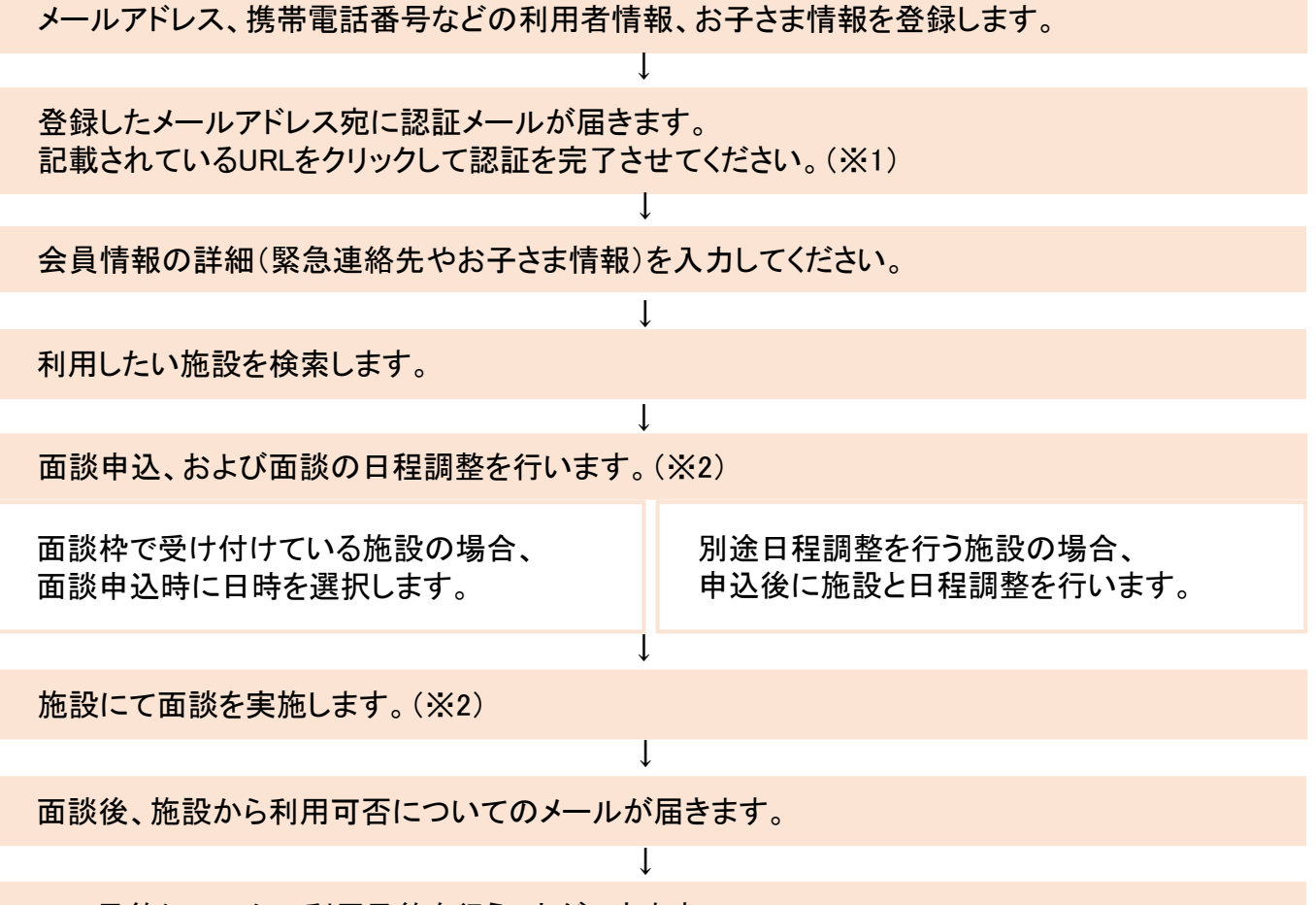

WEB予約システムの利用予約を行うことができます。

#### ※1 自動配信メールについて

登録したアドレスには、予約時や予約キャンセル時にお知らせメールが届きます。 以下のメールアドレスからメールを受信できるよう、ドメイン解除設定をお願いします。 また、迷惑メールボックスなどに入ることもあります。併せてご確認ください。 no-reply@michi-shiru.jp

#### ※2 面談の実施について

面談の実施については、自治体および施設によって詳細が異なります。 詳細は各施設・各自治体の案内をご覧ください。

### 利用の流れ

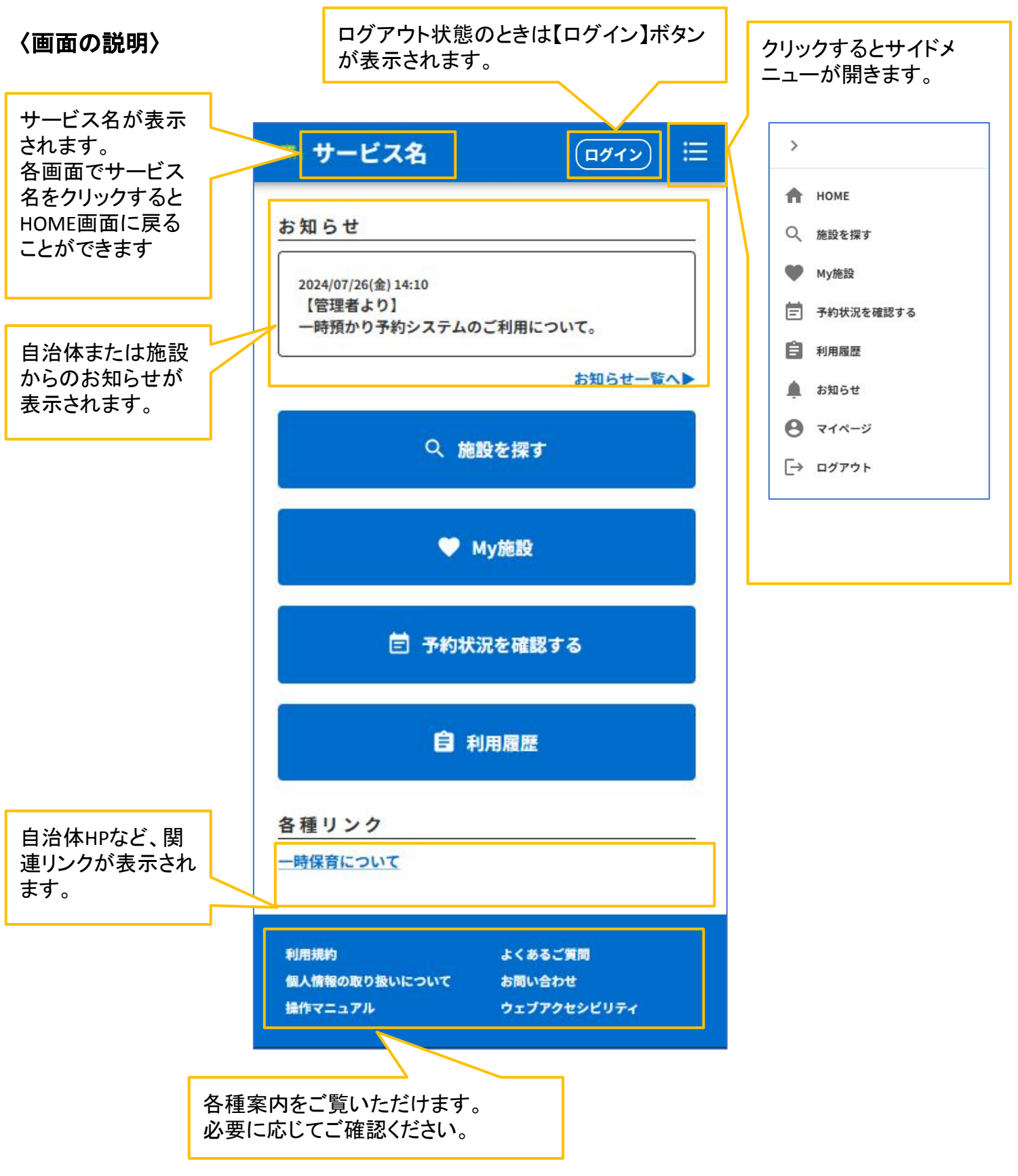

#### 利用の流れ

#### 〈面談予約の種類について〉

面談予約にはいくつかの受付方法があります。 予約方法やキャンセルの可否は、自治体や施設によって異なりますのでご注意ください。

①面談枠を指定して申込:日時を指定して面談を申し込みます。
 ②日時を指定しない申込:申込後、電話等で日程調整を行います。
 ③直接申込:本システムを用いず、電話や対面で申し込みます。
 担当者が代理でシステムへの予約登録を行います。

#### 〈予約受付の種類について〉

利用予約にはいくつかの予約受付方法があります。 予約方法やキャンセルの可否は、自治体や施設によって異なりますのでご注意ください。

①即時確定予約:利用者が申し込みをした時点で、予約が確定します。
 ②施設承認予約:利用者が申し込み後、施設が確認することで確定します。
 予約枠に空きがない場合、予約見送りとなる場合があります。

③直接予約申込:本システムを用いず、電話や対面で申し込みます。施設担当者が 代理でシステムへの予約登録を行います。

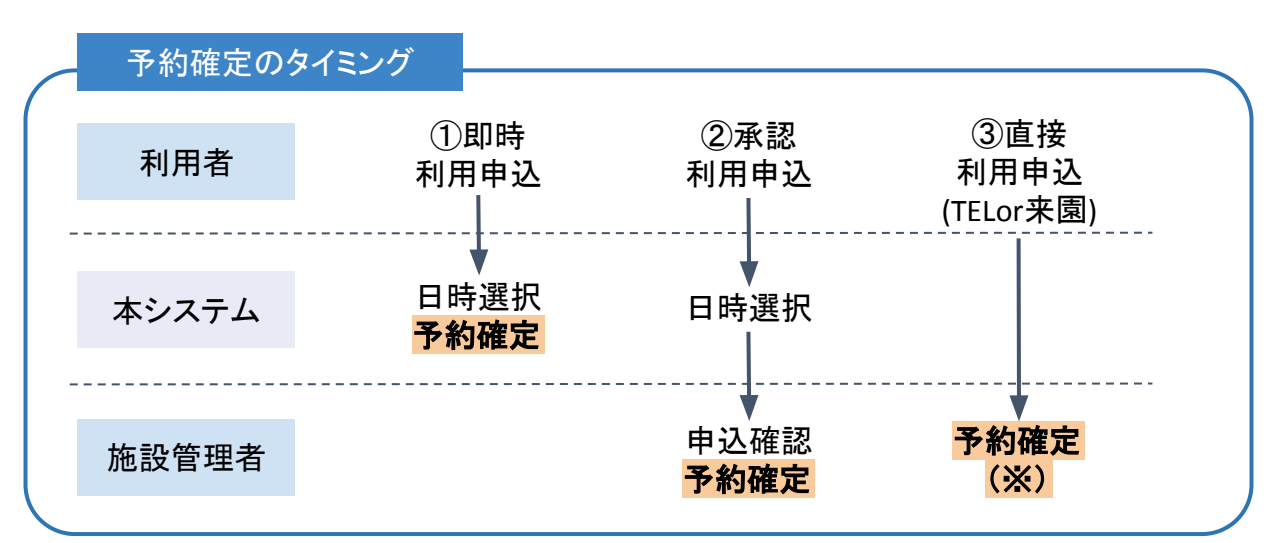

※直接予約申込でも、施設の予約受付状況により「未確定」や「キャンセル待ち」 での受付となる場合があります。

#### 〈その他の機能〉

そのほか、「予約の変更」「キャンセル」「キャンセル待ち」などの機能があります。 ※施設側の設定によって、ご利用いただける機能が異なります。

| アカウントの作成                                                               |                                                                                                    |
|------------------------------------------------------------------------|----------------------------------------------------------------------------------------------------|
| 〈HOME画面〉                                                               | ①【マカウント作成】が表示されている場合は                                                                                                    |
| - 一冊保育予約サービス ログイン                                                      | クリックします。<br>【アカウント作成】が表示されていない場合は【ロ                                                                                                    |
| お知らせ                                                                   | グイン】をクリックし、ログイン画面の「新規アカ<br>ウント作成される方はこちら】をクリックします。                                                                                                    |
| 2024/07/25(木) 14:10<br>【管理者より】<br>みんなのミチシルベ 一時保育予約サービスの利用者デモサイ<br>トです。 | ◎荒 みんなのミチシルペ 一時保育予約サービス ログイン 注                                                                                                    |
| お知らせ一覧へ▶                                                               | ロガイン                                                                                                    |
| へ 施設を探す                                                                | メールアドレス<br>メールアドレスを入力                                                                                                    |
| ❤ My施設                                                                 | <b>パスワード</b><br>パスワードを入力                                                                                                    |
| □ 予約状況を確認する                                                            | <u>パスワードをお忘れの方はこちら</u><br>ログイン                                                                                                    |
| <b>自</b> 利用履歴<br>各種リンク                                                 | 新規アカウント作成される方はこちら                                                                                                    |
| こども誰でも通酬制度<br>みんなのミチシルベとは?                                             | ※アカウントの作成にはメールアドレスと<br>携帯電話番号が必要となります。<br>所持していない場合は、電話や対面で面談をお<br>申込みください。担当者が代理で面談登録なら<br>びにアカウント登録を行います。<br>施設の検索はログインをしていなくても行えま<br>す。こちらを参照してください。 |
|                                                                        |                                                                                                    |
| 利用規約 よくあるご質問                                                           | 〈アカウントについて〉<br>同じお子さまに対して登録できる保護者は一人まで<br>です(1世帯に1つのアカウント)。<br>お子さまが複数いる場合は、1つのアカウントに複                                                                  |
| 「最大勝略の取り扱いについて」 お聞い皆わせ<br>操作マニュアル ウェブアクセシビリティ                          | 数のお子さま情報を登録できます。<br>会員情報には、利用予約を行う保護者の他に、配<br>偶者情報や緊急連絡先を登録できます。                                                                                        |

| 1. はじめてのご利用                                                       |                                                                      |  |
|-------------------------------------------------------------------|----------------------------------------------------------------------|--|
| ・こちらは「アカウント作成」のフォームです。<br>・アカウント作成後、no-reply@michi-shiru.jp       |                                                                      |  |
| から作成完了メールが送信されるため、<br>メールを受信できるように、ドメイン解除設定<br>をお願いします。           | アカウント作成の案内文が表示されます。<br>内容をご確認のうえ、必要事項を入力してくださ                        |  |
| ・氏名やフリカナの姓と名の間にスペースを入れて<br>ください。<br>・絵文字は利用できません。                 | い。<br>※表示内容は自治体により異なります。                                             |  |
| *氏名(保護者)                                                          |                                                                      |  |
| *フリガナ(保護者)                                                        |                                                                      |  |
|                                                                   | ②氏名など、利用者(保護者)の情報を入力してく<br>ださい                                       |  |
| 7携帝電話番号                                                           | ※氏名・フリガナは姓と名の間にスペースを入れて<br>ください。<br>例) 雷寛 太郎                         |  |
|                                                                   | デンサン タロウ                                                             |  |
| *メールアドレス(確認用)                                                     | ※パスワードは、以下の文字をそれぞれ1つすつ<br>含めた8文字以上の <b>半角</b> 文字列としてください<br>・英字(大文字) |  |
| *パスワード 🕜                                                          | ・数字<br>・数字<br>・記号 (*!% )等                                            |  |
| *パスワード(確認用)<br>④                                                  | ※続柄は「父」「母」「祖父」「祖母」<br>など、お子さまからみた続柄を入力して<br>ください                     |  |
| *郵便番号 自動入力                                                        |                                                                      |  |
| *都道府県・市区町村                                                        |                                                                      |  |
| *番地                                                               | 郵便番号を入力した後、「自動入力」をクリックする<br>と、郵便番号に対応する住所が自動入力されま<br>す。              |  |
| 建物名・部屋番号                                                          |                                                                      |  |
| *在住種別<br>●●市在住者のみご利用いただけます<br>他市在住の方はご利用いただけません。<br>里帰りの方は利用できます。 | 在住種別の表示は自治体により異なります。詳しく<br>は各自治体の案内をご確認ください。                         |  |
| お子さまからみた続極                                                        | 7                                                                    |  |

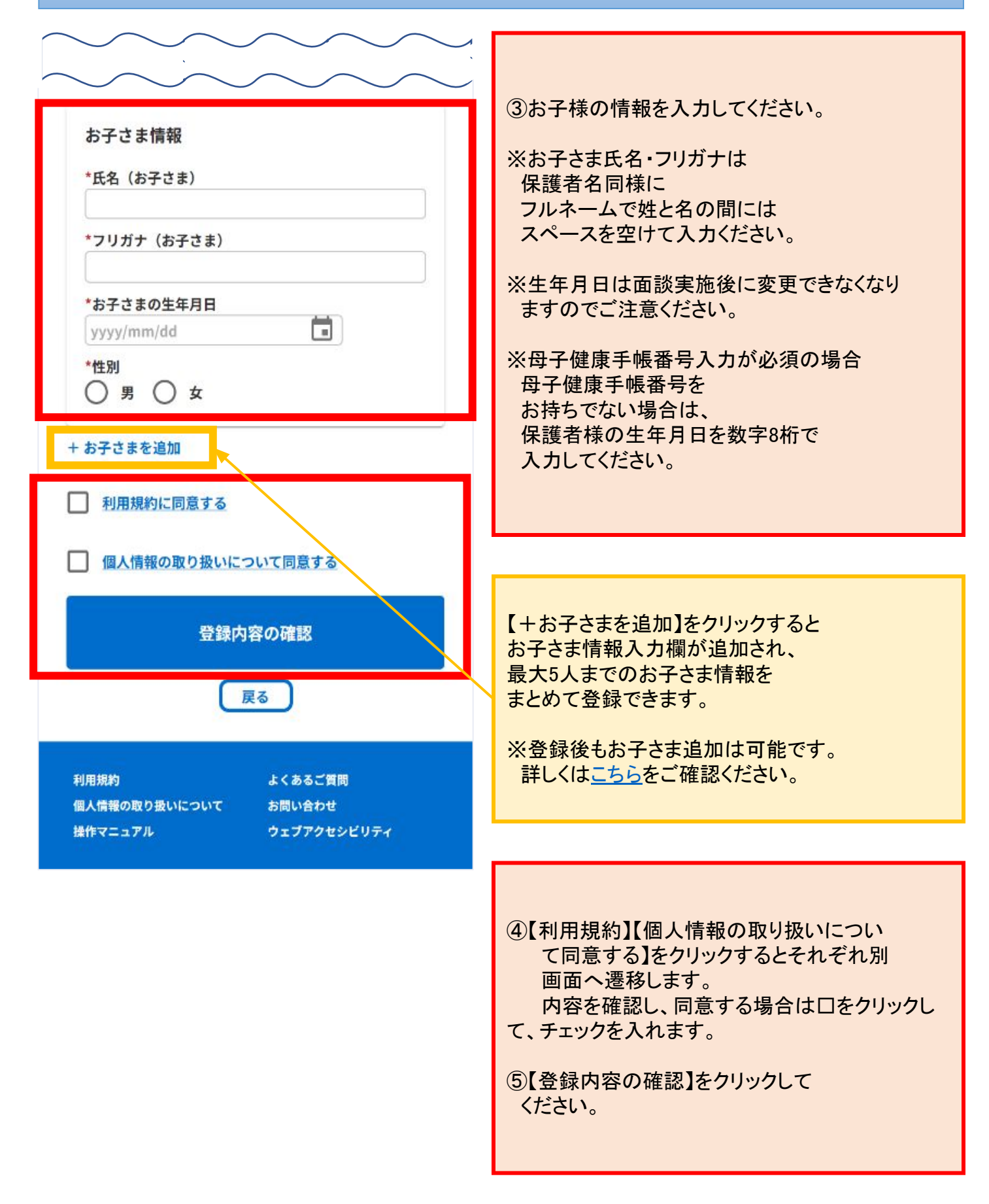

| ① 必要事項入力                                                                                      | ② 入力内容確認                                                                                                    | ③ 尭7 |
|-----------------------------------------------------------------------------------------------|----------------------------------------------------------------------------------------------------|------|
| 氏名<br>フリガナ<br>携帯電話番号<br>メールアドレス<br>パスワード<br>郵便番号<br>都道府県・市区町村<br>番地<br>建物名・部屋番号<br>在住種別<br>続柄 | :山下なつみ<br>:ヤマシタナツミ<br>:<br>:<br>:<br>:<br>:<br>:<br>:<br>:<br>:<br>:<br>:<br>:<br>:<br>:<br>:<br>:<br>:<br>:<br>: |      |
| お子さま情報<br>氏名<br>フリガナ<br>生年月日<br>性別<br>母子健康手帳の発行番号                                             | :山下 はな<br>:ヤマシタ ハナ<br>:2024/01/01<br>:女<br>:0124567890                                                            |      |
|                                                                                               | 登録                                                                                                    |      |
|                                                                                               | 豆腐                                                                                                    |      |

⑥入力した内容を確認し、問題なければ【登録】を クリックしてください

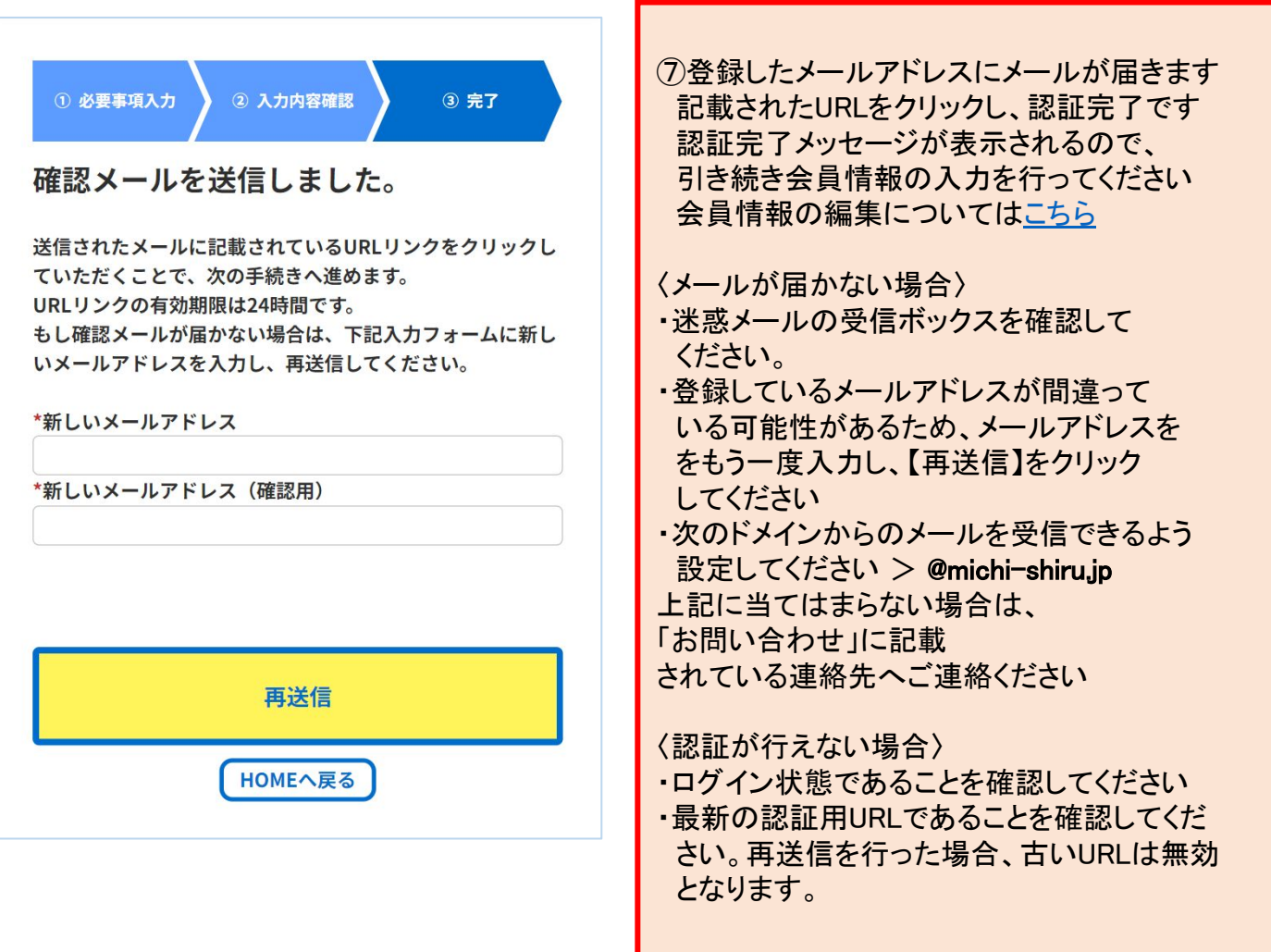

### 〈メール画面〉

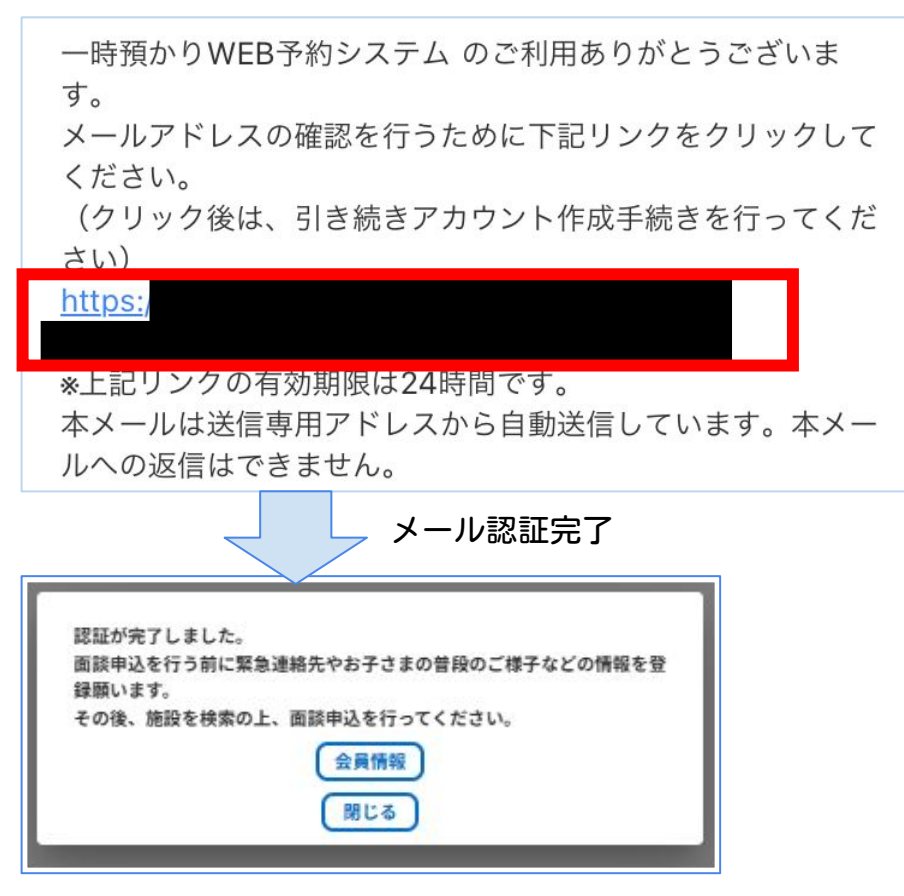

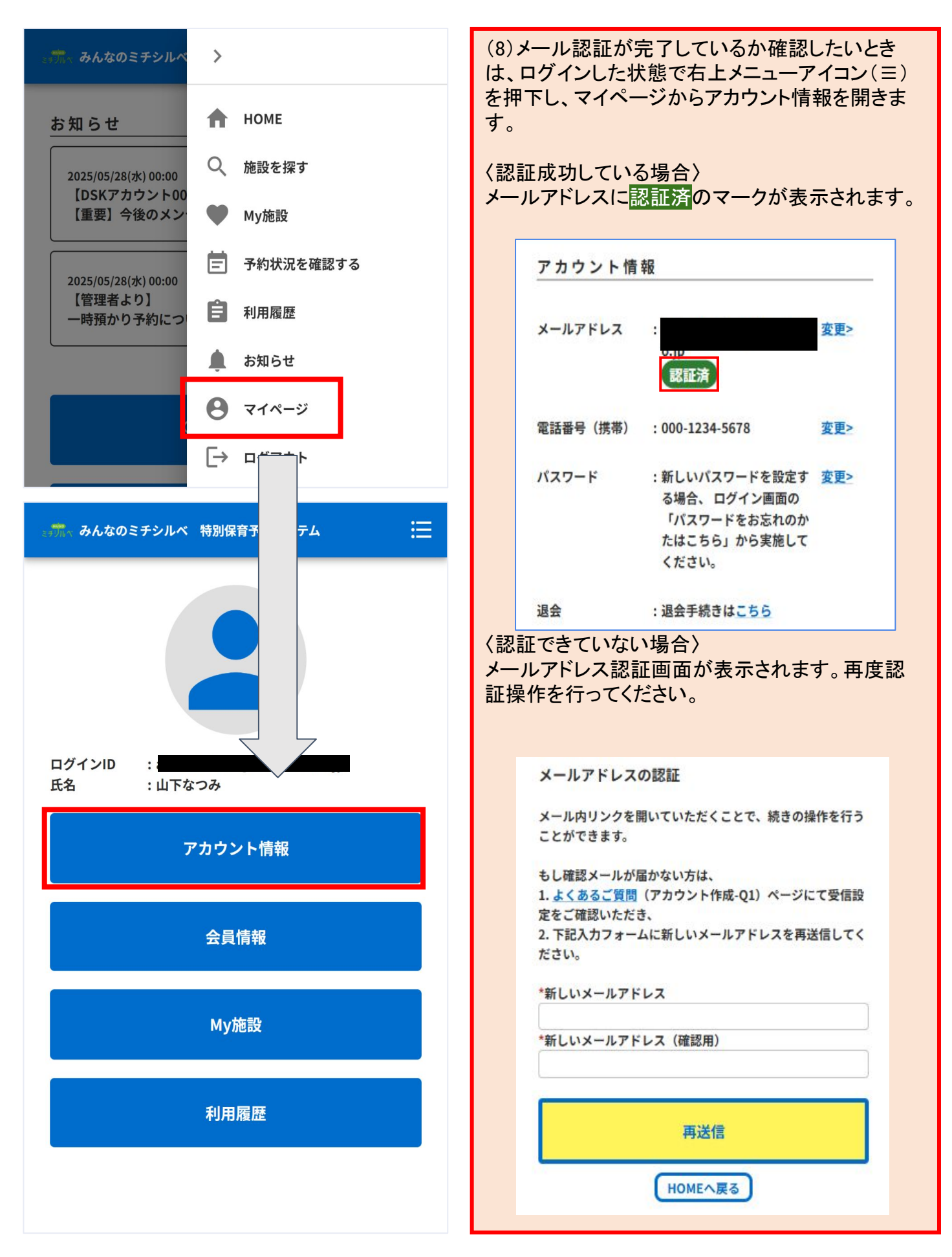

### ログイン

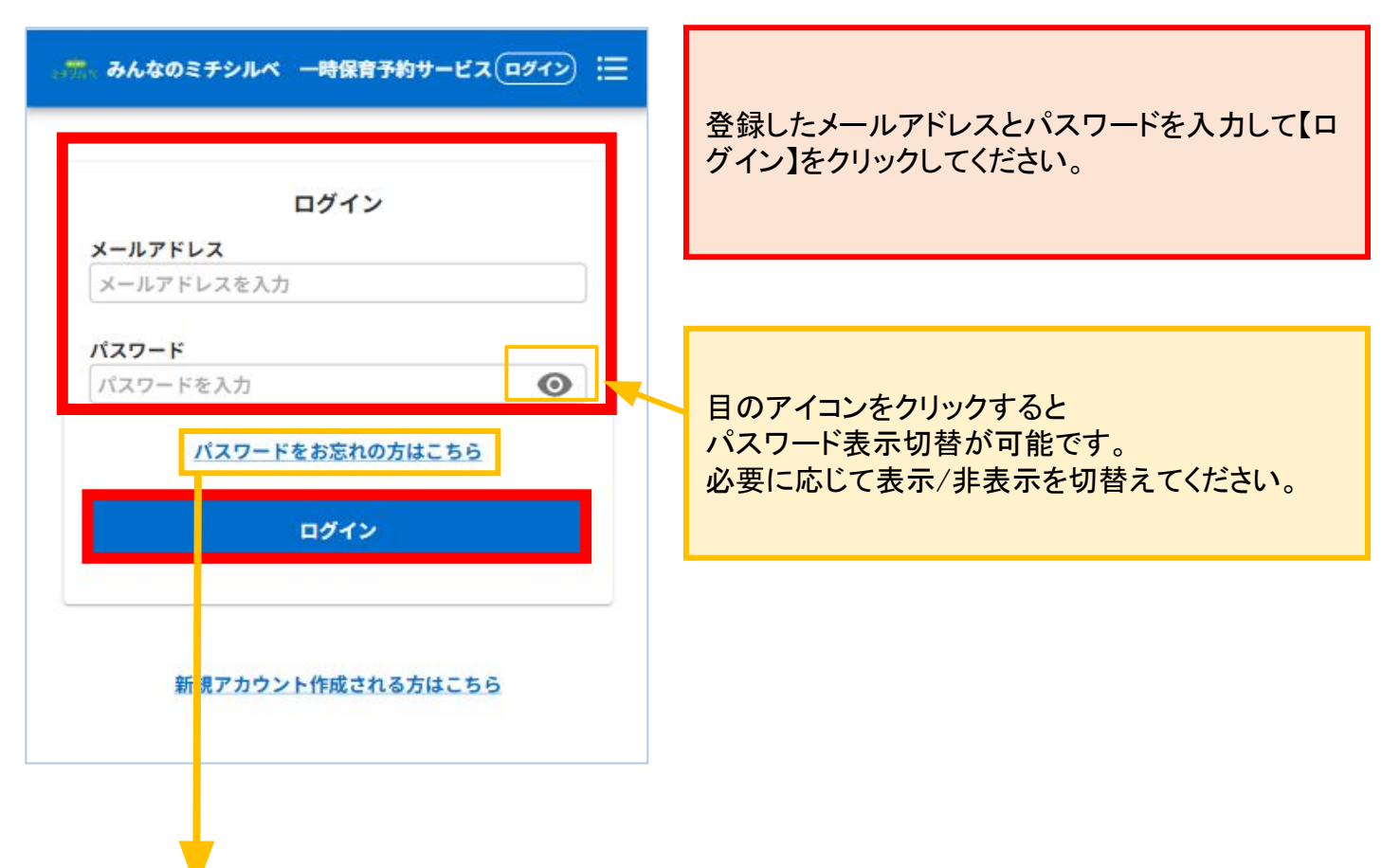

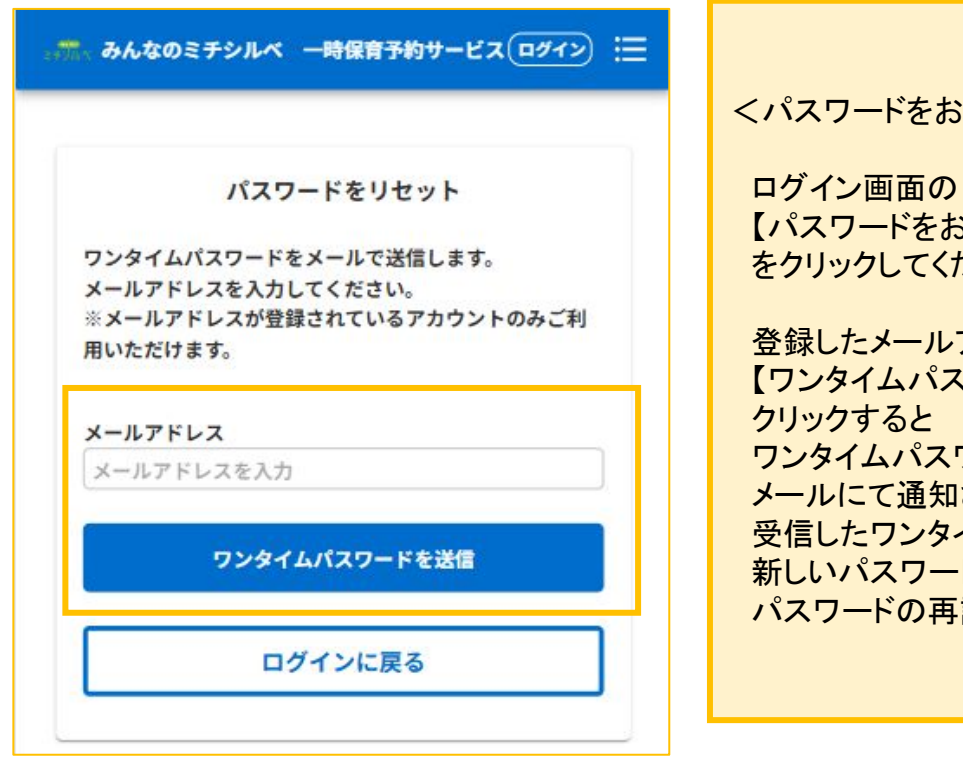

<パスワードをお忘れの場合>

【パスワードをお忘れの方はこちら】 をクリックしてください

登録したメールアドレスを入力し、 【ワンタイムパスワードを送信】を ワンタイムパスワードが メールにて通知されます 受信したワンタイムパスワードと 新しいパスワードを入力し、 パスワードの再設定を行ってください

#### 施設検索

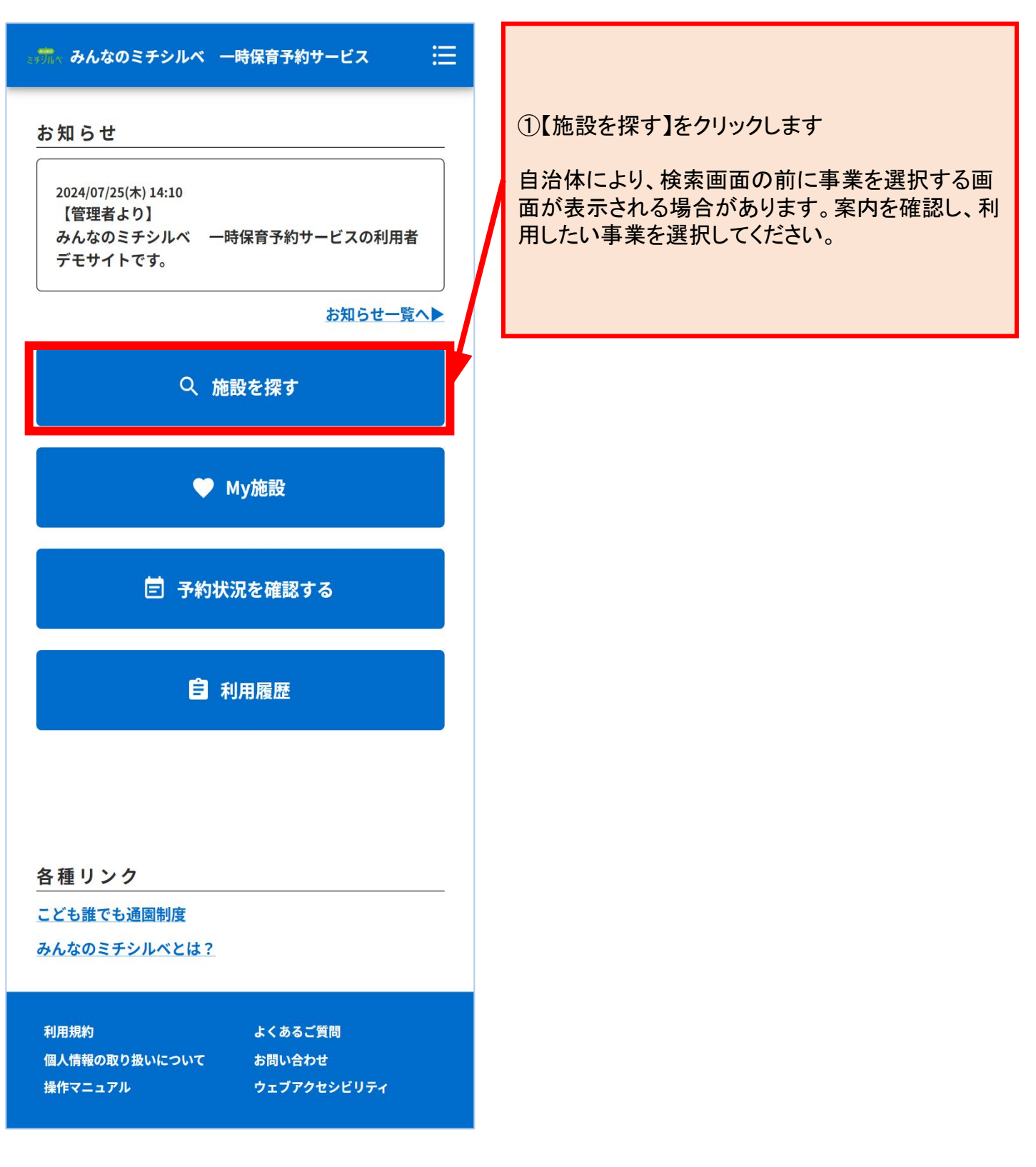

※検索条件の内容は自治体により異なります。 ※施設数が少ない自治体や事業では検索画面がない場合もあります。

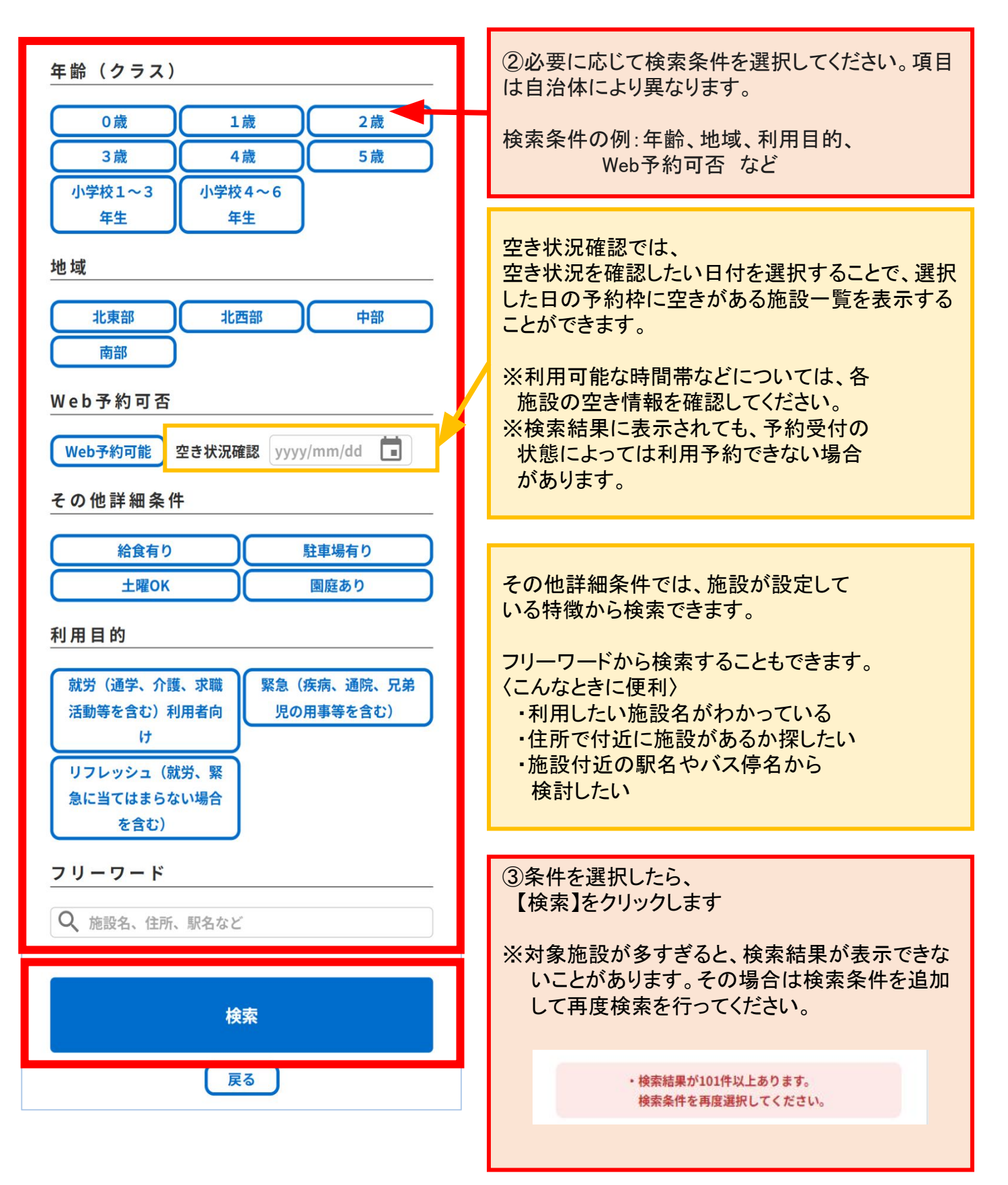

〈施設ごとに表示をした場合〉

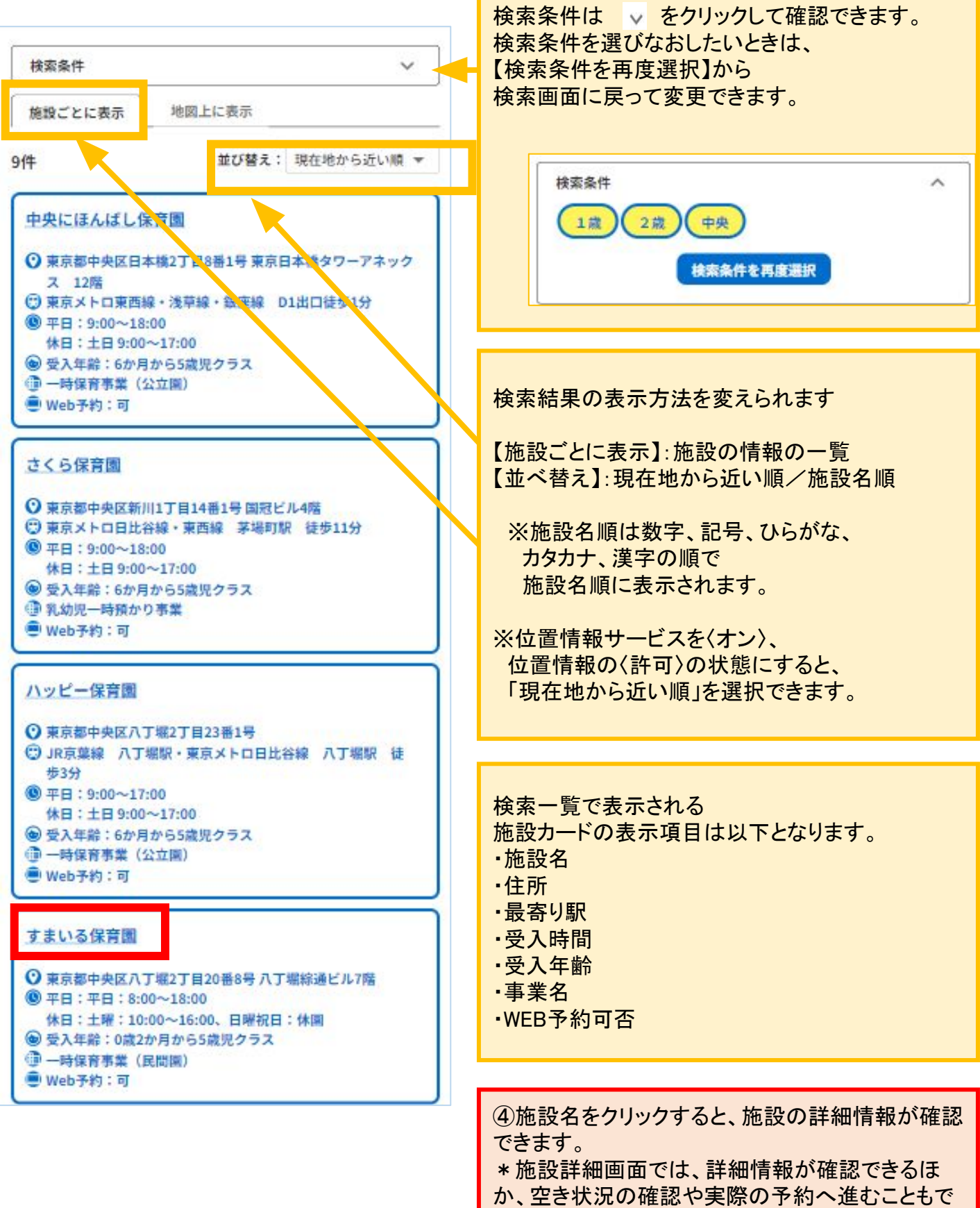

きます。

### 〈地図上に表示をした場合〉

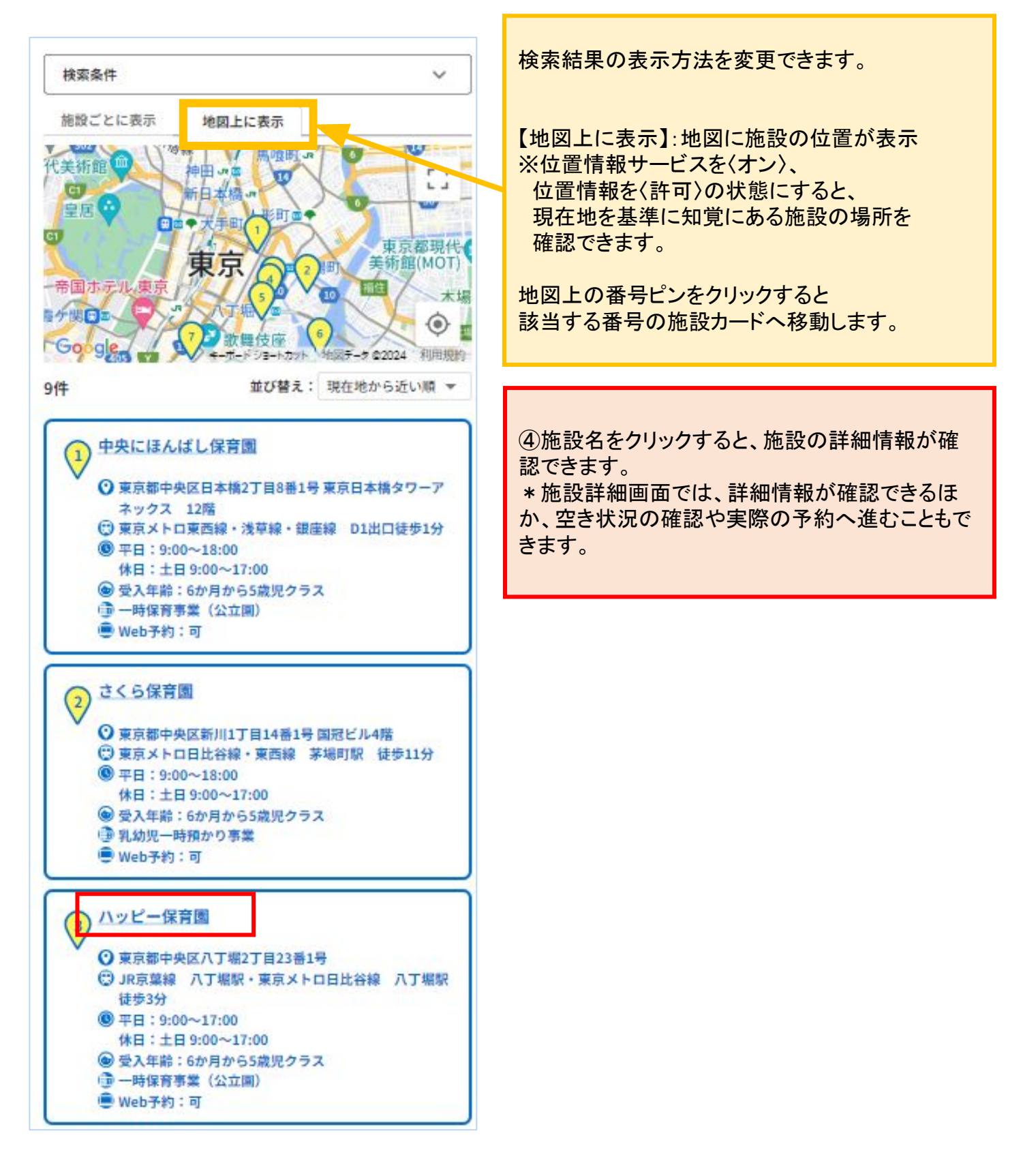

|                                                                         | ・ 🥯 施設URL                                                                          |
|-------------------------------------------------------------------------|------------------------------------------------------------------------------------|
| すまいる保育園                                                                 | . 曲 東 类 夕                                                                          |
| https://www.dsk-dx.com/service/detail/minmichi-hoiku                    | - 豐 尹未石                                                                            |
| 一時保育事業(民間團)                                                             | • 👩 住所/ 🙂 最寄り駅やバス停                                                                 |
| O 104-0032                                                              | · ·                                                                                |
| ② 東京都中央区八丁堀2丁目20番8号八丁堀線通ビル7階                                            |                                                                                    |
| C TEL: 03-3206-1771                                                     | ・ 🔽 電話番号                                                                           |
| ● 平日:平日:8:00~18:00<br>休日:土曜:10:00~16:00、日曜祝日:休園                         | ・ 💿 受入時間 🦯 🕐 問い合わせ時間                                                               |
| <ul> <li>⑦ 問い合わせ時間:平日:9:00~17:00 土曜:10:00~16:00 日曜祝日:休園</li> </ul>      | <ul> <li>         ・          ・          ・         施設が受け入れているお子さまの      </li> </ul> |
| ● 受入年齢:0歳2か月から5歳児クラス                                                    | 牛節や月節か表示されます。                                                                      |
| ■ Web予約:可                                                               | • C Web予約可否                                                                        |
| 利用料金-1日<br>1300円/3歳児以上 2400円/3歳児未満<br>利用料金-1時間<br>150円/3歳児以上 300円/3歳児未満 | 本システムからの予約の受付可否を<br>確認できます。                                                        |
| ✓ 利用目的:                                                                 | • 🕚 料金                                                                             |
| 就労(通学、介護、求職活動等を含む)<br>緊急(疾病、通院、兄弟児の用事等を含む)                              | • 🥖 利用目的                                                                           |
| リプレッシュ(就方、緊急に当てはまらない場合を言む)                                              | この施設で対象としている利用目的を 変別できます                                                           |
| ~施設からのメッセージ~<br>保護者が週3日以内の就労や就学、病気や冠婚群祭などのため、お                          | 催認じざより。                                                                            |
| 子さんを家庭で保育できない場合に、一時的に施設をご利用いただ                                          | ・施設の画像が表示されます。                                                                     |
| く制度です。<br>「瓶装約一時保奈」と「怒急一時保奈」があります                                       |                                                                                    |
| 「「「「「「」」」」」で「来る」「「「「」」」」のフェッ。<br>保育認定を受けていないお子さんもご利用いただけます。             | ・ファイル                                                                              |
|                                                                         | 施設案内や申込書類など、                                                                       |
|                                                                         | 施設が提供するファイルを                                                                       |
|                                                                         | ダウンロードできます。                                                                        |
|                                                                         | 「中キ州に本河」たりしいりすると                                                                   |
|                                                                         | 「「空さ状況唯認」をクリックすると                                                                  |
|                                                                         | ※空き状況を公開していない施設もあります。                                                              |
|                                                                         |                                                                                    |
| P P P P P P P                                                           | ・【面談申込】をクリックすると                                                                    |
|                                                                         | 面参申込画面へ進みます。                                                                       |
|                                                                         | ※WEBシステムでの面談申込を受付けていない施                                                            |
|                                                                         | 設もあります。直接施設へお問い合わせください。                                                            |
|                                                                         | ※利用される事業によっては【事前申込】と表示さ                                                            |
|                                                                         | れます。                                                                               |
|                                                                         |                                                                                    |
|                                                                         |                                                                                    |
| 空主计词政制                                                                  |                                                                                    |
| SE 3 17.7/17836                                                         |                                                                                    |
|                                                                         |                                                                                    |
| 面談申込                                                                    |                                                                                    |
| E E                                                                     | -4 -7                                                                              |
|                                                                         | 1/                                                                                 |

### 面談予約

すまいる保育園

#### https://www.dsk-dx.com/service/detail/minmichi-hoiku 一時保育事業(民間團) € 104-0032 ⑦東京都中央区八丁場2丁目20番8号八丁堀線通ビル7階 TEL: 03-3206-1771 ④ 平日:平日:8:00~18:00 休日:土曜:10:00~16:00、日曜祝日:休園 ⑦ 問い合わせ時間:平日:9:00~17:00 土曜:10:00~16:00 日曜祝 日:休園 ● 受入年齢:0歳2か月から5歳児クラス Web予約:可 € 利用料金-1日 1300円/3歳児以上 2400円/3歳児未満 利用料金-1時間 160円/3歳児以上 300円/3歳児未満 ✓利用目的: 就労(通学、介護、求職活動等を含む) 緊急(疾病、通院、兄弟児の用事等を含む) リフレッシュ(就労、緊急に当てはまらない場合を含む) ~施設からのメッセージ~ 保護者が週3日以内の就労や就学、病気や冠婚葬祭などのため、お 子さんを家庭で保育できない場合に、一時的に施設をご利用いただ く制度です。

「断続的一時保育」と「緊急一時保育」があります。 保育認定を受けていないお子さんもご利用いただけます。

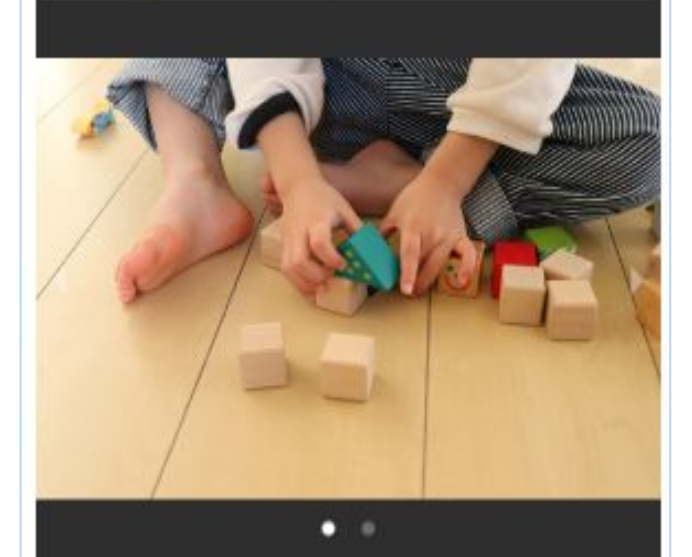

**空き状況確認** 面談申込 戻る ①申込したい施設の詳細画面を開き、 【面談申込】をクリックします

※Web上での面談申込を受け付けていない 施設は【面談申込】が表示されません 面談を希望される場合は、直接施設へ お問い合わせください。

※事業によっては「事前申込」と表記されま す

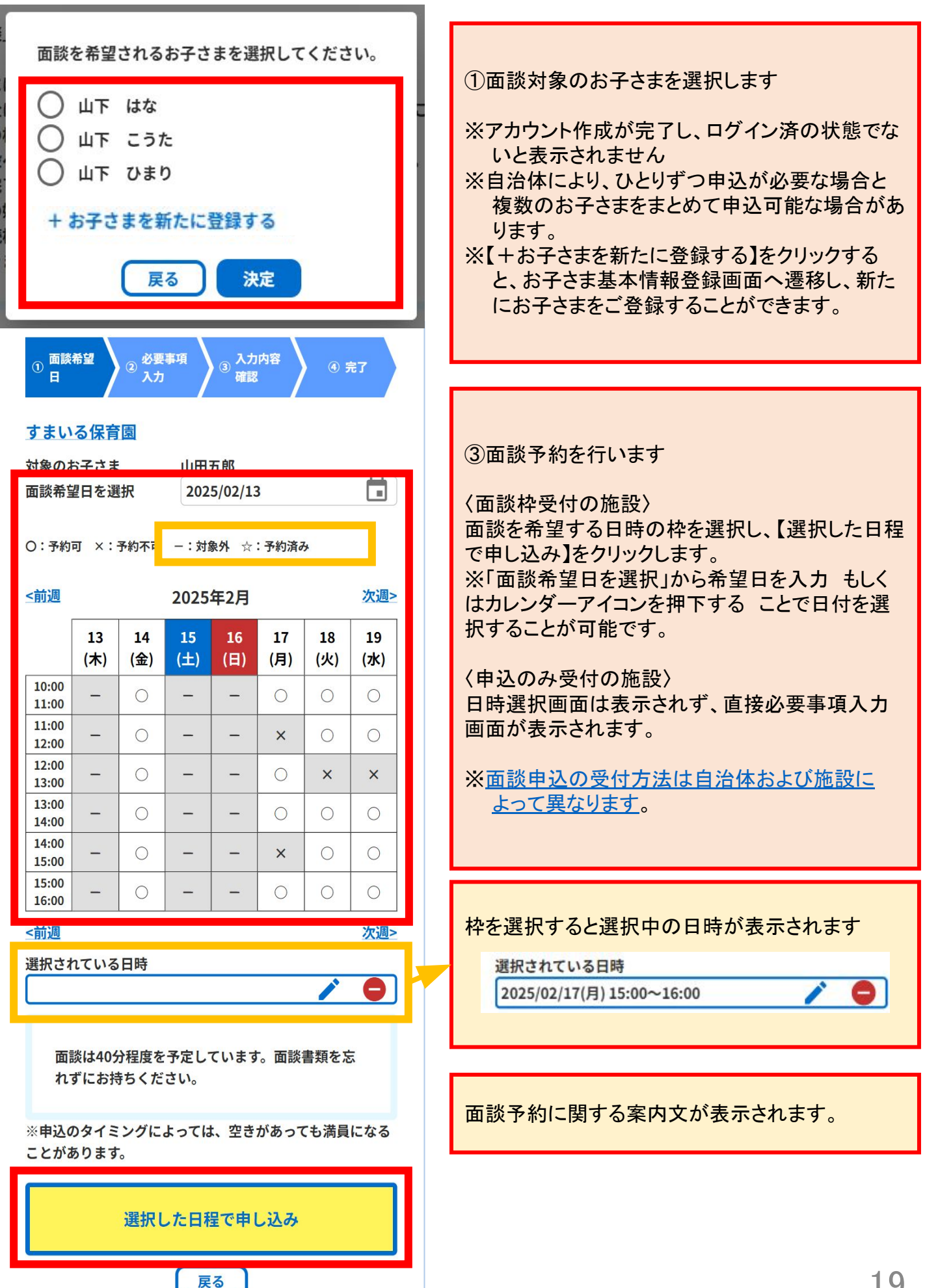

| <ul> <li>・氏名(お子さま)</li> <li>山下 はな</li> <li>・フリガナ(お子さま)</li> <li>ヤマシタ ハナ</li> <li>・お子さまの生年月日</li> <li>2024/01/01</li> <li>・性別</li> <li>・</li> <li>・</li> <li>・</li> <li>性別</li> <li>・</li> <li>男 () 女</li> </ul> | <ul> <li>⑦必要事項を入力します</li> <li>各項目の<sup>★</sup>印は、必須項目です<br/>お子さまの氏名や生年月日はアカウント作成時に<br/>入力いただいた情報が自動で入力されます。</li> <li>入力項目は施設により異なります。表示や案内に<br/>したがって必要事項を入力してください。</li> </ul> |
|----------------------------------------------------------------------------------------------------|----------------------------------------------------------------------------------------------------|
| *アレルギー<br>○ なし ○ あり                                                                                                    | 備考欄に回答テンプレートが設定されている場合<br>は、回答してください。<br>※内容は施設によって異なります。                                                                                                    |
| *既往症<br>〇 なし 〇 あり                                                                                                    | (1000文字以内) 備考(1000文字以内) ■平熱: ℃ ●食事(あてはまる選択肢を残してください) 母乳を飲んでいるか:はい/いいえ                                                                                                    |
| *母子健康手帳の発行番号                                                                                                    | 牛乳を飲んでいるか:はい/いいえ<br>卵を食べたことがあるか:はい/いいえ<br>■お子さまの健康状態に対して伝えたいこと:<br>回答                                                                                                    |
| 会員番号<br>(対象の施設の既存会員の方は会員番号を入力願います)<br>申込内容の確認<br>会員情報で編集                                                                                                    | 備考 (1000文字以内)<br>■平熱:36.7℃<br>■食事(あてはまる選択肢を残してください)<br>母乳を飲んでいるか:いいえ<br>牛乳を飲んでいるか:はい<br>卵を食べたことがあるか:はい<br>■お子さまの健康状態に対して伝えたいこと:よく動きま<br>す                                      |
| 申込内容の確認<br>戻る                                                                                                    | 会員情報の入力を忘れていた場合、こちらから会<br>員情報画面を開くことができます。<br>※会員情報を編集後、改めて施設検索からやりな<br>おす必要があります。<br>※編集については <u>こちら</u> を参照ください                                                              |
|                                                                                                    | ⑧必要事項の入力を終えたら、【申込内容の確認】<br>をクリックしてください                                                                                                    |

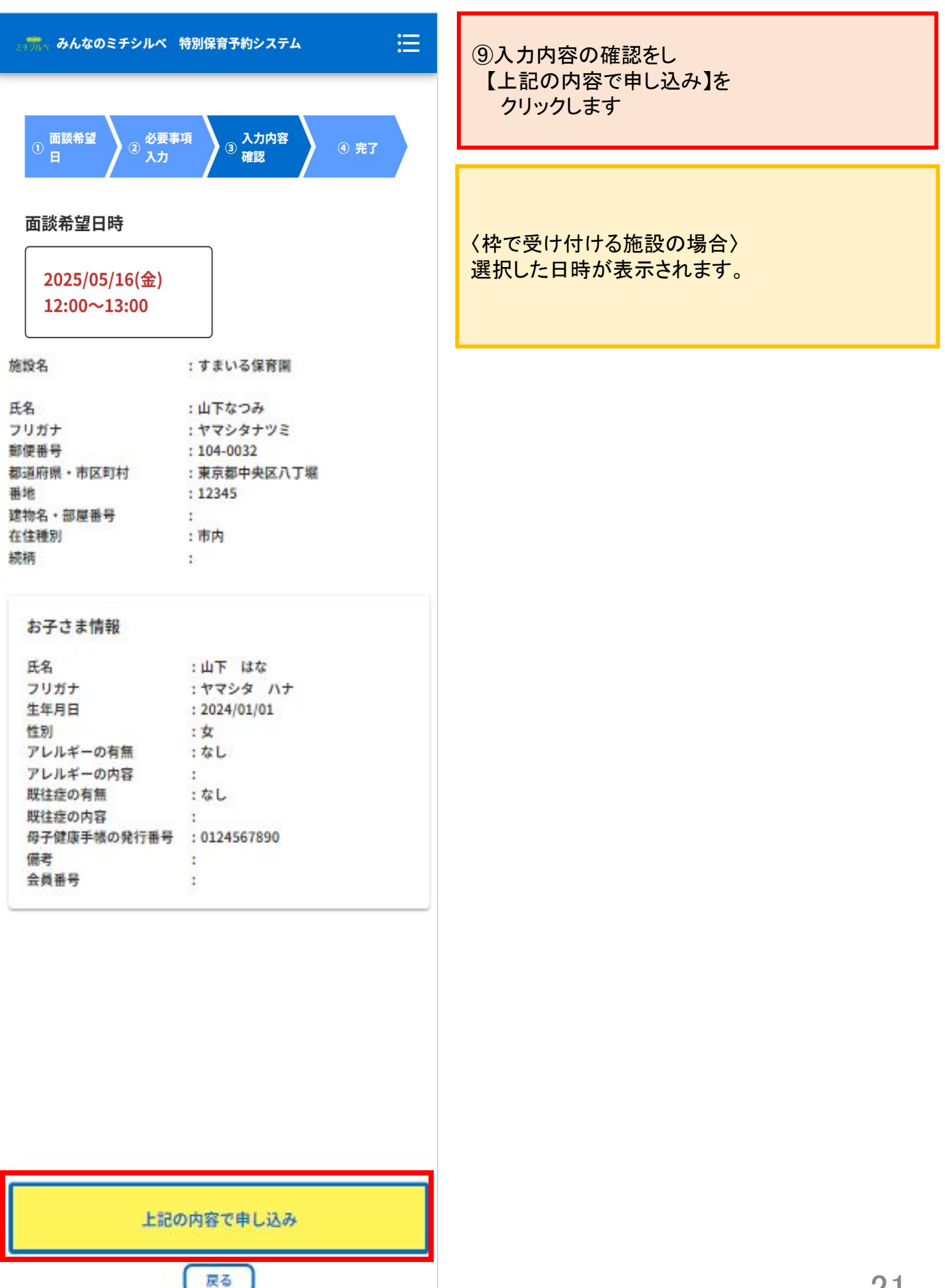

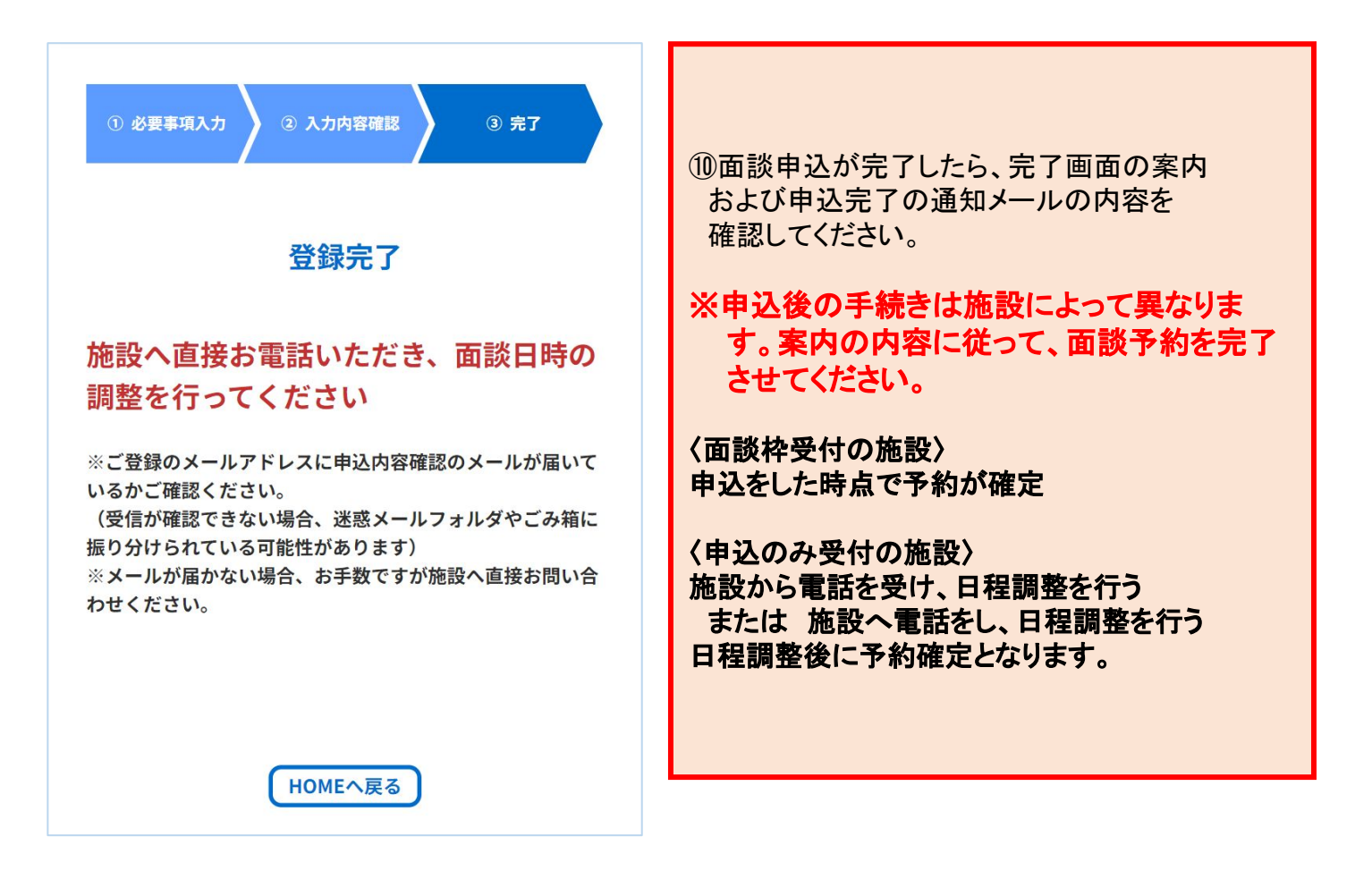

### 面談予約状況の確認

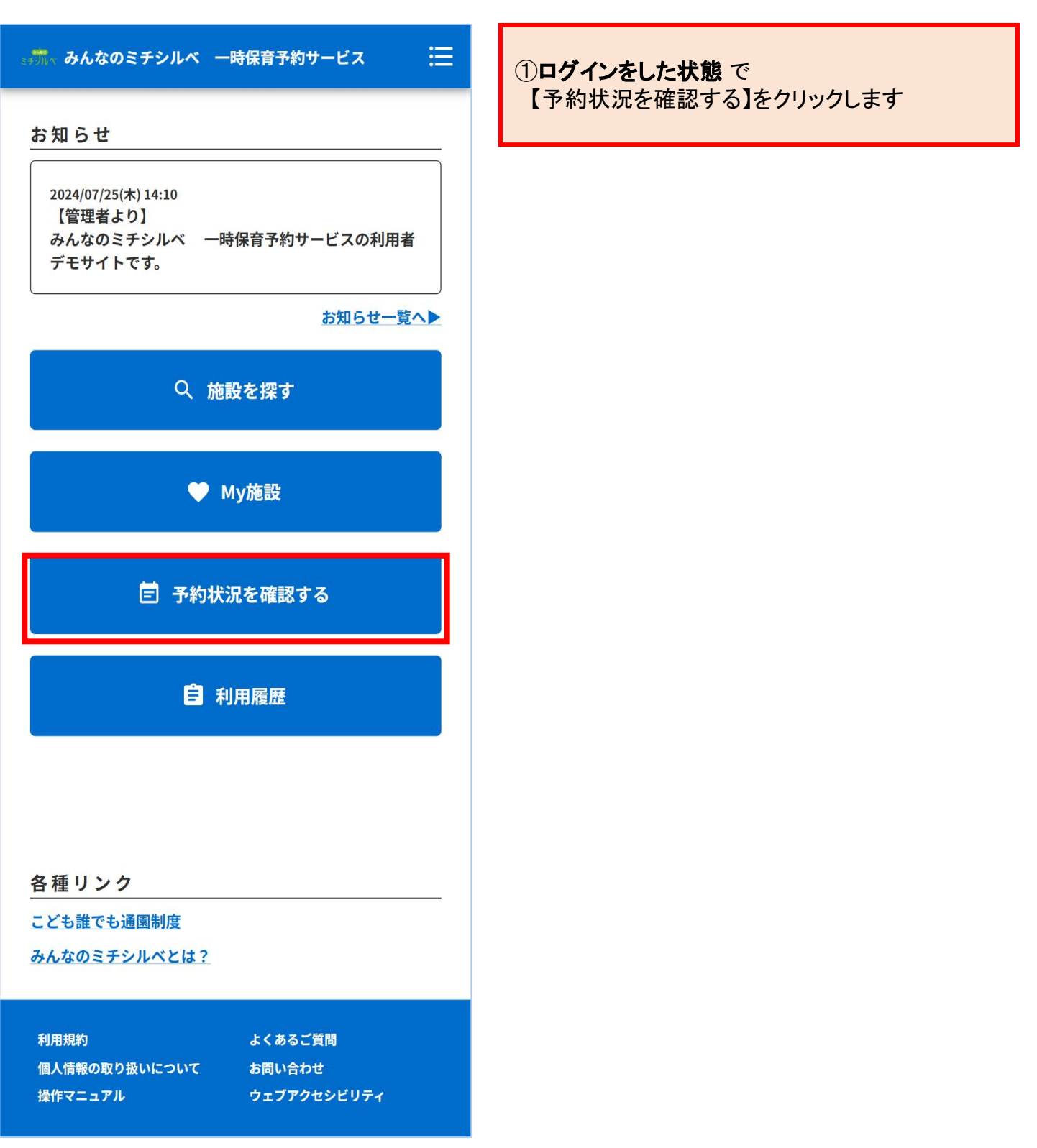

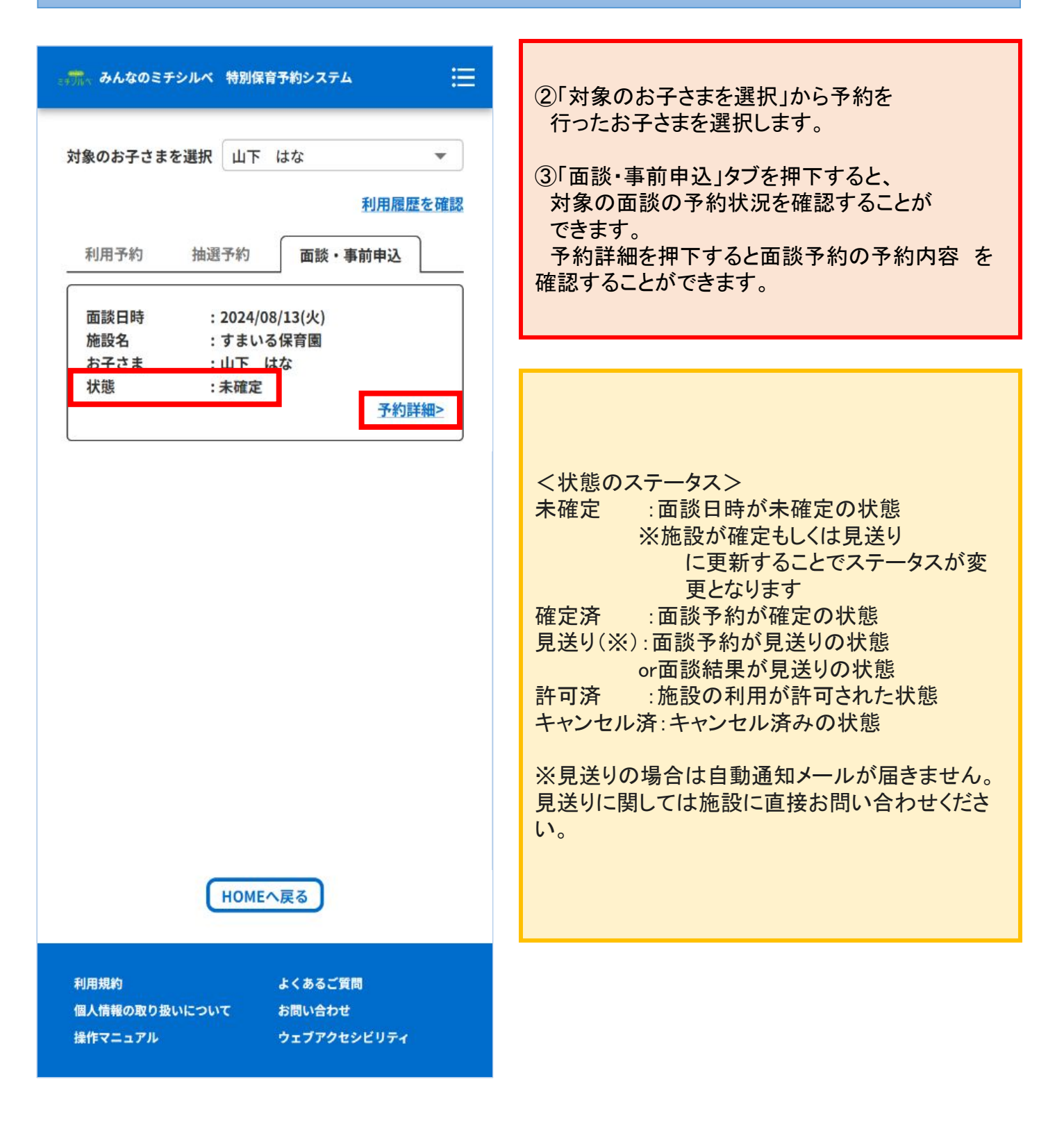

| ⇒ ∰ 、 みんなのミチシルベ 特別保育予約システム 🗄                                                                        |                              |
|----------------------------------------------------------------------------------------------------|------------------------------|
| 施設名 : すまいる保育園<br>面談日時 : 2024/08/13(火)<br>状態 : 未確定                                                   | ④対象の面談予約の詳細を確認することができま<br>す。 |
| 保護者 :山下なつみ<br>フリガナ :ヤマシタナツミ<br>携帯電話番号 :<br>メールアドレス :                                                |                              |
| 郵便番号 : 104-0032<br>住所 : 東京都中央区八丁堀12345<br>6789123456789                                             |                              |
| 在住種別 :市内<br>お子さまからみた続 :母<br>柄                                                                       |                              |
| お子さま :山下 はな<br>フリガナ :ヤマシタ ハナ<br>生年月日 :2021/01/01<br>性別 :女<br>アレルギー :なし<br>既往症 :なし<br>備考 :<br>会員番号 : |                              |
| 予約受付日時 : 2024/08/13(火)<br>12:50:09                                                                  |                              |
| 予約发更口時 :2024/08/13(火)<br>13:11:49                                                                   |                              |
|                                                                                                    |                              |
| 変更                                                                                                  |                              |
| 戻る                                                                                                  |                              |
| 利用規約 よくあるご質問<br>個人情報の取り扱いについて お問い合わせ<br>操作マニュアル ウェブアクセシビリティ                                         |                              |

### 面談予約の変更

| ₂ッラテᢆᠯᠭ みんなのミチシルベ                                                                        | 特別保育予約システム                                                                                                    | .≡                                                                                                    |
|------------------------------------------------------------------------------------------|----------------------------------------------------------------------------------------------------|----------------------------------------------------------------------------------------------------|
| 施設名<br>面談日時<br>状態<br>保護者<br>フリガナ<br>携帯電話番号<br>メールアドレス<br>郵便番号<br>住所<br>在住種別<br>お子さまからみた約 | : すまいる保育園<br>: 2024/08/13(火)<br>: 未確定<br>: 山下なつみ<br>: ヤマシタナツミ<br>:<br>:<br>:<br>:<br>:<br>:<br>:<br>:<br>:<br>:<br>:<br>:<br>:<br>:<br>:<br>:<br>:<br>:<br>: | <ul> <li>①変更対象の面談予約の詳細画面を開き、【変<br/>更】を押下します。</li> <li>※以下の場合、面談予約は変更できません。万が<br/>一変更が必要な場合は、施設へ直接ご連絡ください。</li> <li>・申込のみ受付する施設の場合</li> <li>・システム上での変更を受付けていない施設の場合<br/>合</li> </ul> |
| 柄                                                                                        | v + <del>4</del>                                                                                                    |                                                                                                    |
| お子さま<br>フリガナ<br>生月日<br>性別 ルギー<br>既従考<br>会員番号<br>予約受付日時<br>予約変更日時                         | :山下 はな<br>:ヤマシタ ハナ<br>:2021/01/01<br>:女<br>:なし<br>:なし<br>:<br>:<br>:<br>2024/08/13(火)<br>12:50:09<br>:2024/08/13(火)<br>13:11:49                              |                                                                                                    |
|                                                                                          |                                                                                                    |                                                                                                    |
|                                                                                          | 変更                                                                                                    |                                                                                                    |
|                                                                                          | 戻る                                                                                                    |                                                                                                    |
| 利用規約<br>個人情報の取り扱いについ<br>操作マニュアル                                                          | よくあるご質問<br>て お問い合わせ<br>ウェブアクセシビリティ<br>                                                                                                    |                                                                                                    |

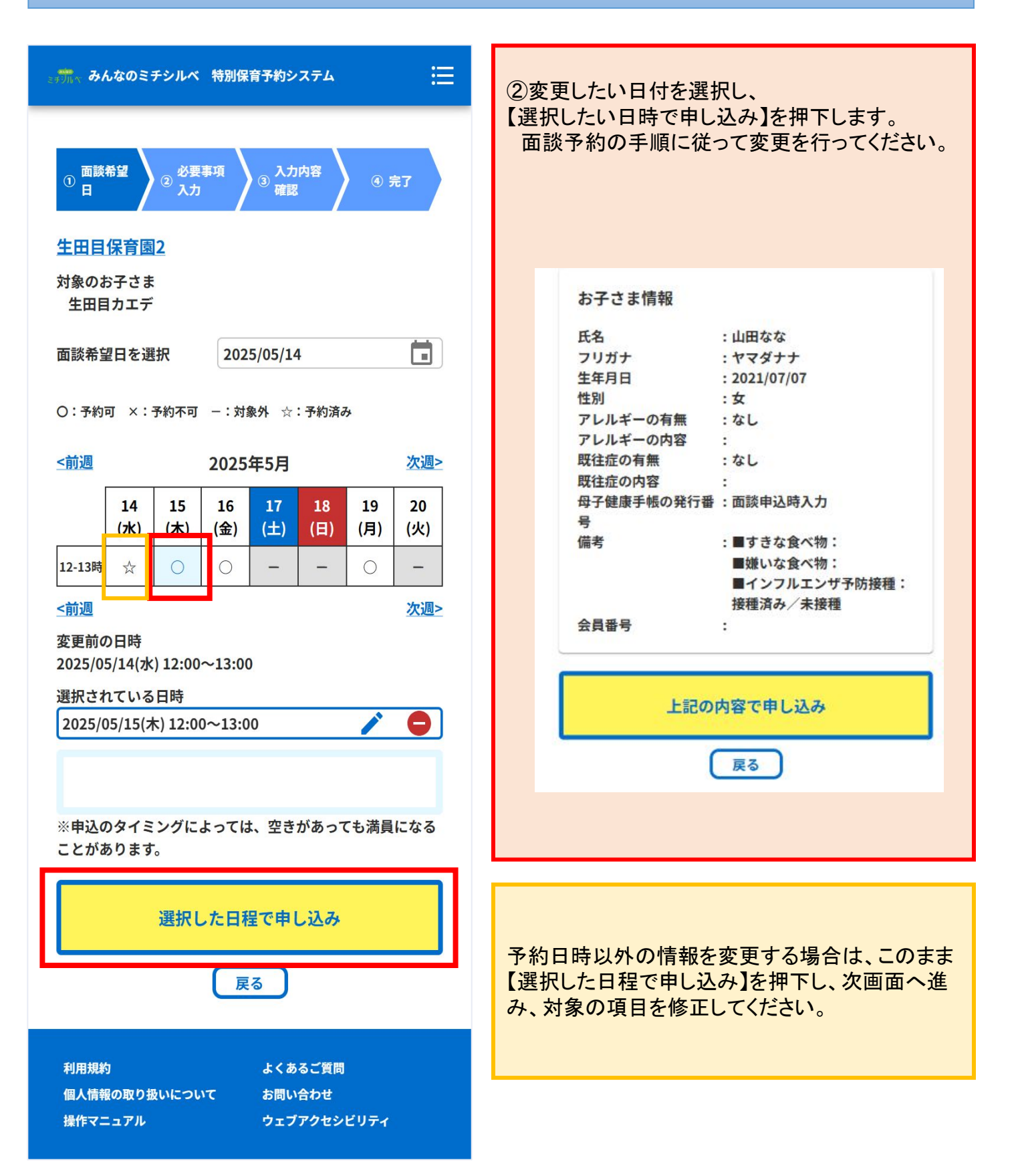

### 面談予約のキャンセル

| 27JIN 0  | みんなのミチシルベ                             | 特別保育予約システム                                                                                                    | i≣ |                         |
|----------|---------------------------------------|----------------------------------------------------------------------------------------------------|----|-------------------------|
|          |                                       |                                                                                                    |    | ①母の玉沙ス仏の詳伽玉玉と明も「又仏と     |
|          |                                       |                                                                                                    |    | ①対象の面談予約の詳細画面を開ざ、【予約を   |
| +        | にきん                                   | ・オキいスク空周                                                                                                    |    | キャンセル」を押下します。           |
| ה<br>ה   | 他成石<br>新談口時                           | :9 よいつ休月園<br>・2024/08/13(小)                                                                                                    |    |                         |
| ц<br>- Ч | 山政口府<br>出能                            | · 主確定                                                                                                    |    | ※システム上でのキャンセルを受付けていない施  |
| 7        |                                       | · TYPERC                                                                                                    |    | 設の場合、キャンセルはできません。万がーキャン |
| ß        | 保護者                                   | :山下なつみ                                                                                                    |    | セルしなければならなくなった際は、施設へ直接ご |
| 5        | フリガナ                                  | :ヤマシタナツミ                                                                                                    |    | 連絡ください。                 |
| Ħ        | 携帯電話番号                                | :                                                                                                    |    |                         |
| >        | メールアドレス                               | :                                                                                                    |    |                         |
|          |                                       |                                                                                                    |    |                         |
| 重        | 郵便番号                                  | : 104-0032                                                                                                    |    |                         |
| ſ        | 住所                                    | :東京都中央区八丁堀12345                                                                                                    |    |                         |
|          | - 12                                  | 6789123456789                                                                                                    |    |                         |
| Ť        |                                       | : 市内                                                                                                    |    |                         |
| 5        | お子さまからみた続                             | :母                                                                                                    |    |                         |
| ħ        | M                                     |                                                                                                    |    |                         |
|          | お子さま                                  | ・山下 けか                                                                                                    |    |                         |
| a<br>    | ゎ゚゚゚゚゚゚゚゚゚゚゚゚゚゚゚゚゚゚゚゚゚゚゚゚゚゚゚゚゚゚゚゚゚゚゚゚ | · 山下 ゆゆ<br>・ ヤマシタ ハナ                                                                                                    |    |                         |
| 4        | *年月日                                  | : 2021/01/01                                                                                                    |    |                         |
| 1        | 生的                                    | :女                                                                                                    |    |                         |
| 7        | アレルギー                                 | : なし                                                                                                    |    |                         |
| 民        | 既往症                                   | : なし                                                                                                    |    |                         |
| ſ        | 備考                                    | :                                                                                                    |    |                         |
| AN AN    | 会員番号                                  | :                                                                                                    |    |                         |
|          |                                       |                                                                                                    |    |                         |
| Ē        | 予約受付日時                                | :2024/08/13(火)                                                                                                    |    |                         |
|          |                                       | 12:50:09                                                                                                    |    |                         |
| 1        | 予約変更日時                                | :2024/08/13(火)                                                                                                    |    |                         |
|          |                                       | 13:11:49                                                                                                    |    |                         |
|          |                                       |                                                                                                    |    |                         |
|          |                                       |                                                                                                    |    |                         |
|          | 744                                   | the transmitter of the second second s |    |                         |
|          | ניגיר                                 | マキャノセル                                                                                                    |    |                         |
|          |                                       |                                                                                                    |    |                         |
|          |                                       |                                                                                                    |    |                         |
|          |                                       | 変更                                                                                                    |    |                         |
|          |                                       |                                                                                                    |    |                         |
|          |                                       | ΞZ                                                                                                    |    |                         |
|          |                                       | 戻る                                                                                                    |    |                         |
|          |                                       |                                                                                                    |    |                         |
|          |                                       |                                                                                                    |    |                         |
| 利用規      | 規約                                    | よくあるご質問                                                                                                    |    |                         |
| 個人情      | 青報の取り扱いについて                           | お問い合わせ                                                                                                    |    |                         |
| 操作       | マニュアル                                 | ウェブアクセシビリティ                                                                                                    |    |                         |
|          |                                       |                                                                                                    |    |                         |

| ⇒ッテテᠯᢩᠭ、みんなのミチシルベ 特別保育予約システム 🔚                                         | ②「キャンセル理由」を選択し、<br>【キャンセル内容の確認】ボタンを押下してくださ |
|------------------------------------------------------------------------|--------------------------------------------|
| <ol> <li>1 キャンセル理由選択</li> <li>2 キャンセル内容確認</li> <li>*キャンセル理由</li> </ol> | <キャンセル理由>   ・預ける必要がなくなったため   ・お子さまの体調不良のため |
|                                                                        | ・そのほか                                      |
|                                                                        |                                            |
| 施設名 :すまいる保育園                                                           |                                            |
| 面談日時 : 2025/06/03(火)                                                   |                                            |
| 10:00~11:00<br>状能 · 確定済                                                |                                            |
|                                                                        |                                            |
| 保護者:山下なつみ                                                              |                                            |
| フリガナ : ヤマシタナツミ                                                         |                                            |
| 携带電話番号:                                                                |                                            |
| メールアドレス:                                                               |                                            |
| 郵便番号 : 104-0032                                                        |                                            |
| 住所 :東京都中央区八丁堀123456                                                    |                                            |
| 789123456789                                                           |                                            |
| 在住種別 :市内                                                               |                                            |
| お子さまからみた続柄:母                                                           |                                            |
|                                                                        |                                            |
| のすごよ ・ ロト はな フリガナ ・ ヤマシタ ハナ                                            |                                            |
| 生年月日 : 2021/01/01                                                      |                                            |
| 性別 :女                                                                  |                                            |
| アレルギー :なし                                                              |                                            |
| 既往症 :なし                                                                |                                            |
| 添付ファイル :なし                                                             |                                            |
| 備考:                                                                    |                                            |
| 会員衛考・・・・・・・・・・・・・・・・・・・・・・・・・・・・・・・・・・・・                               |                                            |
|                                                                        |                                            |
|                                                                        |                                            |
| キャンセル内容の確認                                                             |                                            |
|                                                                        |                                            |
| <b>□ □ □</b>                                                           |                                            |
|                                                                        |                                            |
|                                                                        |                                            |
| <br>利用規約よくあるご質問                                                        |                                            |
| 個人情報の取り扱いについてお問い合わせ                                                    |                                            |
|                                                                        |                                            |
| · · · · · · · · · · · · · · · · · · ·                                  |                                            |
|                                                                        |                                            |

| ミッ みんなのミチシルベ 特別保育予約システム 🔚                                                                                                    | ③キャンセル内容を確認し、【確定】を押下すること<br>でキャンセルは完了です       |
|----------------------------------------------------------------------------------------------------|-----------------------------------------------|
| ① キャンセル理由選択 ② キャンセル内容確認                                                                                                    | なおキャンセルが完了すると、下記メッセージが表<br>示され、予約状況一覧画面に戻ります。 |
| キャンセル理由 :預ける必要がなくなったため                                                                                                    |                                               |
| 施設名<br>面談日時<br>10:00~11:00                                                                                                    | 対象のま 🕢 キャンセルしました。 🗙 💌                         |
| 保護者     : 山下なつみ       フリガナ     : ヤマシタナツミ       携帯電話番号     :       メールアドレス     :       郵便番号     : 104-0032       住所     : 東京都中央区八丁堀123456       ア6番号     : 104-0032       住所     : 東京都中央区八丁堀123456       アリガナ     : 市内       お子さまからみた続柄:     母       お子さま     : 山下 はな       フリガナ     : ヤマシタ ハナ       生年月日     : 2021/01/01       性別     : 女       アレルギー     : なし       既往症     : なし       添付ファイル     : なし       備考     : |                                               |
| 会員番号       :         確定         反る         利用規約       よくあるご質問         個人情報の取り扱いについて       お問い合わせ         操作マニュアル       ウェブアクセッビリティ                                                                                                    |                                               |

### 面談の実施

| 🖅 みんなのミチシルベ 特別保育予約システム 🔚                                                                                                    | ④面談実施後、施設が利用判定を行います。                                                                                                    |
|----------------------------------------------------------------------------------------------------|----------------------------------------------------------------------------------------------------|
| 対象のお子さまを選択     山下はな     ●       利用予約     抽選予約     面談・事前申込        四談日時 :: 2024/08/13(火)     施設名 :: すまいる保育園     お子さま :: 山下 はな     状態       王が前、      子約詳細> | <ul> <li>④回談夫施俊、施設が利用利定を行います。</li> <li>施設の利用を許可されると、面談予約の状態ス<br/>テータスが「許可済」に変わります。また、利用許可<br/>についての自動通知メールが届きます。</li> <li>*利用を許可された施設は「My施設」に表示され<br/>るようになり、利用予約ができるようになります。</li> </ul> |
| HOMEへ戻る                                                                                                    |                                                                                                    |
| 利用規約 よくあるご質問<br>個人情報の取り扱いについて お問い合わせ<br>操作マニュアル ウェブアクセシビリティ                                                                                              |                                                                                                    |

### My施設の確認

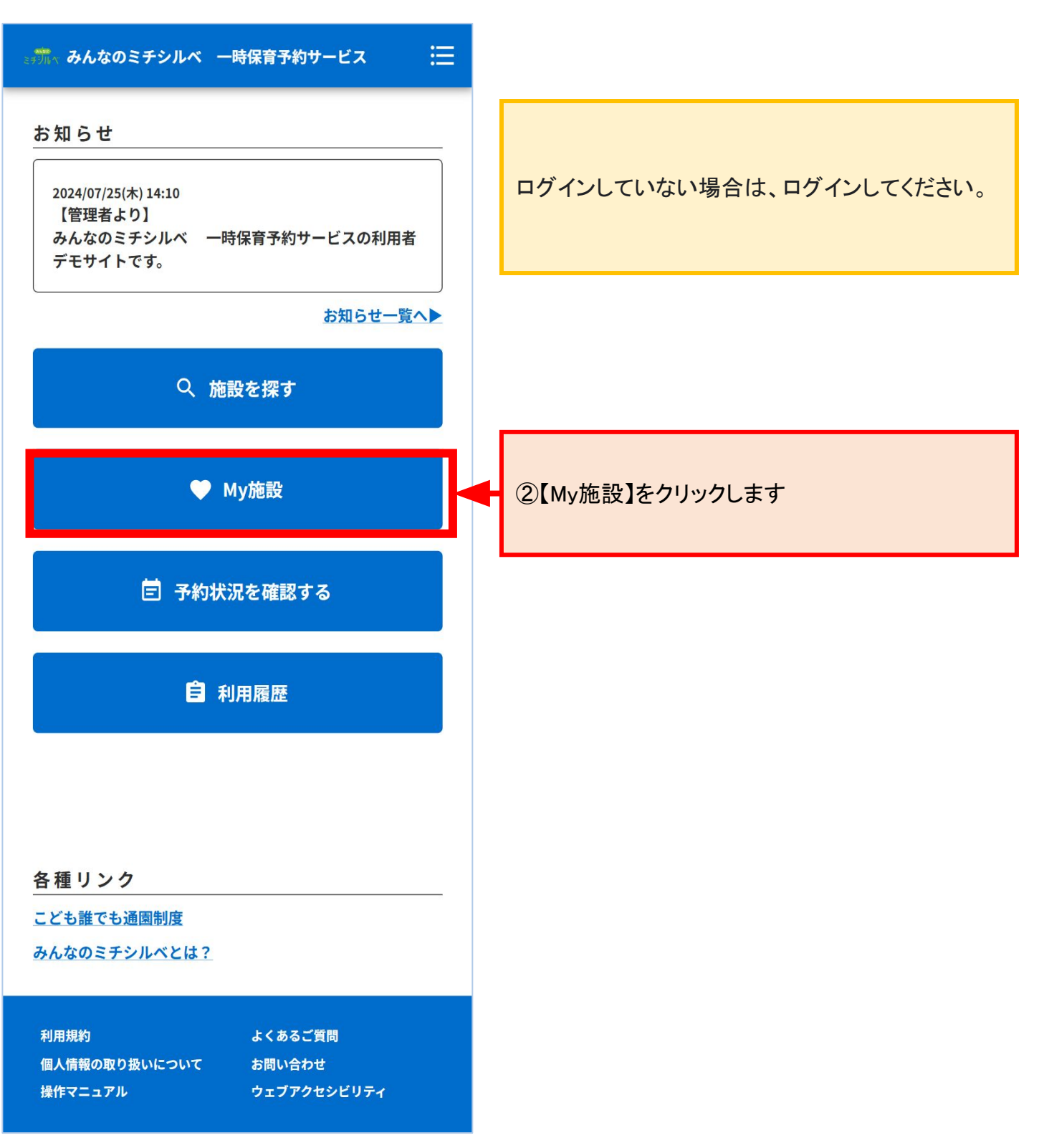

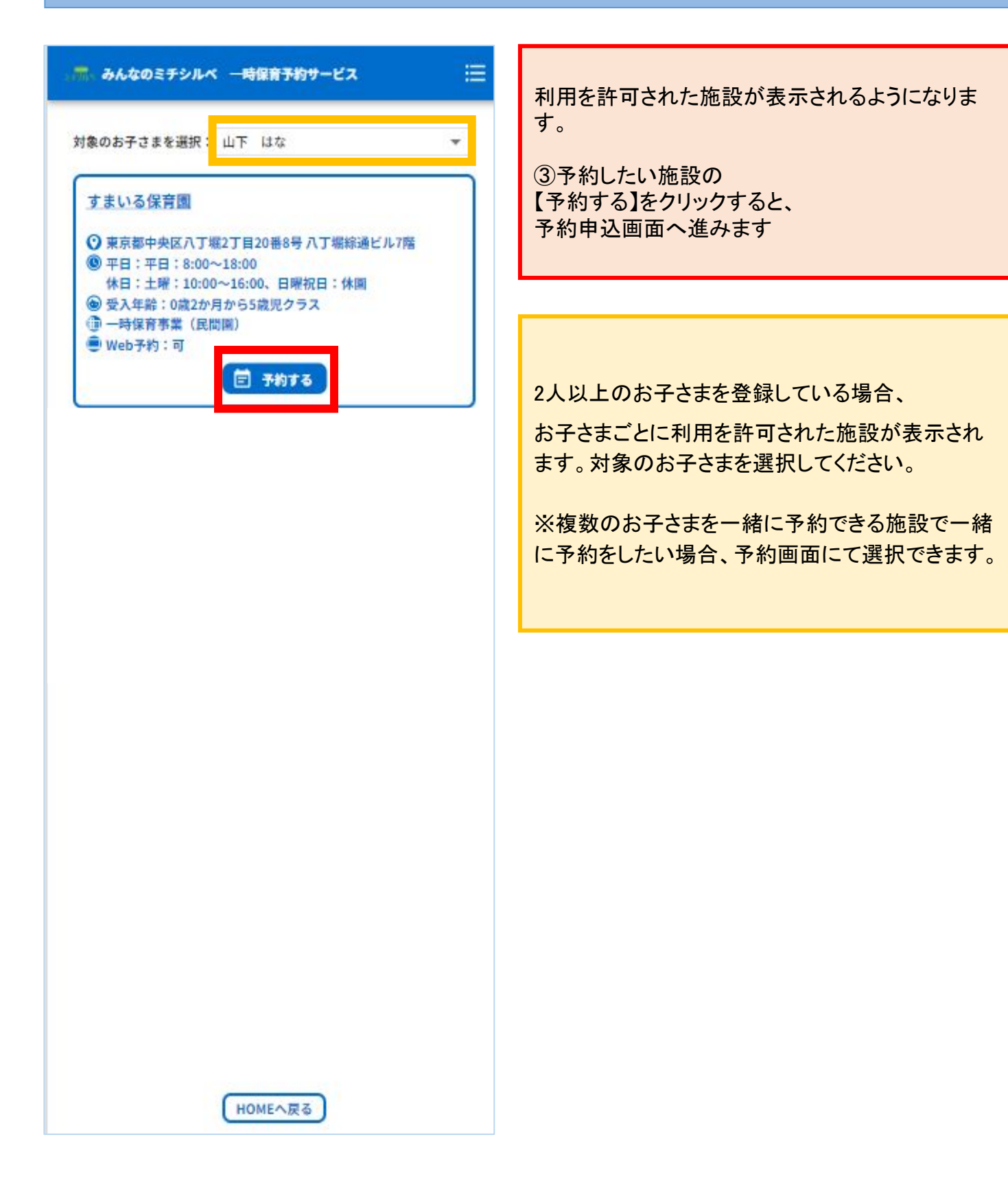

### 利用予約

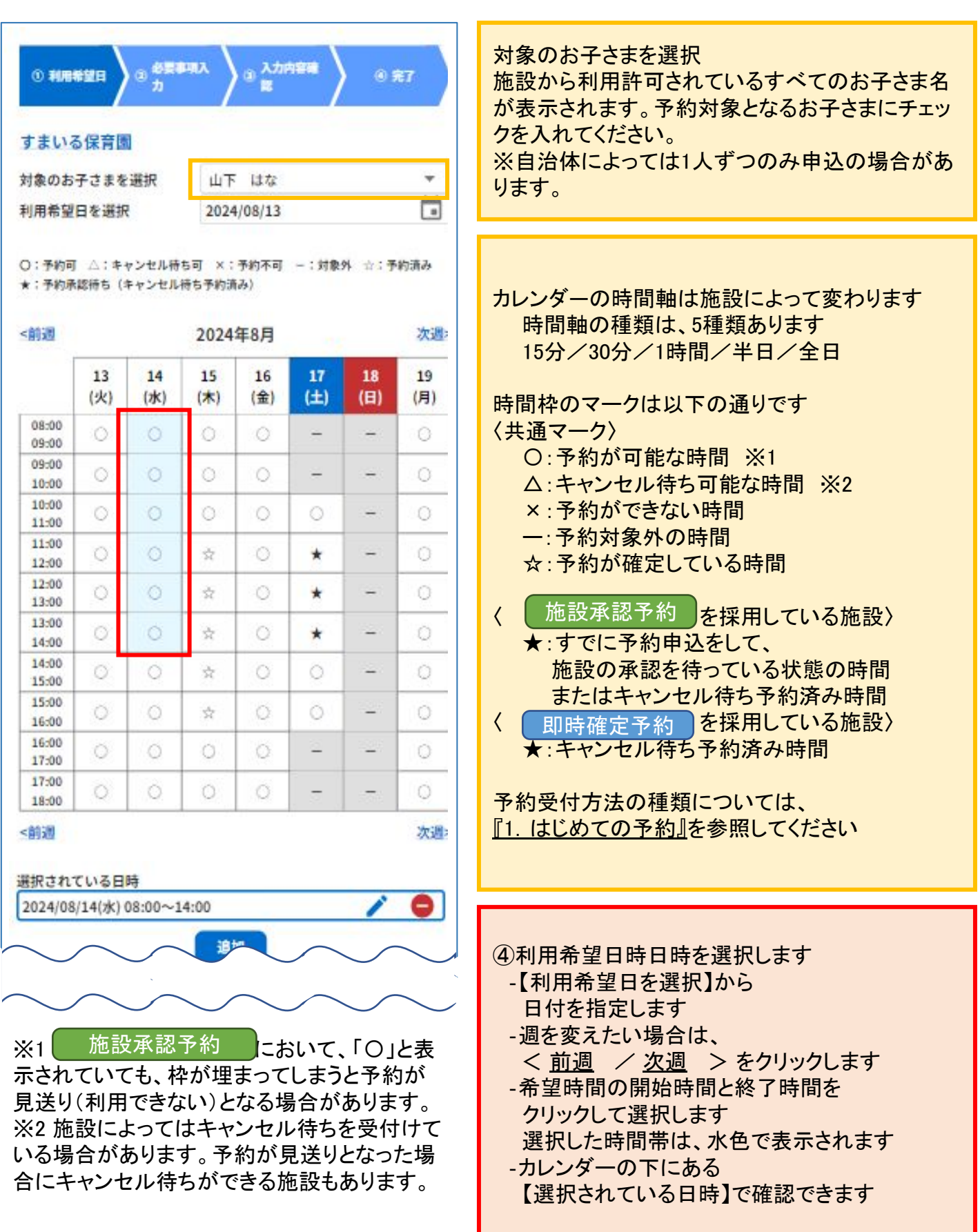

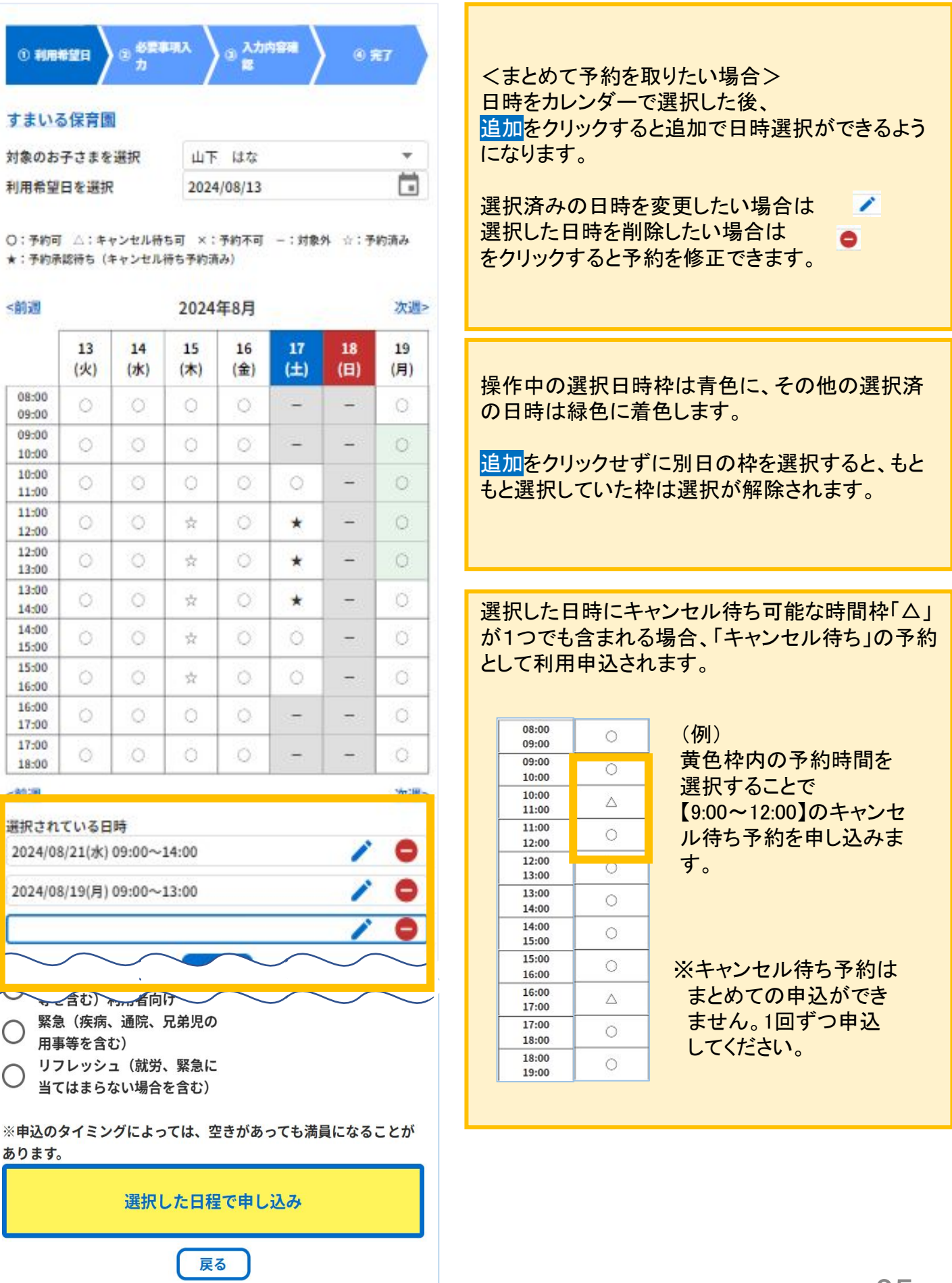

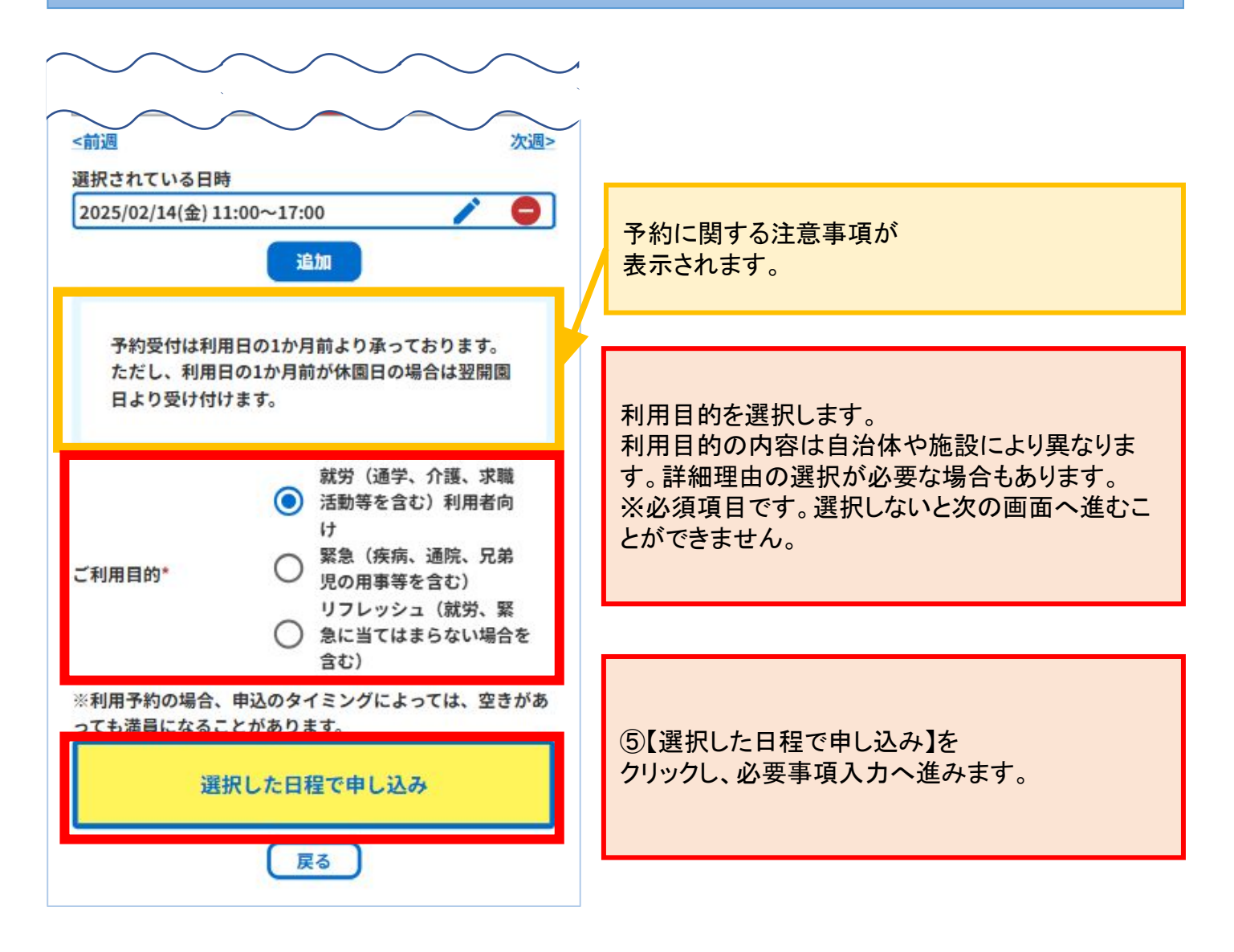
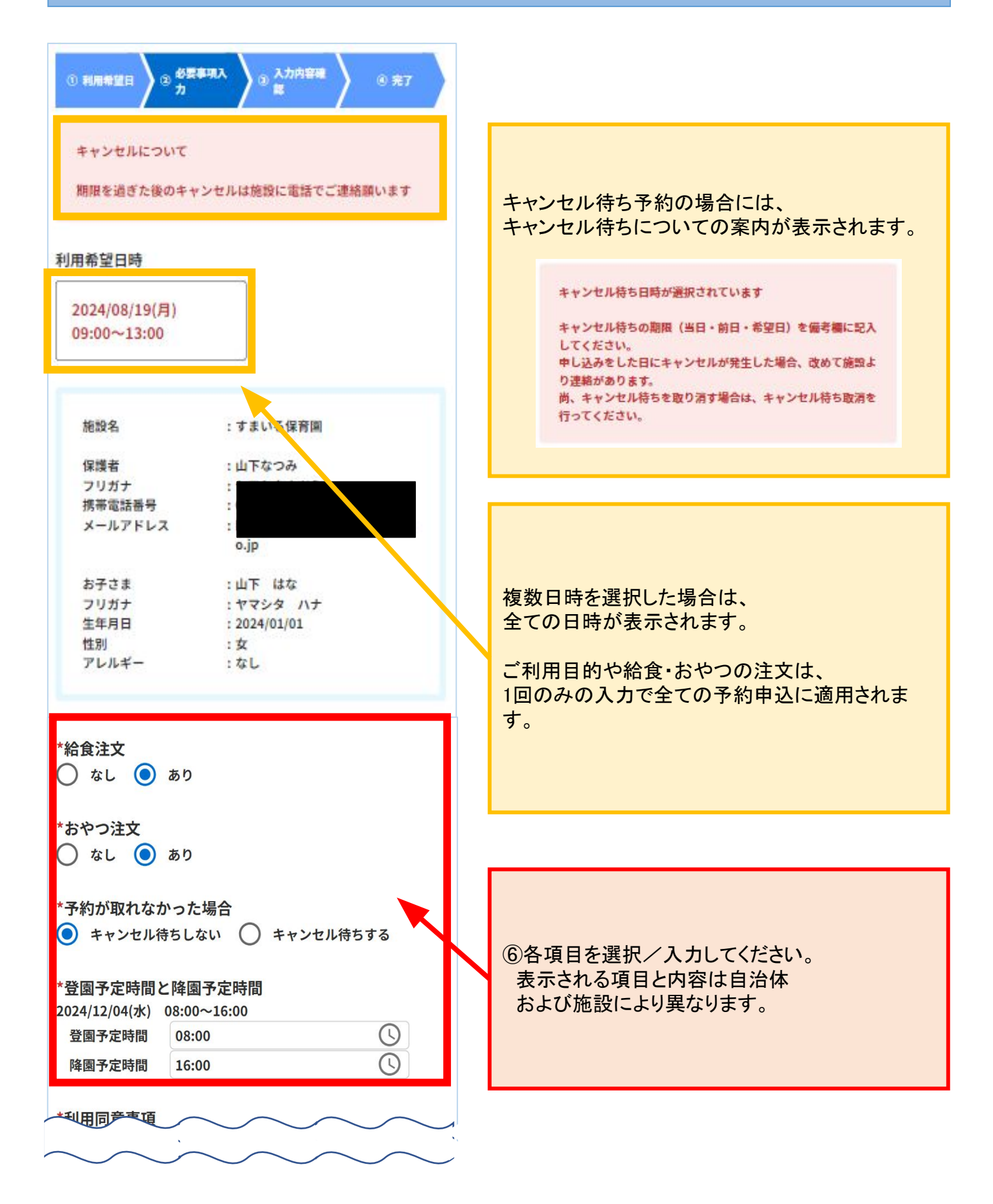

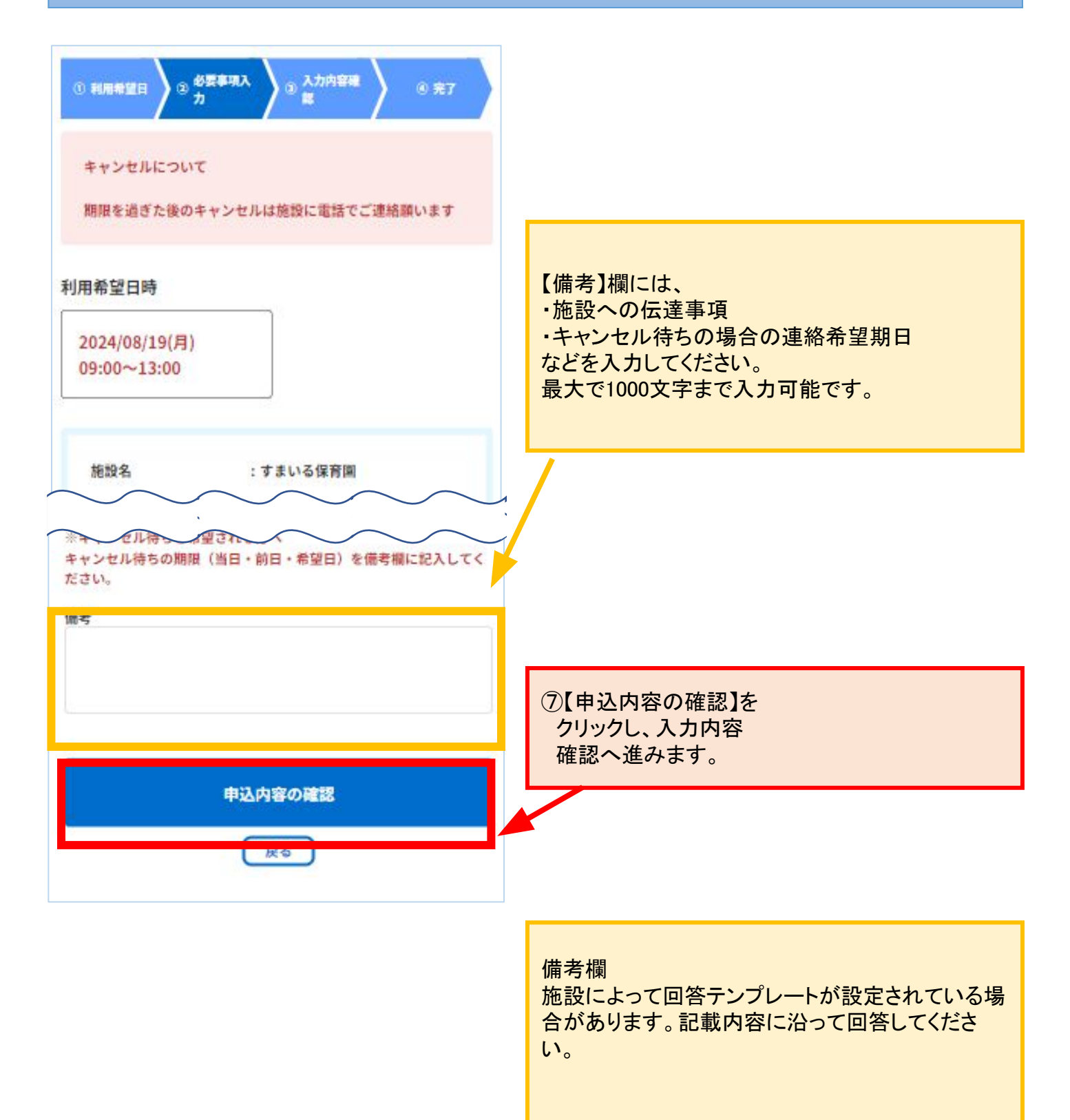

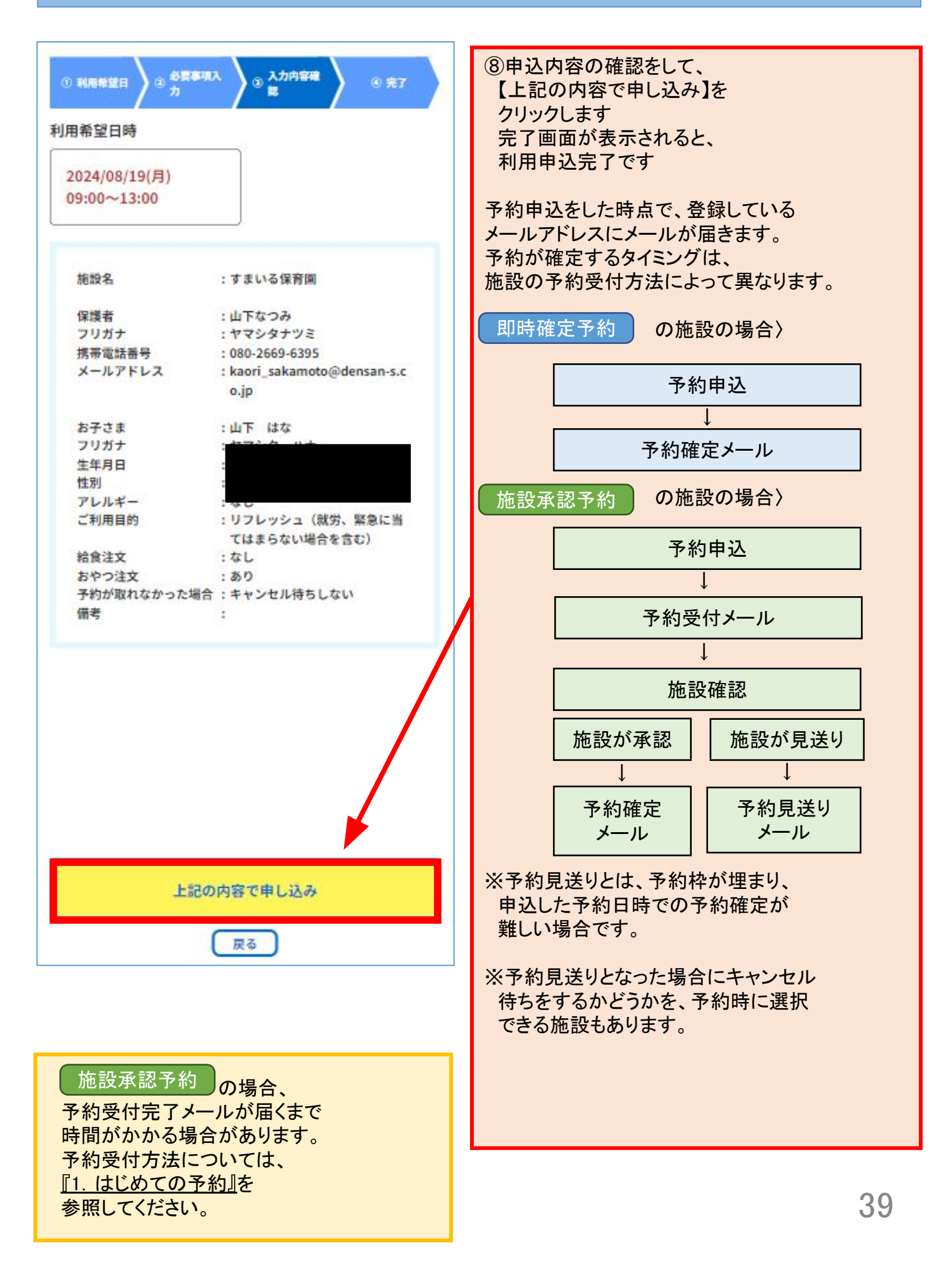

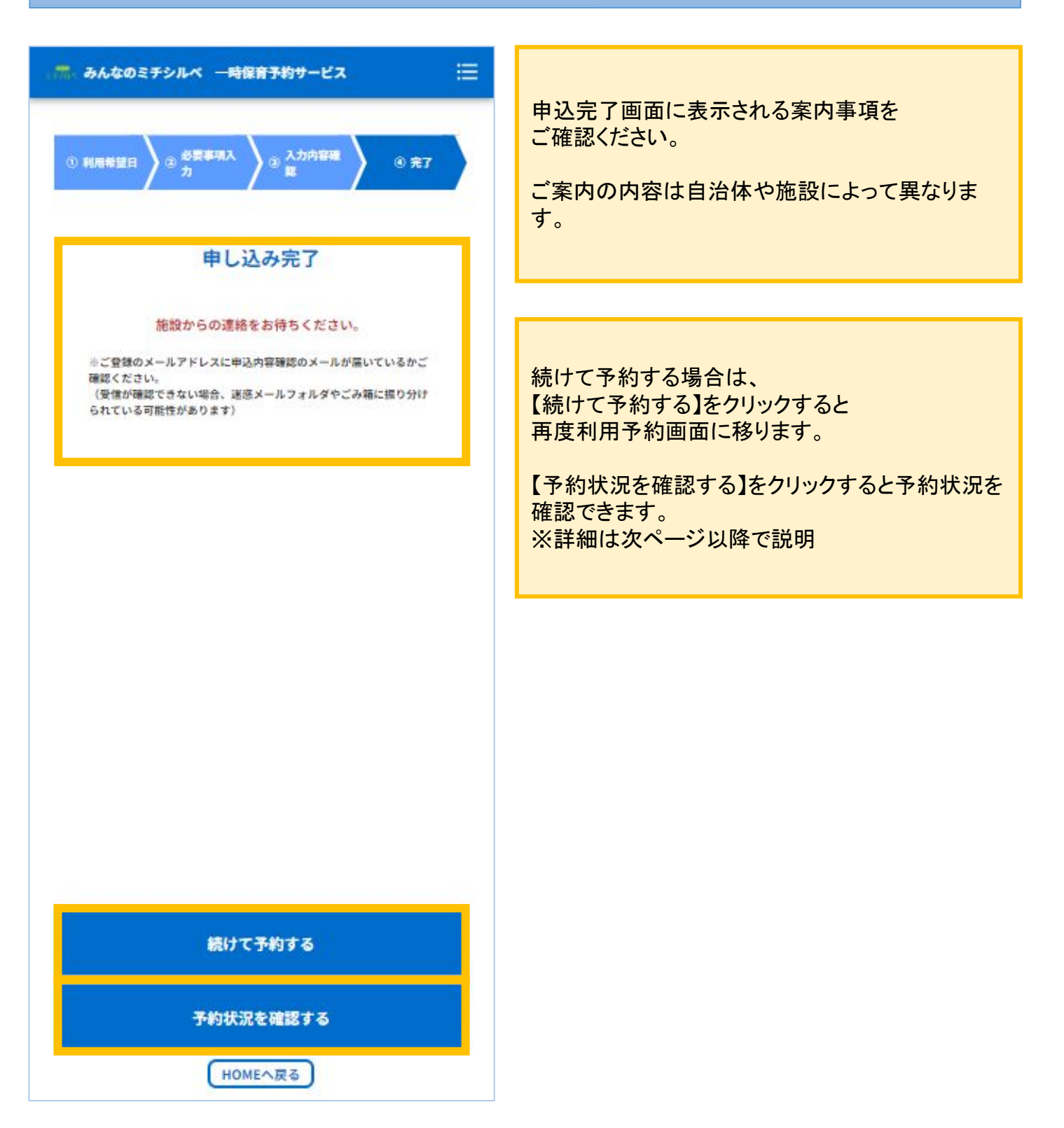

#### 利用予約状況の確認

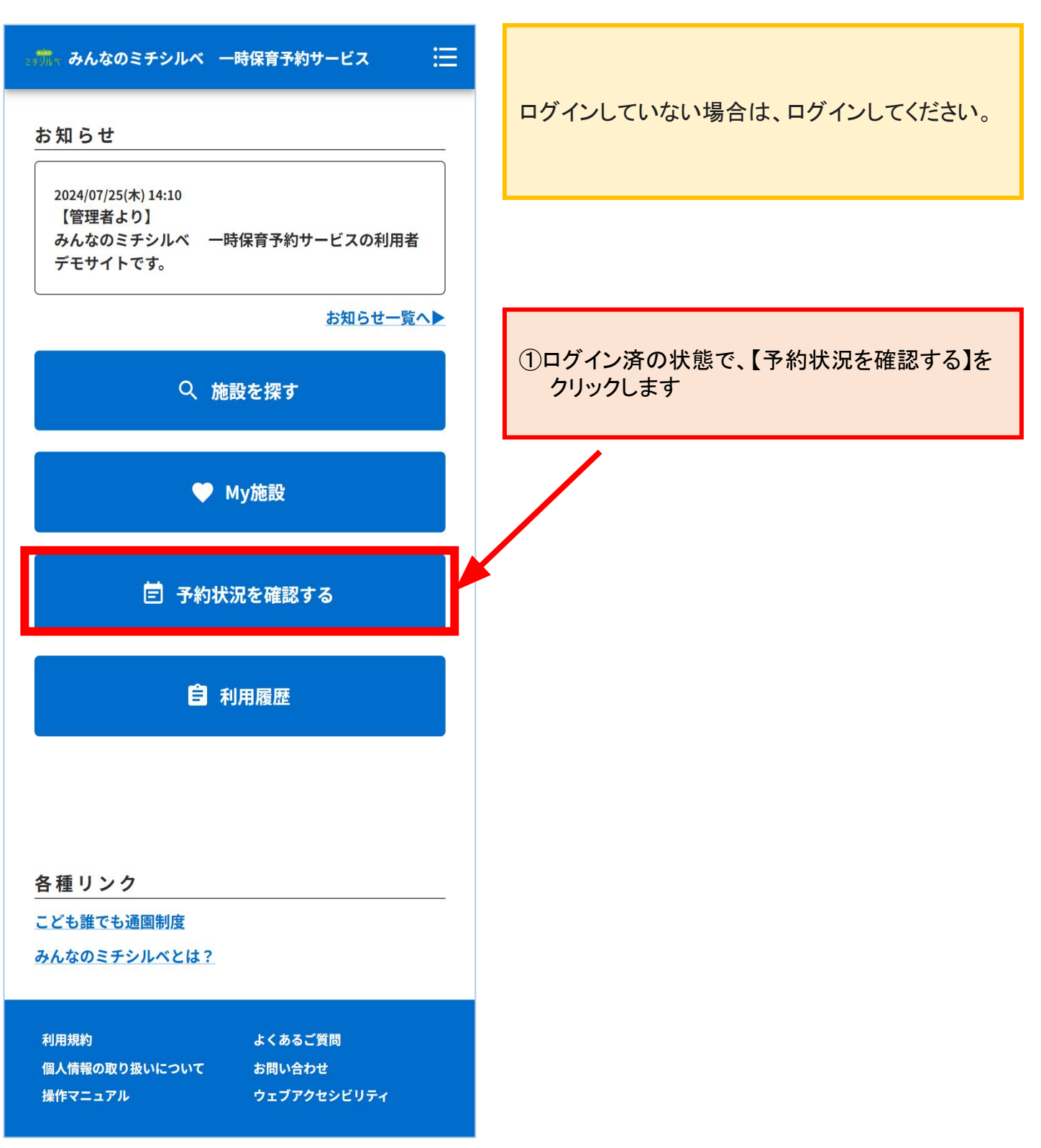

| →ポ、みんなのミチシルベ 一時保育予約サービス 注 対象のお子さまを選択 すべてのお子さま ▼                                                                | ②確認したい予約の<br>【予約詳細】をクリックします。                                                                                                    |
|----------------------------------------------------------------------------------------------------|----------------------------------------------------------------------------------------------------|
| 利用予約       面談予約         面談日時       : 未確定         施設名       :         お子さま       : 山田 三郎         状態       : 未確定 | <ul> <li>確定済のみ:確定済の予約のみ表示します<br/>すべての予約:すべての予約を表示します。</li> <li>表示される予約状態は次の通りです。</li> <li>未確定、確定済、キャンセル待ち、見送り</li> <li>&lt;状態のステータス&gt;</li> <li>未確定:利用予約が未確定の状態で<br/>す。<br/>施設が確認した後、ステータス<br/>が変わります<br/>※承認予約制の施設のみ</li> <li>確定済:1月用予約が確定している状態です。</li> <li>見送り:予約枠が埋まってしまい、<br/>施設が利用予約を見送りとした状態です</li> <li>キャンセル待ち:予約枠が埋まってしまい施</li> </ul> |
| ★整 :確定済       一     予約詳細>              面談日時         : 2025/02/07(金)               ・   HOMEへ戻る                  | 設か利用予約をキャンセル<br>待ちとした状態、または<br>キャンセル待ち予約を受け<br>付けている施設で「ム」を<br>選択して予約申込をしキャ<br>ンセル待ちをしている状態<br>です。<br>利用履歴一覧へ移動します。詳しくは利用履歴に<br>ついてのページをご確認ください。<br>※利用済、キャンセル済、キャンセル待ち取消済<br>は利用履歴に表示されます                                                                                                    |

| 施設名         | : すまいる保育園       |
|-------------|-----------------|
| 利用予定日時      | : 2024/08/15(木) |
|             | 11:00~16:00     |
| 伏態          | :確定済            |
| 保護者         | :山下なつみ          |
| フリガナ        | :ヤマシタナツミ        |
| 携帯電話番号      | : 080-2669-6395 |
| メールアドレス     | :               |
|             |                 |
| お子さま        | :山下 はな          |
| フリガナ        | :ヤマシタ ハナ        |
| 生年月日        | : 2024/01/01    |
| 性別          | :女              |
| アレルギー       | : なし            |
| ご利用目的       | :緊急(疾病、通院、兄弟児の用 |
|             | 事等を含む)          |
| 給食注文        | : なし            |
| ちやつ注文       | : あり            |
| 予約が取れなかった場合 | : キャンセル待ちしない    |
| 前考          | 1               |
| 予約受付日時      | : 2024/08/13(火) |
|             | 13:23:11        |
| 予約変更日時      | : 2024/08/13(火) |
|             | 13:24:57        |

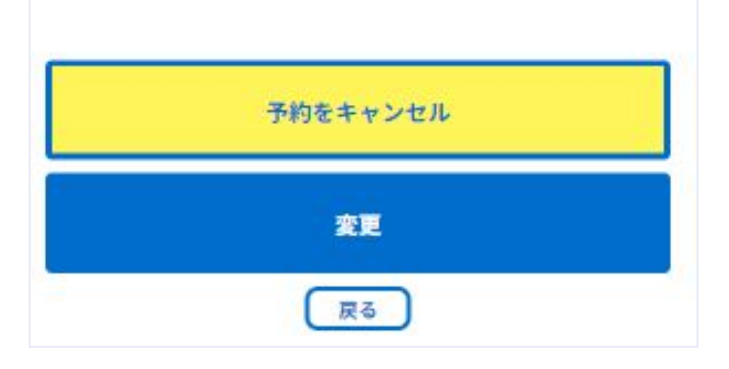

予約申込時に登録した各種情報を確認できます。

予約受付日時:予約を受け付けた日時が表示 されます。 予約変更日時:予約の変更をしている場合、 変更した日時が表示されま す。

#### 予約の変更

WEB予約システムでの変更受け付けている施設の場合、予約内容の変更が可能です。 時間のみ/日時のみ変更可能と制限を設けている施設もあります。

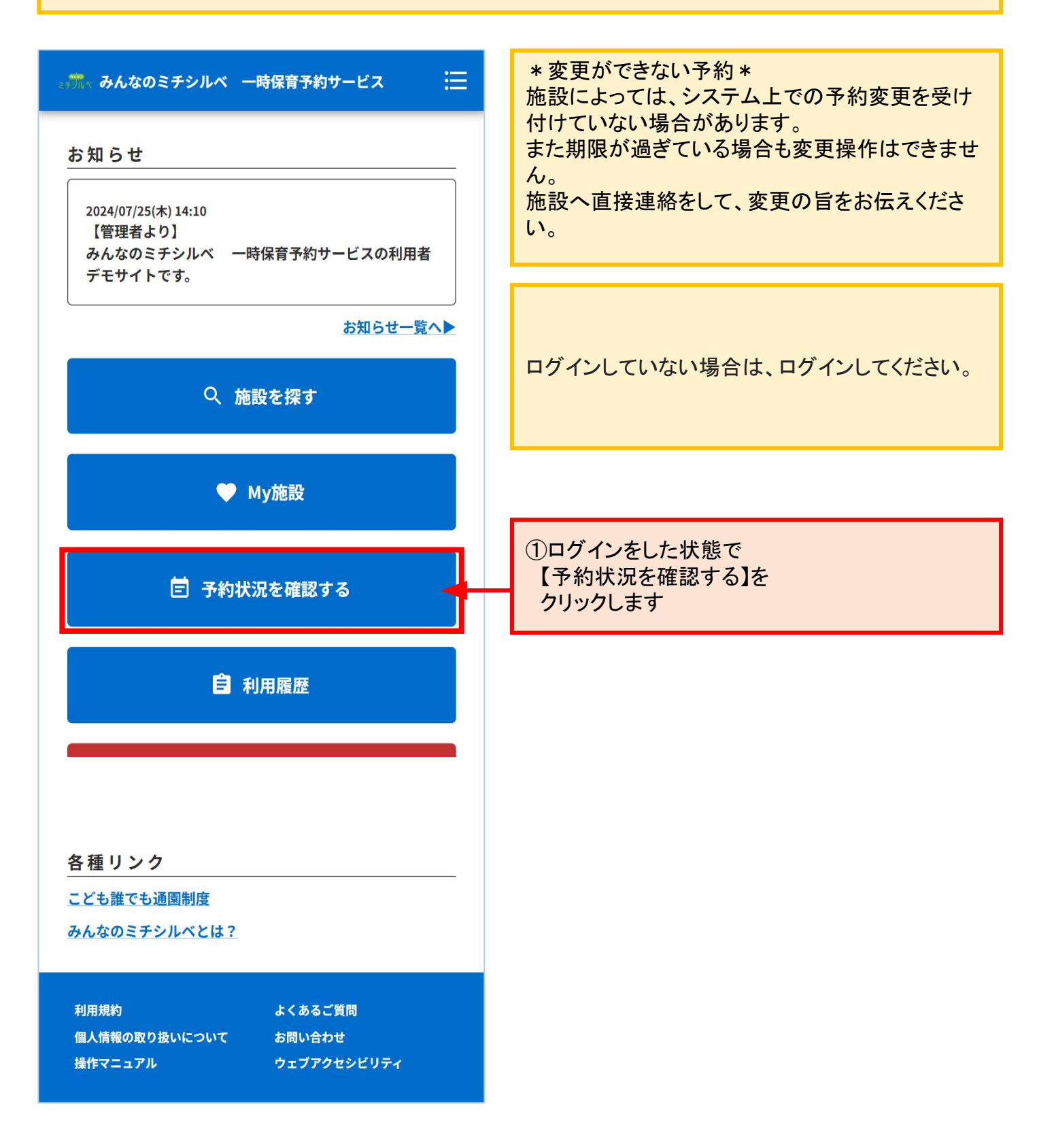

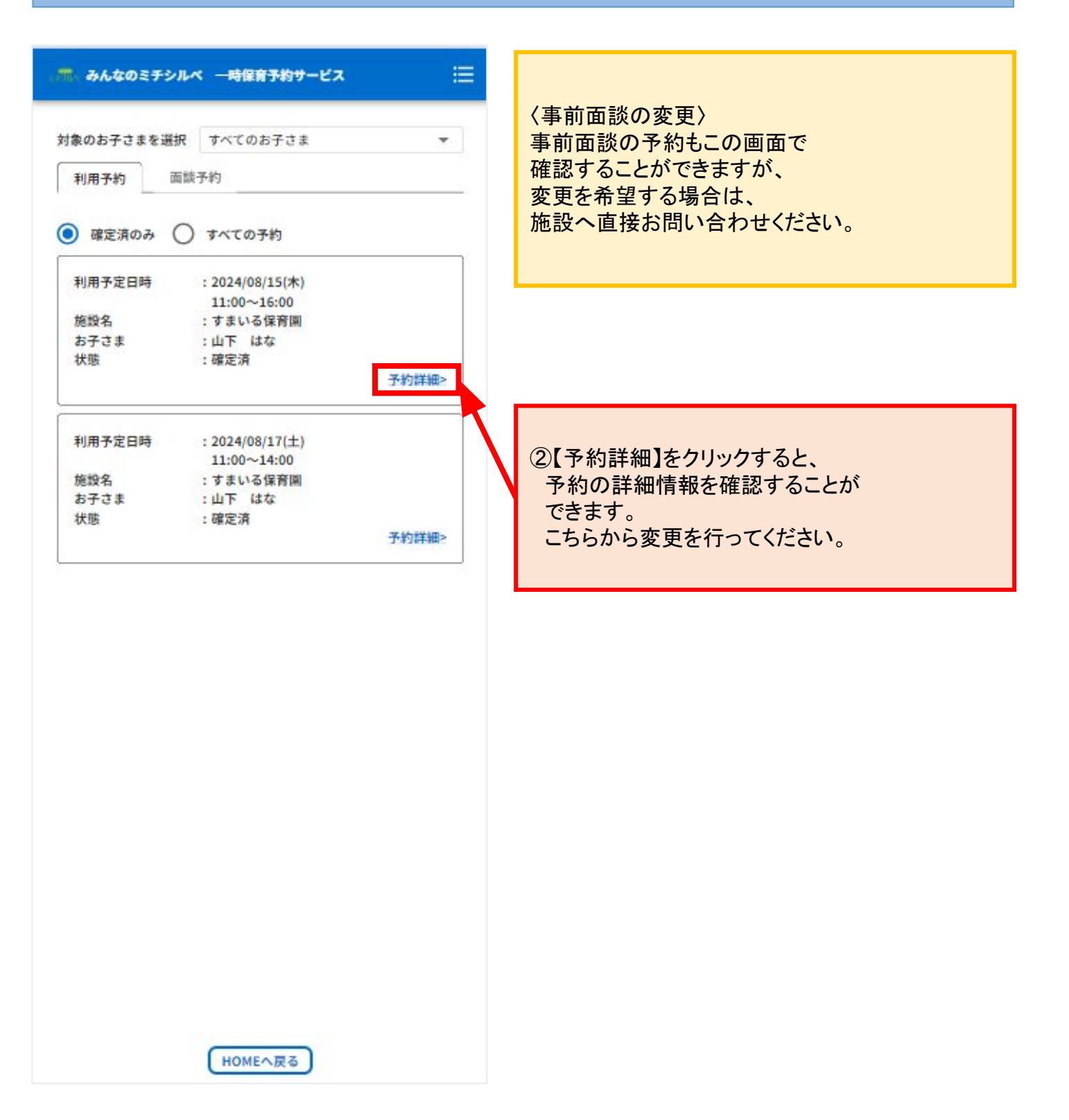

| 期限を過ぎた後のキャン       | セルは施設に電話でご連絡願います                            |                                        |
|-------------------|---------------------------------------------|----------------------------------------|
| 施設名<br>利用予定日時     | : すまいる保育園<br>: 2024/08/15(木)<br>11:00~15:00 |                                        |
| 状態                | : 確定済                                       |                                        |
| 保護者フリガナ           | :山下なつみ<br>- ヤマシタナツミ                         |                                        |
| 携帯電話番号            | : 080-2669-6395                             |                                        |
| メールアドレス           | 3 <b>4</b>                                  |                                        |
| お子さま              | :山下 はな                                      |                                        |
| フリガナ              | :ヤマシタ ハナ                                    |                                        |
| 生生月日              | : 4                                         |                                        |
| アレルギー             | : al                                        |                                        |
| ご利用目的             | : 緊急 (疾病、通院、兄弟児の用<br>事等を含む)                 |                                        |
| 給食注文              | : なし                                        |                                        |
| おやつ注文             | : あり                                        |                                        |
| 予約か取れなかった場合<br>備考 | f:キャンセル待ちしない<br>:                           |                                        |
| The second second |                                             |                                        |
| 予約受付日時            | : 2024/08/13(火)                             |                                        |
|                   | 13:23:11                                    | ③【変更】をクリックします                          |
| 产村发史口时            | 13:24:57                                    |                                        |
|                   |                                             | ※キャンセル待ち予約の場合、【キャンセル待ちの<br>変更】をクリックします |
|                   |                                             | 変更】をクリックします                            |
| 予¥                | りをキャンセル                                     |                                        |
|                   | 変更                                          |                                        |
|                   | 展る                                          |                                        |

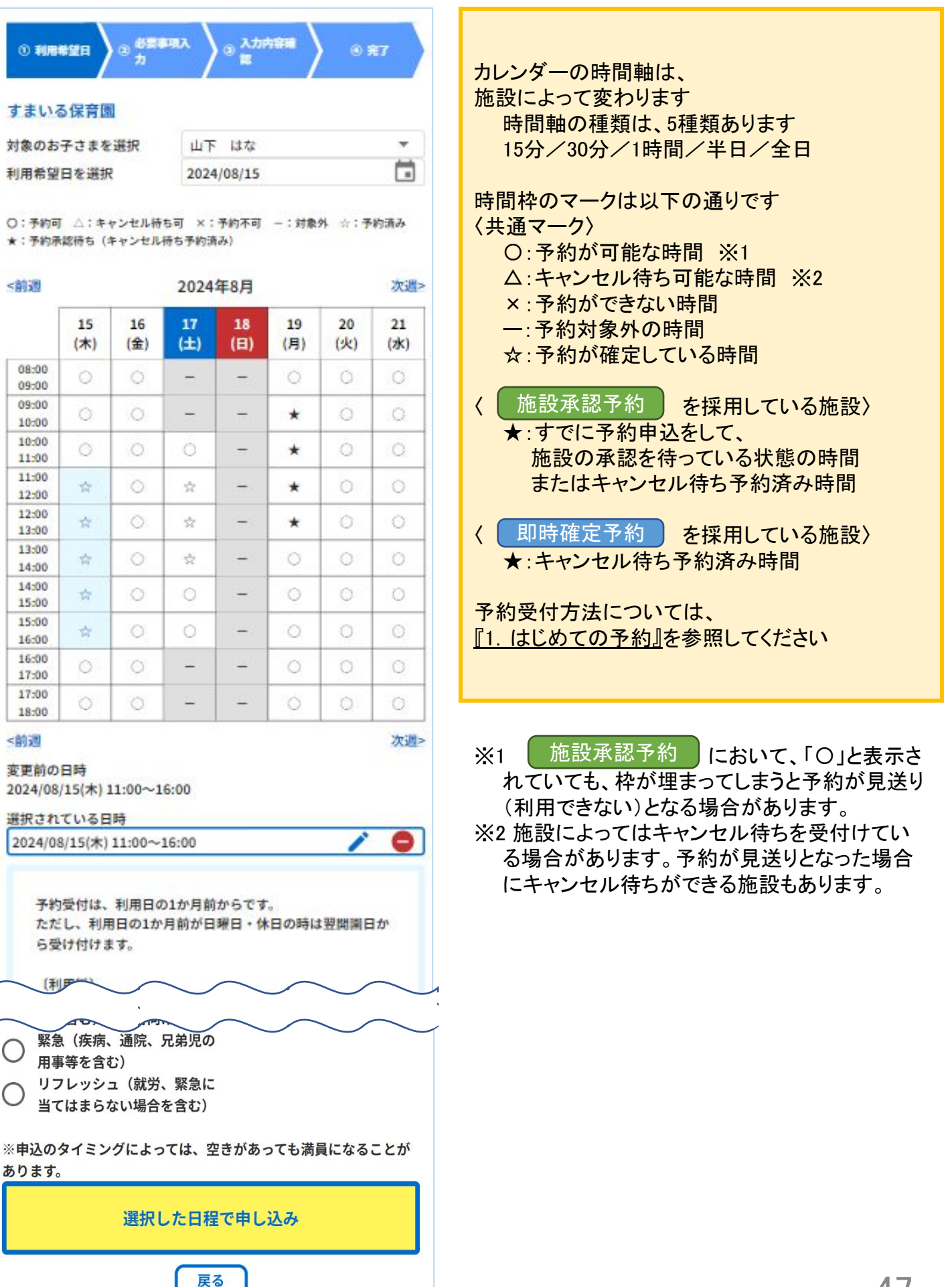

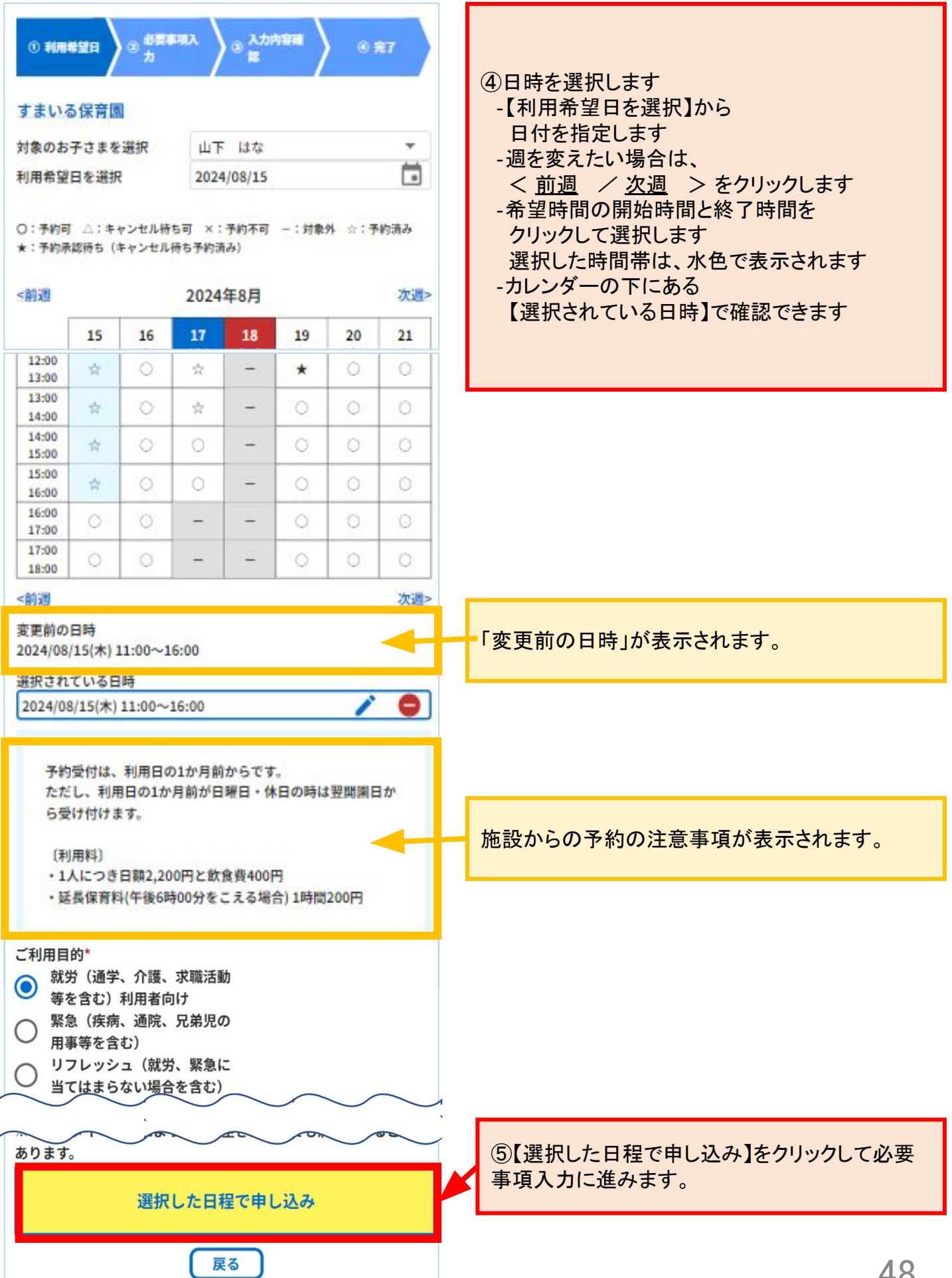

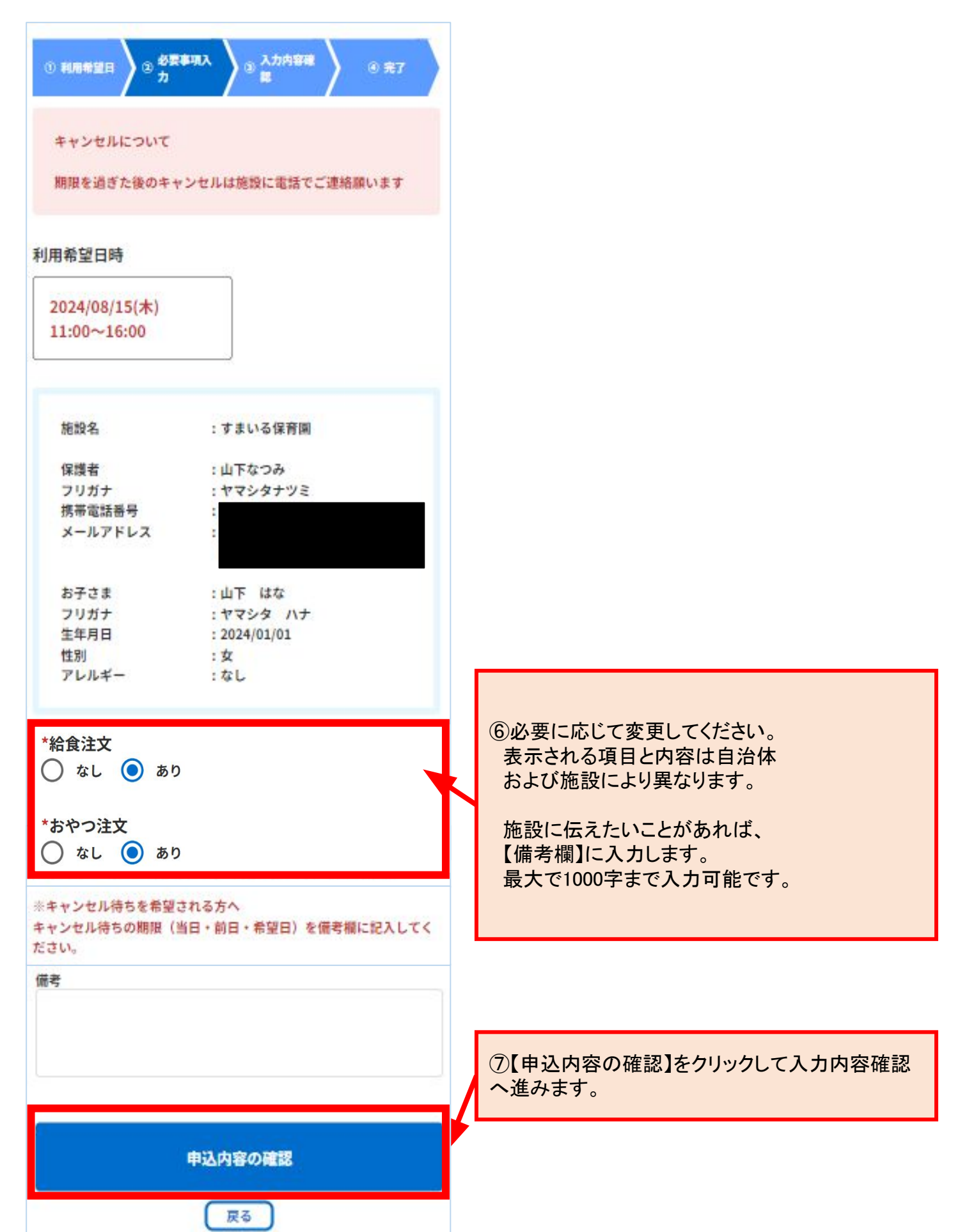

| <ul> <li>● 利用希望日時</li> <li>② 投票事項入<br/>力</li> <li>③ 入力内容確<br/>認</li> <li>● 完了</li> <li>利用希望日時</li> <li>2024/08/15(木)<br/>11:00~16:00</li> <li>施設名 : すまいる保育團</li> </ul> | <ul> <li>⑧入力内容を確認して、</li> <li>【上記の内容で申し込み】を<br/>クリックします<br/>完了画面が表示され、変更完了です。</li> <li>登録しているメールアドレスに<br/>メールが届きますので、</li> <li>確認してください。</li> </ul> |
|----------------------------------------------------------------------------------------------------|----------------------------------------------------------------------------------------------------|
| 保護者 :山下なつみ<br>フリガナ :ヤマシタナツミ<br>携帯電話番号 :080-2669-6395<br>メールアドレス :<br>お子さま :山下 はな<br>フリガナ :ヤマシタ ハナ                                                                      |                                                                                                    |
| 生年月日       : 2024/01/01         性別       : 女         アレルギー       : なし         ご利用目的       : 緊急(疾病、通院、兄弟児の用         ····································                | 変更内容によっては、予約ステータスが変わる場<br>合があります。<br>例)確定済だったが、キャンセル待ちを含む枠へ時<br>間を変更した場合<br>変更前「確定済」→変更後「キャンセル待ち」<br>変更後に届く自動通知メールか、利用予約状況確<br>認画面から、予約状況をご確認ください。  |
| 上記の内容で申し込み                                                                                                    |                                                                                                    |

#### 予約のキャンセル

WEB予約システムでのキャンセルを受け付けている施設の場合、キャンセルが可能です。 時間のみ/日時のみ変更可能と制限を設けている施設もあります。

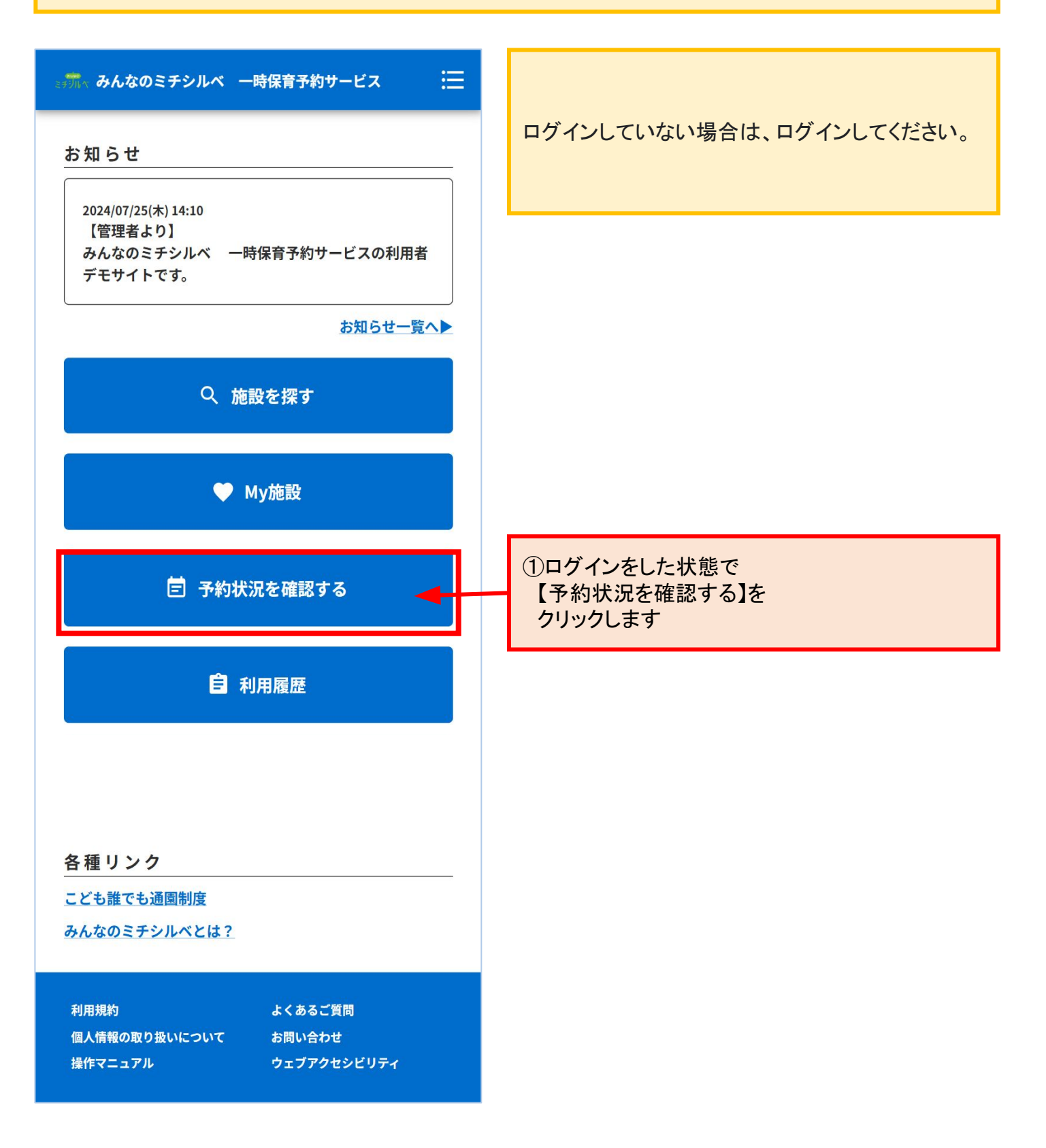

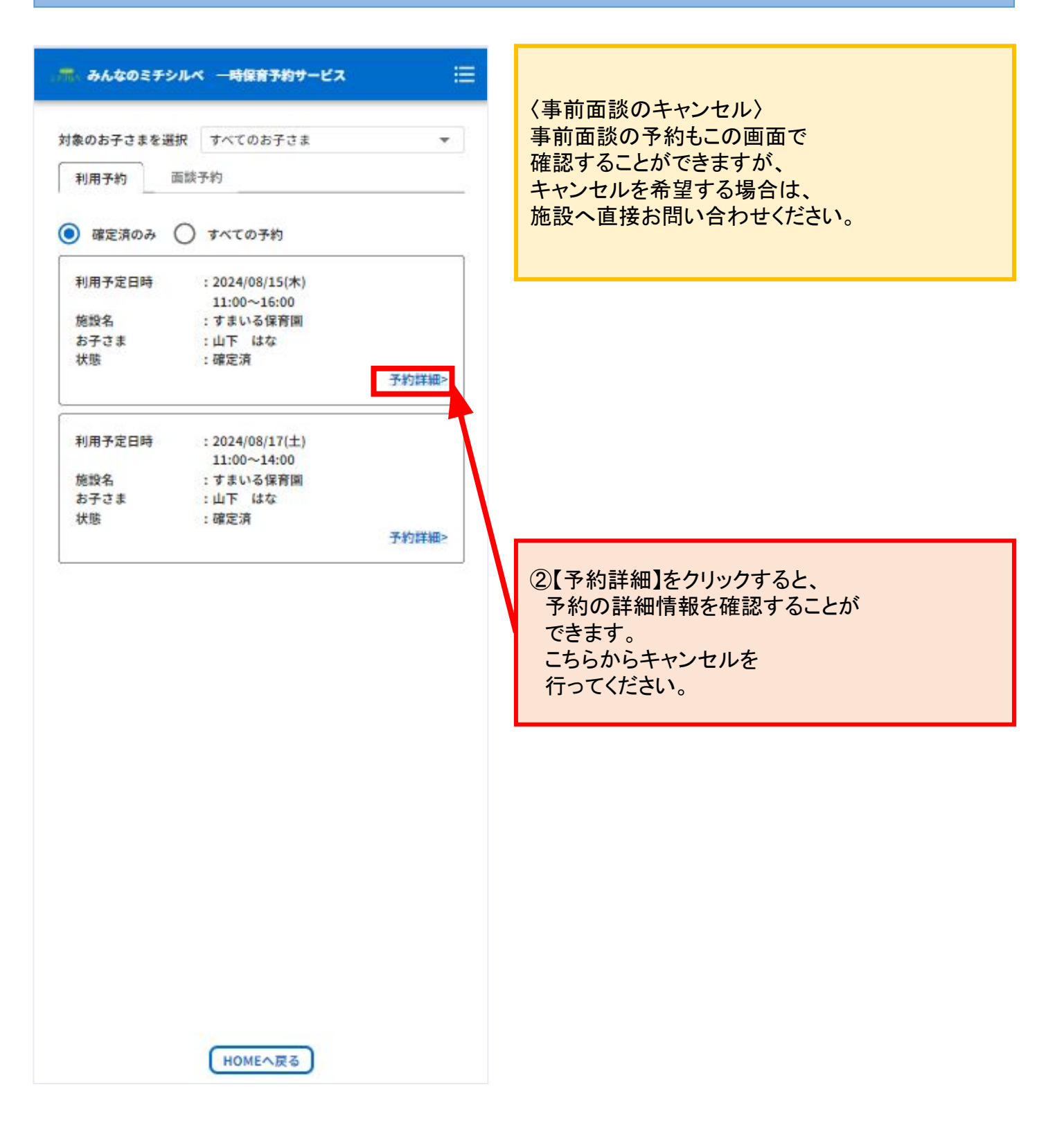

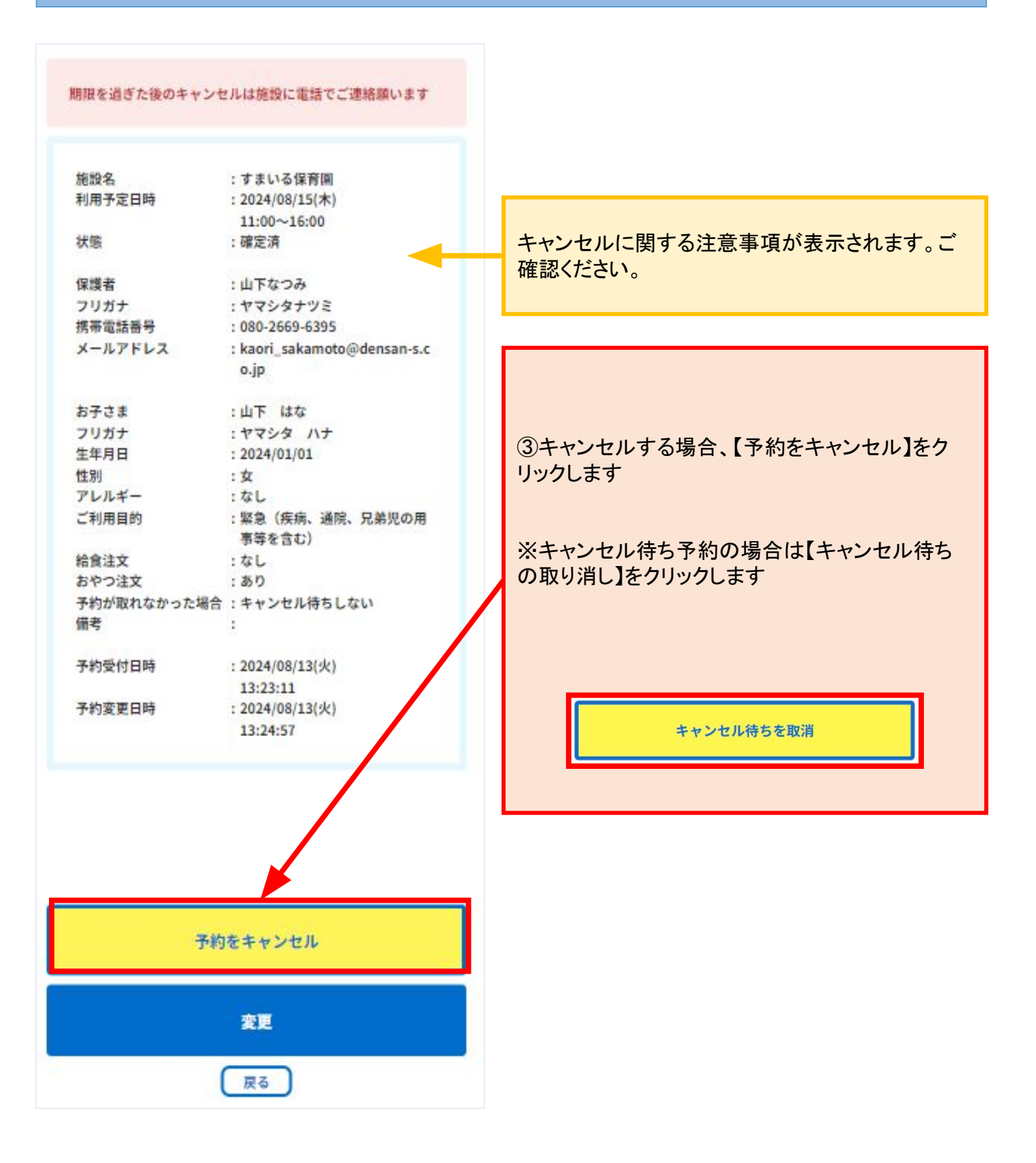

| 施設名<br>利用予定日時<br>状態<br>保護者<br>フリガナ<br>携帯電号<br>メールアドレス   | : すまいる保育園<br>: 2024/08/15(木)<br>11:00~16:00<br>: 確定済<br>: 山下なつみ | 預ける必要がなくなったため       施設名       利用予定日時       お子さまの体調不良のため       状態       その他 |    |
|---------------------------------------------------------|-----------------------------------------------------------------|----------------------------------------------------------------------------|----|
| 施設名<br>利用予定日時<br>状態<br>保護者<br>フリガナ<br>携帯電話番号<br>メールアドレス | : すまいる保育圏<br>: 2024/08/15(木)<br>11:00~16:00<br>: 確定済<br>: 山下なつみ | 利用予定日時<br>お子さまの体調不良のため<br>状態<br>その他                                        |    |
| 状態<br>保護者<br>フリガナ<br>携帯電話番号<br>メールアドレス                  | 11:00~16:00<br>:確定済<br>:山下なつみ                                   | その他                                                                        |    |
| 状態<br>保護者<br>フリガナ<br>携帯電話番号<br>メールアドレス                  | :確定済<br>:山下なつみ                                                  |                                                                            |    |
| 保護者<br>フリガナ<br>携帯電話番号<br>メールアドレス                        | :山下なつみ                                                          | 保護者 フリガナ                                                                   |    |
| フリガナ<br>携帯電話番号<br>メールアドレス                               |                                                                 | ⑤【キャンセル内容の確認】をクリックしてキ                                                      | ヤン |
| 携帯電話番号<br>メールアドレス                                       | :ヤマシタナツミ                                                        | ル内容の確認へ進みます。                                                               |    |
| メールアドレス                                                 | : 080-2669-6395                                                 |                                                                            |    |
|                                                         | : herei er herrete Orlennen er                                  |                                                                            |    |
|                                                         |                                                                 |                                                                            | _  |
| お子さま                                                    | : Щ Г 1848                                                      |                                                                            |    |
| フリガナ                                                    | :ヤマシタ ハナ                                                        |                                                                            |    |
| 生年月日                                                    | : 2024/01/01                                                    | 〈キャンセル待ち予約の場合〉                                                             |    |
| 性別                                                      | :女                                                              | 【キャンセル待ちを取消】をクリックします                                                       |    |
| アレルギー                                                   | : なし                                                            |                                                                            |    |
| ご利用目的                                                   | :緊急(疾病、通院、兄弟児の用                                                 |                                                                            | ٦  |
| ***                                                     | - 事等を含む)                                                        | - キャンセル 期限・利用日本2日前本12:00まで                                                 |    |
| 相反注义                                                    | : 40                                                            | -++>EARABL . 10H [05] BU012.00% C                                          |    |
| 予約が取れなかったは                                              | #合:キャンセル待ちしない                                                   |                                                                            |    |
| 備考                                                      | 1                                                               | 施設名 :サンプル即時保育園<br>利用予定日時 : 2022/03/30(水)<br>10:00~15:00                    |    |
|                                                         |                                                                 | <b>秋慶 : キャンセル得ち</b>                                                        |    |
|                                                         |                                                                 | 保護者 :佐藤 桜<br>フリガナ :サトウ サクラ                                                 |    |
|                                                         |                                                                 | ご連絡先電話番号 :                                                                 |    |
|                                                         |                                                                 | x-117FVX :                                                                 |    |
|                                                         |                                                                 | お子さま : 佐藤 桃                                                                |    |
|                                                         |                                                                 | フリガナ :サトウ モモ                                                               |    |
|                                                         |                                                                 | 生生 1 1 1 1 1 1 1 1 1 1 1 1 1 1 1 1 1 1                                     |    |
|                                                         | The second second second second                                 | アレルギー :なし<br>ご利用目的 :リフレッシュ (鉗労、緊急に当                                        |    |
| <b>#</b>                                                | マンセル内容の確認                                                       | てはまらない場合を含む)                                                               |    |
|                                                         |                                                                 | yners :                                                                    |    |
|                                                         | ( etc)                                                          |                                                                            |    |
|                                                         |                                                                 |                                                                            |    |
|                                                         |                                                                 |                                                                            |    |
|                                                         |                                                                 |                                                                            |    |
|                                                         |                                                                 |                                                                            |    |
|                                                         |                                                                 |                                                                            |    |
|                                                         |                                                                 |                                                                            |    |
|                                                         |                                                                 |                                                                            |    |
|                                                         |                                                                 |                                                                            |    |
|                                                         |                                                                 | キャンセル待ちを取消                                                                 |    |

| ① キャンセル理由選手                                                                                                    | R ③ キャンセル内容確認                                                                                                    |                                                                                                    |
|----------------------------------------------------------------------------------------------------|----------------------------------------------------------------------------------------------------|----------------------------------------------------------------------------------------------------|
| キャンセル理由                                                                                                    | : お子さまの体調不良のため                                                                                                    |                                                                                                    |
| 相設名<br>利用予定日時                                                                                                    | : すまいる保育圏<br>: 2024/08/15(木)<br>11:00~16:00                                                                                                    |                                                                                                    |
| 犬態                                                                                                    | :確定済                                                                                                    |                                                                                                    |
| Right<br>Right<br>Right | : 山下なつみ<br>: ヤマシタナツミ<br>: 080-2669-6395<br>: kaori_sakamoto@densan-s.c<br>o.jp<br>: 山下 はな<br>: ヤマシタ ハナ<br>: 2024-03-01<br>: 女<br>: なし<br>: 緊急<br>事等を含む)<br>: なし<br>: あり<br>記合 : キャンセル待ちしない<br>: | 6 施設承認予約 即時確定予約<br>・キャンセル内容の確認をして、<br>【確定】をクリックします。<br>キャンセル完了画面が表示され、<br>予約のキャンセルが完了します<br>登録しているメールアドレスに<br>メールが届きますので、<br>ご確認ください |
|                                                                                                    |                                                                                                    | キャンセルが完了すると「キャンセルが完了し<br>した」というメッセージが表示され、予約一覧の<br>面に戻ります                                                                            |
|                                                                                                    | 確定<br>戻る                                                                                                    | まず死 みんなのミチシルベ 特別保育予約システム<br>:<br>·<br>·<br>·<br>·                                                                                    |

#### 4. 当日入力

自治体によっては、利用当日の利用前に、お子さまの様子などの入力が必要な場合があります。表示 される案内にしたがって入力してください。

①利用当日になるとHOME画面に赤いボタンが表示されます。 これをクリックすると、予約一覧画面に遷移します。

②入力が必要な本日の予約に、赤字でメッセージが表示されます。 この予約カードの「予約詳細」をクリックしてください。

③予約詳細画面にも赤いボタンが表示されています。これをクリックして入力画面に 進んでください。

※入力期限は案内をご確認ください。
 ※①のボタンと②のメッセージは、入力が完了した後に表示が消えます。
 ③は入力期間中は表示されますので、後から入力内容の確認や修正が可能です。

② 予約一覧画面 ① HOME画面 ③ 予約詳細画面 赤、みんなのミチシルベ 一時保育予約サービス 🧱 みんなのミチシルベ 一時保育予約サービス :リノレツンユ(駅方、 利用日均 に当てはまらない場合を含 対象のお子さまを選択山田一郎 Ŧ t:) Q、施設を探す 保護者 :山田例 利用履歴を確認 フリガナ :ヤマダレイ 携帯電話番号 利用予約 抽選予約 面談·事前申込 メールアドレス ♥ My施設 ● 確定済のみ ● すべての予約 お子さま :山田一郎 :ヤマダイチロウ フリガナ 生年月日 : 2019/07/28 三 予約状況を確認する 利用予定日時 性別 :男 アレルギー :なし 施設名 お子さま :山田一郎 予約が取れなかった : キャンセル待ちしない 状態 :確定済 € 利用履歴 場合 予約詳細> 備老 . 予約受付日時 : 2025/04/02(水) 利用予定日時 : 2025/04/02(7k) 利用当日項目を入力してください 19:09:42 13:00~16:00 施設名 : お子さま :山田一郎 各種リンク 状能 :確定済 利用当日項目を入力してください 予約詳細から利用当日項目を入力し こども誰でも通園制度 てください みんなのミチシルペとは? 予約詳細> 戻る HOMEへ戻る 利用規約 よくあるご質問

# 4. 当日入力

| 🚓 みんなのミチシルベ 一時保育予約サービス 🔛                                                                                                    |                                                                           |
|----------------------------------------------------------------------------------------------------|---------------------------------------------------------------------------|
| ① 必要事項入力 ② 入力内容確認 ③ 完了                                                                                                    | <ul> <li>④必要事項を入力してください。</li> <li>入力内容を確認したのち、入力の登録を完了させてください。</li> </ul> |
| 施設名 :子ども・子育てプラザ和泉                                                                                                    | ※入力項目は自治体によって異なります。                                                       |
| 利用日 : 2025/04/02(水)<br>利用時間 : 13:00~16:00                                                                                             |                                                                           |
| 保護者:山田例                                                                                                    |                                                                           |
| フリカナ :ヤマダレイ                                                                                                    |                                                                           |
| の于によ : 山田一郎<br>フリガナ : ヤマダイチロウ                                                                                                    |                                                                           |
| 生年月日 : 2019/07/28                                                                                                    |                                                                           |
| <ul> <li>きょうの様子</li> <li>ルギーンのます</li> <li>はい いいえ</li> <li>食物アレルギーがありますか</li> <li>はい いいえ</li> <li>葉を飲んでいますか</li> <li>はい いいえ</li> </ul> |                                                                           |
| 機嫌は良いですか                                                                                                    |                                                                           |
|                                                                                                    |                                                                           |
| ア防接種を受けましたか                                                                                                    |                                                                           |
| 備考                                                                                                    |                                                                           |
| 入力内容の確認                                                                                                    |                                                                           |
|                                                                                                    | 57                                                                        |

# 4. 当日入力

| <ol> <li>① 必要事項入力</li> <li>② 入力内容確認</li> <li>③ 完了</li> <li>① が一</li> <li>生年月日</li> <li>: 2023-11-01</li> </ol>                                                                                                    | ⑤入力内容を確認し、誤りがなければ<br>「登録」をクリックしてください。<br>あとから入力内容を確認・修正したい場合は、予約<br>詳細画面から再度入力画面を開いてください。 |
|----------------------------------------------------------------------------------------------------|-------------------------------------------------------------------------------------------|
| 体温(登園前) : 36<br>測定時刻(登園前) : 09:00:00<br>体温(午前) : 37<br>体温(午後) : 37<br>咳をしていますか : いいえ<br>鼻水がでていますか : はい<br>鼻水に関する備考 : サラサラの鼻水が出ます。<br>病院を受診しました : はい<br>か<br>病院をいつ受診しま : 1か月以内<br>したか<br>病院受診に関する備 : 明後日に再診予定です。<br>考<br>感染症に関する該当 : いいえ<br>事項に該当しますか<br>本日の体調で気にな : はい<br>ることはありますか<br>本日の体調に関する : 食欲があまりありません。<br>備考 |                                                                                           |
| 登録<br>戻る                                                                                                    |                                                                                           |
| 利用規約 よくあるご質問<br>個人情報の取り扱いについて お問い合わせ<br>操作マニュアル ウェブアクセシビリティ                                                                                                    |                                                                                           |

#### 5. 利用履歴の確認

#### 利用履歴の確認方法

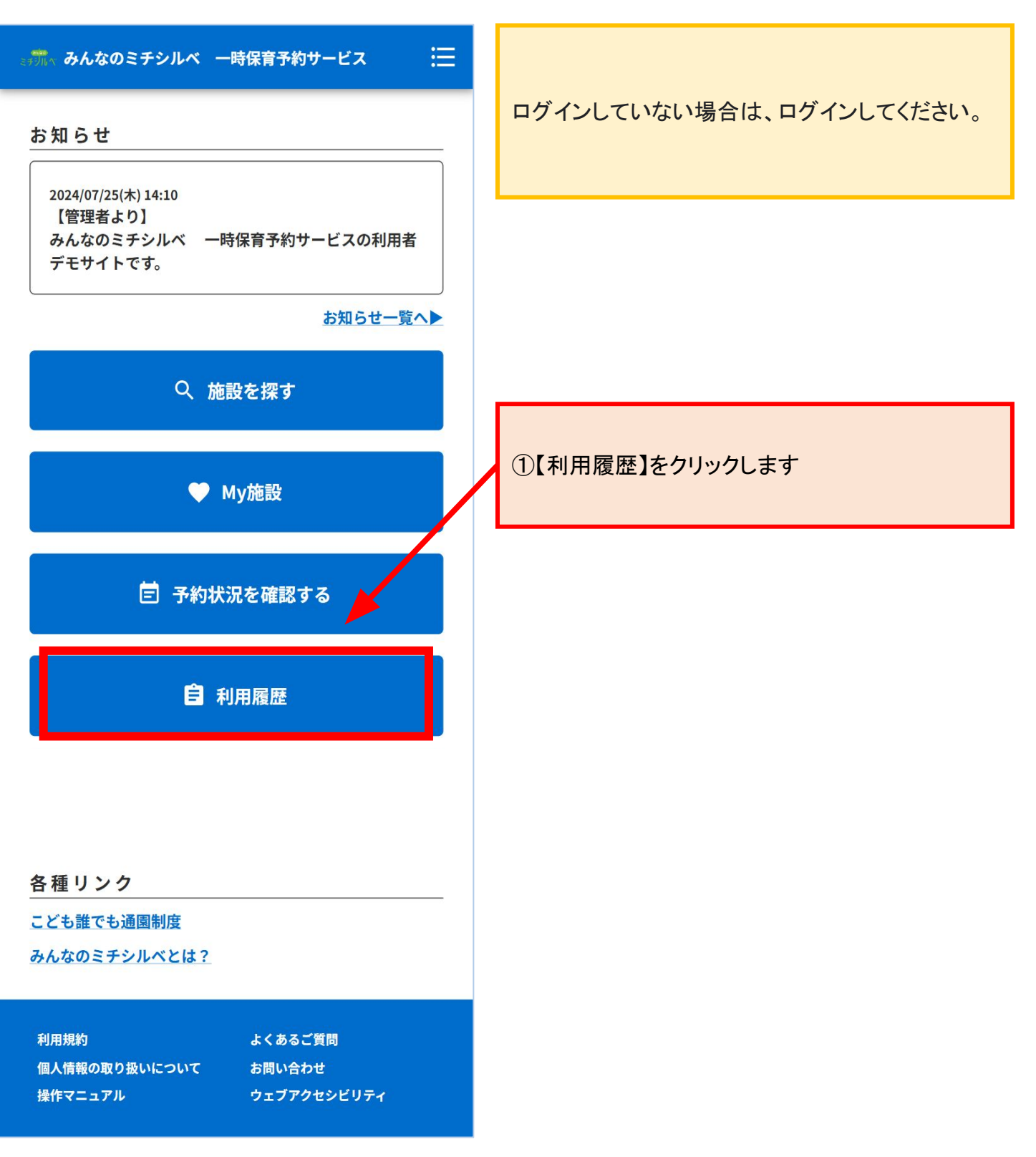

### 5. 利用履歴の確認

|                | ミチシルベ 特別保育予約システム               |                 | ②対象のお子さまをプルダウンから選択します<br>最初は全てのお子さまで表示されています   |
|----------------|--------------------------------|-----------------|------------------------------------------------|
| 対象のお子さま        | を選択 すべてのお子さま                   | -               |                                                |
|                | 71                             | <b>約状況を確認する</b> | ③ <u>詳細&gt;</u> を押下すると、<br>対象の利用予約の詳細内容を確認出来ます |
| 利用予约           | 抽退予約                           |                 |                                                |
| 0 -            | 3                              |                 |                                                |
| 0 RUNE 24 00 2 | ,                              |                 |                                                |
| · ****         | MP3                            | 1.1             |                                                |
| ≤前月            | 2025年5月                        | 次月≥             |                                                |
| 利用日時           | : 2025/05/22(木)<br>09:00~15:00 |                 | 「予約状況を確認する」を押下すると、                             |
| 施設名            | :                              |                 | 「予約状況を確認する」ページに遷移します                           |
| お子さま           | :                              | ÷               |                                                |
| 状態             | :利用演                           | 款船>             | 〇すべての予約には、                                     |
|                |                                |                 | 下記の予約ステータスが含まれます                               |
| 利用日時           | : 2025/05/22(木)<br>08:00~17:00 | -72             | 利用済、キャンセル済、見送り、キャンセル待ち取<br>消済                  |
| 施設名            | :                              |                 |                                                |
| お子さま           | ±                              |                 | 利田口味, 佐汎タ, ヤアキオタ, 又約フニーカフボ1                    |
| 状態             | :キャンセル済                        | 詳細>             | 件ずつカード方式で表示されています                              |
| 利用日時           | : 2025/05/21(水)                |                 |                                                |
| 1010-9         | 0300~12:00                     |                 |                                                |
| お子さま           |                                |                 |                                                |
| 状態             | :利用清                           | 101             |                                                |
|                | 1222-242265                    | 詳細>             |                                                |
| <前月            |                                | 次月>             |                                                |
|                | HOMEARS                        |                 |                                                |
|                |                                |                 |                                                |

### 5. 利用履歴の確認

| 🛲 みんなのミチシルペ                                  | 一時保育予約サービス                                                                  | = | 対象の利用予約の詳細情報について表示されま                                                                                                    |
|----------------------------------------------|-----------------------------------------------------------------------------|---|----------------------------------------------------------------------------------------------------|
| 施設名<br>利用日時<br>状態<br>合計<br>保護者               | : すまいる保育国<br>: 2024/08/08(木)<br>09:00~15:00<br>: 利用済<br>: 1,900円<br>: 山下なつみ |   | 9。<br>事業・施設によって表示される項目が異なる場合<br>があります。<br>例 登園・降園予定時間、給食・おやつの注文有<br>無 等                                                               |
| フリガナ<br>携帯電話番号<br>メールアドレス                    | :ヤマシタナツミ<br>:<br>:                                                          |   |                                                                                                    |
| お子さま<br>フリガナ<br>ご利用目的<br>給食注文<br>おやつ注文<br>備考 | :山下 はな<br>:ヤマシタ ハナ<br>:就労 (通学、介護、求職活動等<br>を含む)<br>:なし<br>:あり<br>:           |   |                                                                                                    |
| 4.5                                          | )一度利用申し込み<br>反る                                                             |   | <b>再予約</b><br>④【もう一度申し込む】をクリックすると、この予約と<br>同じお子さまで、同じ施設に対して再度予約を申し<br>込むことができます。<br>以後の手順は、<br><u>『3. My施設の確認/利用予約』</u> を<br>参照してください |

### 6. アカウント情報

#### アカウント情報の確認

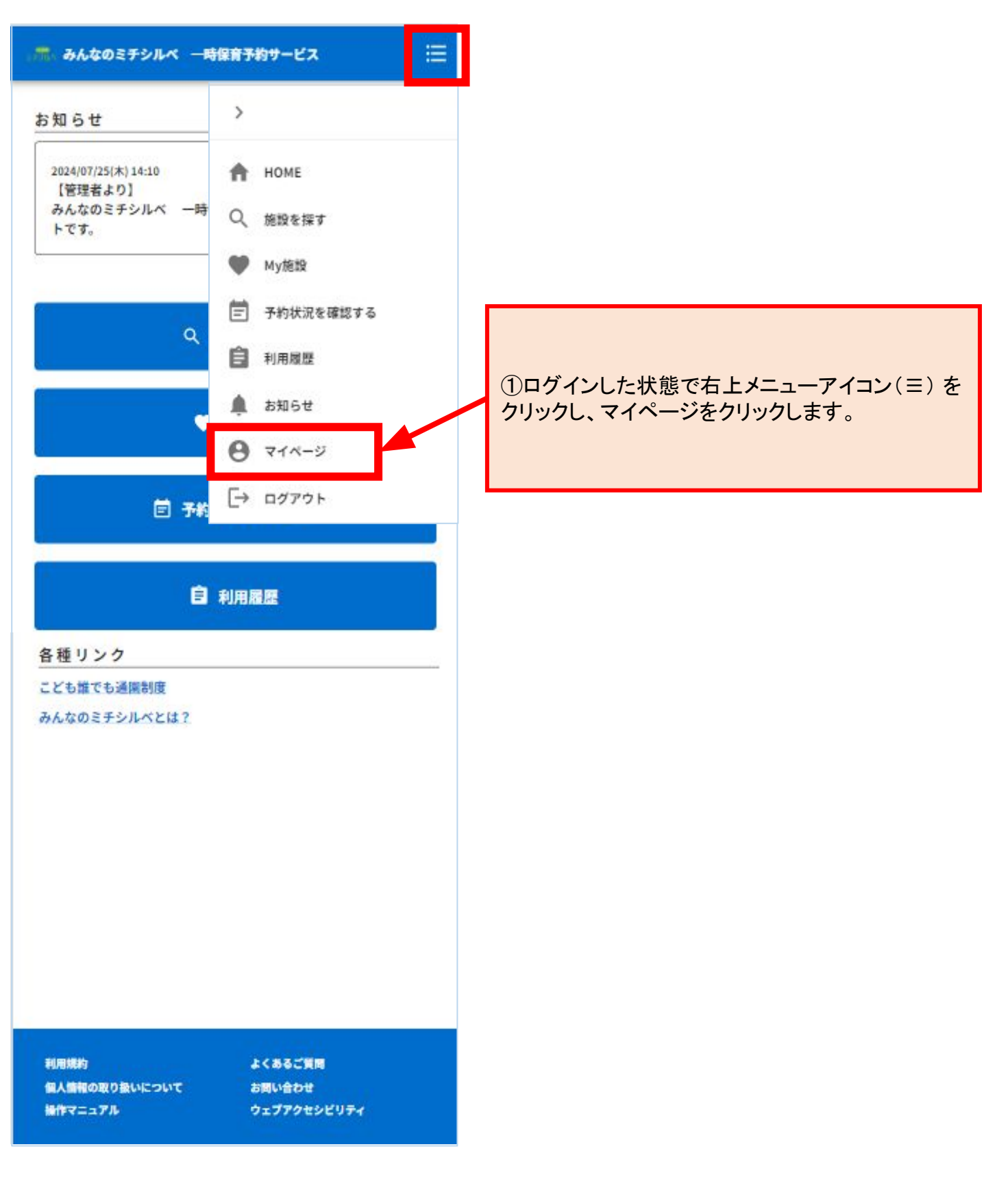

6. アカウント情報

| □□□□□□□□□□□□□□□□□□□□□□□□□□□□□□□□□□□□ |                        |
|--------------------------------------|------------------------|
| ログインID<br>氏名 :山下なつみ                  |                        |
| アカウント情報                              | ②【アカウント情報】を<br>クリックします |
| 会員情報                                 |                        |
| My施設                                 |                        |
| 利用履歴                                 |                        |
|                                      |                        |
|                                      |                        |
|                                      |                        |
|                                      |                        |
|                                      |                        |
| HOMEへ戻る                              |                        |

# 6. アカウント情報

| 🛲 みんなのミチシ | ルベ 一時保育予約サービス 듣                                                         |                                                       |
|-----------|-------------------------------------------------------------------------|-------------------------------------------------------|
| アカウント情報   | S                                                                       | ③アカウント情報を確認できます<br>-メールアドレス                           |
| メールアドレス   | · · · · · · · · · · · · · · · · · · ·                                   | -電話番号<br><メールアドレスの認証ステータス><br>認証済:メールアドレスの認証が完了しています。 |
| 電話番号(携帯)  | :<br>谜証法                                                                | 未認証:メールアドレスの認証ができていません。<br>この状態では、予約へ進むことができません。      |
| パスワード     | : 新しいパスワードを設定する場 変更><br>合、 ログイン画面の「パスワー<br>ドをお忘れのかたはこちら」か<br>ら実施してください。 |                                                       |
| 退会        | : 退会手続きはこちら                                                             |                                                       |
|           |                                                                         | 変更したい場合は、変更したい項目の<br>【変更>】をクリックします。                   |
|           |                                                                         |                                                       |
|           |                                                                         |                                                       |
|           |                                                                         |                                                       |
|           |                                                                         |                                                       |
|           |                                                                         |                                                       |
|           |                                                                         |                                                       |
|           | マイページへ戻る                                                                |                                                       |

### 6. アカウント情報

#### アカウント情報の変更

#### 〈電話番号を変更する場合〉

| 電話番号の変更<br>新しい電話番号を設定してください。<br>*新しい電話番号<br>                                                                                                    | <ul> <li>④新しい電話番号を入力します。</li> <li>確認用に同じものを入力します。</li> <li>【変更】をクリックします</li> </ul>                                                                                                    |
|----------------------------------------------------------------------------------------------------|----------------------------------------------------------------------------------------------------|
| *新しい電話番号(確認用)         変更         皮る         くメールアドレスを変更する場合〉         * みんなのミチシルベー時保育予約サービス         *新しいメールアドレス         *新しいメールアドレス(確認用)         ワンタイムパスワードを送信する         戻る | <ul> <li>③新しいメールアドレスと<br/>確認用に同じものを入力します。</li> <li>【ワンタイムパスワードを送信する】<br/>をクリックすると、<br/>ワンタイムパスワードが新しい<br/>メールアドレスへ送信されます。</li> <li>※以下のドメインからのメールを<br/>受信できるよう設定してください、<br/>@michi-shirujp</li> <li>※メールが届かない場合は、<br/>こちらもご参照ください。</li> <li>※ワンタイムパスワードの有効期限は<br/>1時間です。過ぎた場合は、再度<br/>発行をして変更してください</li> <li>④新しいメールアドレスで受信した<br/>ワンタイムパスワードを入力します<br/>【確認】をクリックします</li> </ul> |
| 、氚、みんなのミチシルペ 一時保育予約サービス 듣                                                                                                    |                                                                                                    |
| <b>ワンタイムパスワード入力</b><br>入力されたメールアドレスにワンタイムパスワードを記載したメールを送信<br>しました。<br>数分以内にメールが届かない場合は、迷惑メールを確認してください。                                                                     | ※パスワードの変更は、ログイン画面からの操作<br>となります。このページで【変更>】をクリックする<br>と、自動でログアウトされ、ログイン画面に遷移<br>します。『パスワードをお忘れの方はこちら』                                                                                                    |
|                                                                                                    | 65                                                                                                    |

#### 会員情報の確認

| ■ みんなのミチシルベ - 時保育予約サービス 📰      |                                               |          |
|--------------------------------|-----------------------------------------------|----------|
| お知らせ                           | >                                             | Į į      |
| 2024/07/25(木) 14:10<br>【管理者より】 | А НОМЕ                                        | 「表       |
| みんなのミチシルペ 一時<br>トです。           | Q、 施設を探す                                      | y-<br>入  |
|                                | ● My施設                                        |          |
|                                | 📄 予約状況を確認する                                   |          |
| ٩                              | 自 利用履歴                                        |          |
|                                | 🌲 お知らせ                                        |          |
|                                | <b>8</b> 71x-5                                |          |
| 🗐 予約                           | [→ ログアウト                                      |          |
|                                | аналаанын — — — — — — — — — — — — — — — — — — |          |
| Ê                              | 利用履歷                                          |          |
| 各種リンク                          |                                               | <u>_</u> |
| こども誰でも通常制度                     |                                               |          |
| みんなのミナシルへとは?                   |                                               |          |
|                                |                                               |          |
|                                |                                               |          |
|                                |                                               |          |
|                                |                                               |          |
|                                |                                               |          |
|                                |                                               |          |
|                                |                                               |          |
|                                |                                               |          |
| 利用規約                           | よくあるご質問                                       |          |

#### ①ログインした状態で右上メニューアイコン(三)を クリックし、マイページをクリックします。

ログインがまだの場合は、 表示されるログイン画面で メールアドレスとパスワードを 入力してください

| - 赤、みんなのミチシルベ 一時保育予約サービス 📃 |                 |
|----------------------------|-----------------|
| ログインID<br>氏名 :山下なつみ        |                 |
| アカウント情報                    |                 |
| 会員情報                       |                 |
| My施設                       | ②【会員情報】をクリックします |
| 利用履歴                       |                 |
|                            |                 |
|                            |                 |
|                            |                 |
|                            |                 |
|                            |                 |
| HOMEへ戻る                    |                 |

#### 〈保護者情報〉

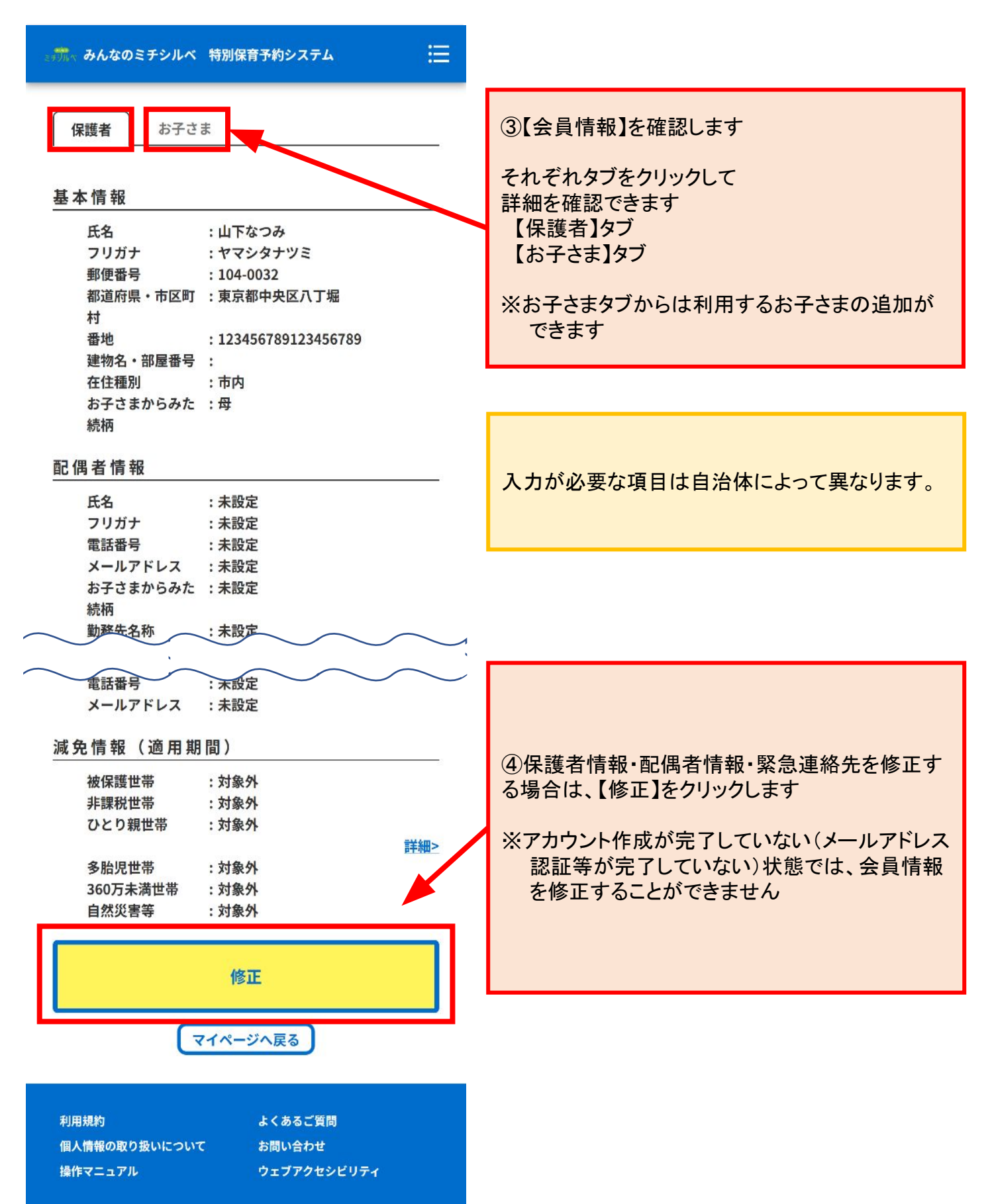

| 護者情報〉                                 | 郵便番号は                                               |
|---------------------------------------|-----------------------------------------------------|
|                                       | 半角数字・半角ハイフンの入力です。                                   |
| 5.情報                                  | 【自動入力】を押下すると、                                       |
| * 氏名                                  | 都道府県・市区町村が入力されます。                                   |
| 山下なつみ                                 |                                                     |
|                                       |                                                     |
| *フリガナ                                 |                                                     |
| ヤマシタナツミ                               | ⑤変更」たい箇所を修正して                                       |
|                                       |                                                     |
| *郵便番号                                 | 【修正内谷の神色心】とノリノノしよう                                  |
| 104-0032 自動入力                         |                                                     |
|                                       | トの画面に透修しに仮、                                         |
| *都道府県・市区町村                            | 修正内谷を確認し、確定」を                                       |
| · · · · · · · · · · · · · · · · · · · | クリックします                                             |
|                                       |                                                     |
| *垂地                                   | 会員情報の画面に戻って完了します                                    |
| 12345                                 |                                                     |
|                                       |                                                     |
| 建物名·部局系导                              |                                                     |
|                                       | 基本情報                                                |
|                                       | 氏名 :山下なつみ<br>フリガナ :ヤマシタナツミ                          |
| x-11/1-x                              | <b>郵便番号 : 104-0032</b><br>都道府県・市区町村 : 東京都中央区八丁堀     |
| $\sim$                                | 新地 : 12345                                          |
|                                       | 运动石"即座曲节<br>在住種別 :市内                                |
| 急運絡先3 () () ()                        |                                                     |
| 氏名                                    | 緊急連絡先1                                              |
| 中野 真知子                                | フリガナ : ヤマシタ ユウタ                                     |
|                                       | 新祝神 :×<br>職場など :未設定                                 |
| 2111+                                 | 電話番号 : 090-0000<br>メールアドレス :未設定                     |
| + 1 7 7 7                             | 緊急連絡先2                                              |
| 1                                     | 氏名 :中野 次郎                                           |
| 4=+=                                  | フリガナ : ナカノ ジロウ<br>統柄 : 祖父                           |
| 470 FP                                | 職場など :未設定<br>電話番号 :未設定                              |
| 低哕                                    | メールアドレス :未設定                                        |
|                                       | 緊急連絡先3                                              |
| 職場など                                  | 氏名 :中野 真知子<br>フリガナ :ナカノ マチコ                         |
|                                       |                                                     |
|                                       | 11 1 1 1 1 1 1 1 1 1 1 1 1 1 1 1 1 1 1              |
| 電話番号                                  | メールアドレス :未設定                                        |
| · · · · · · · · · · · · · · · · · · · | 減免情報 (適用期間)<br>************************************ |
|                                       | 変更を希望する場合は施設へこ連絡ください。                               |
| メールアドレス                               |                                                     |
|                                       |                                                     |
|                                       |                                                     |
| 免情報                                   | 7篇正                                                 |
| THE BUSY IS A LIFE . PRIME TO A LIFE  | 展る                                                  |
| 変更を希望する場合は施設へご連絡ください。                 | ツーがの石口が修工できたい坦人が                                    |
|                                       | ※一部の項日か修正できない場合が                                    |
| 修正内容の確認                               | あります。その場合は各自治体の                                     |
|                                       | 11日当課までお問合せください。                                    |

#### 〈お子さま情報〉

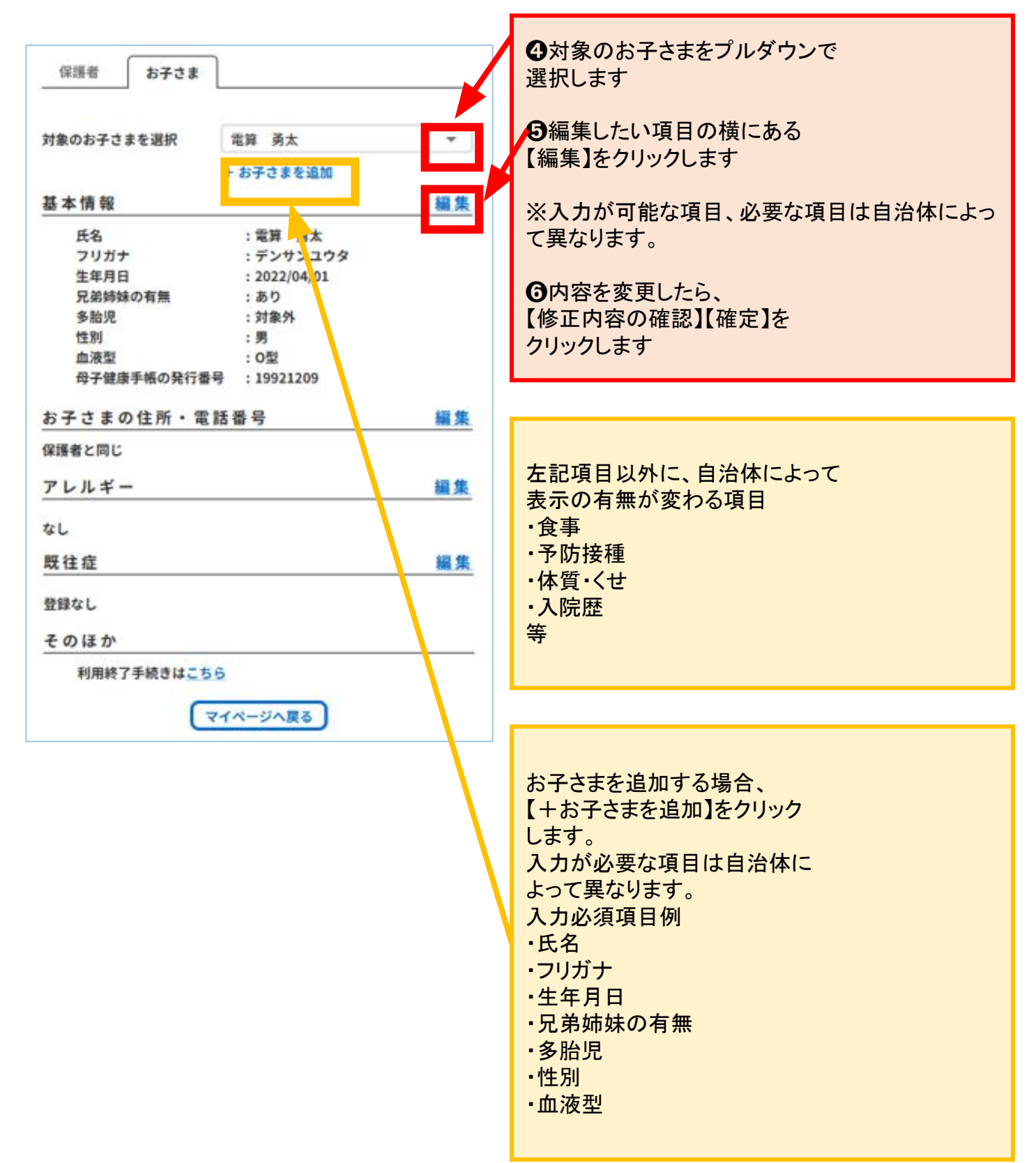

#### 8. お知らせ

#### お知らせの確認

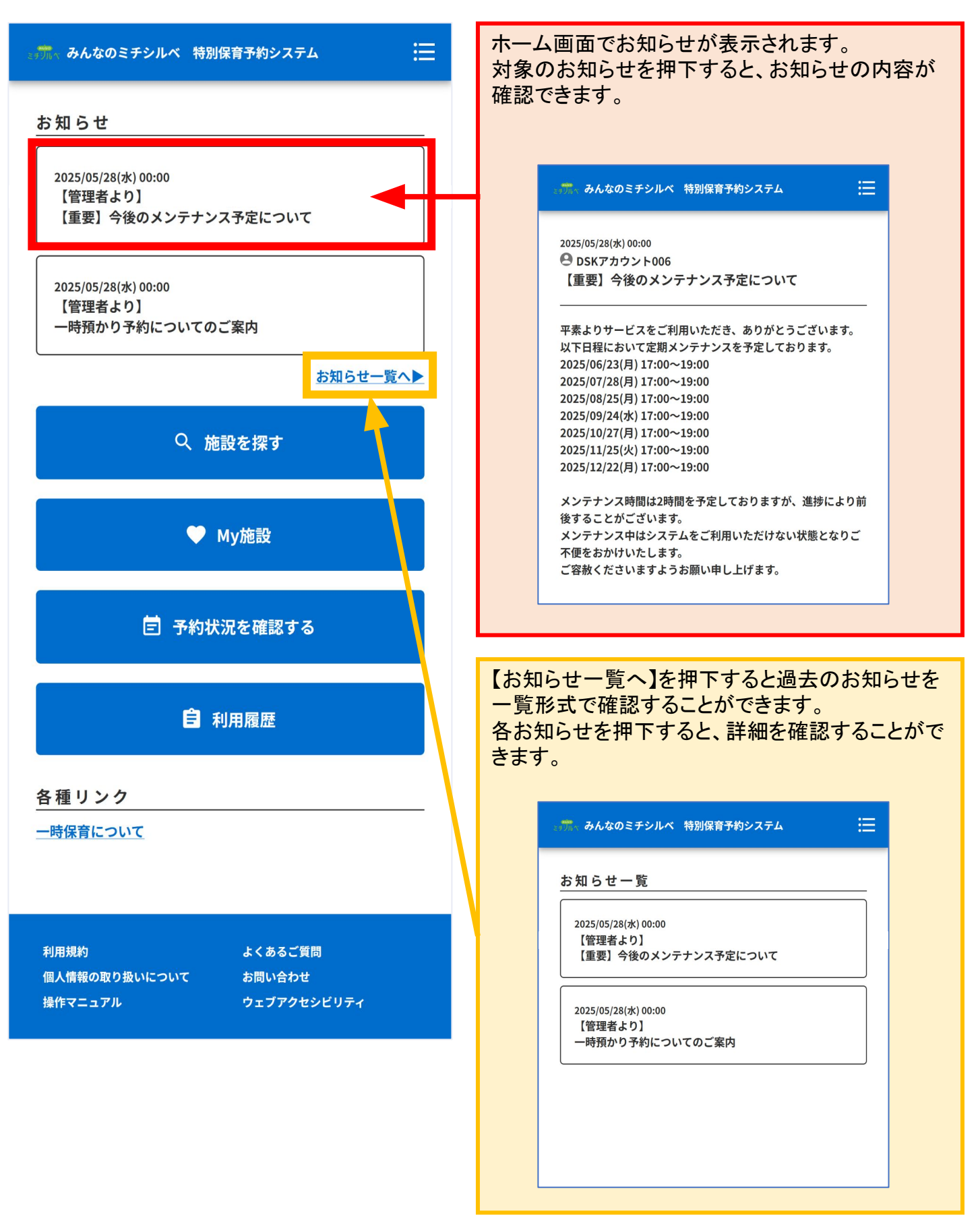

#### 9. 退会

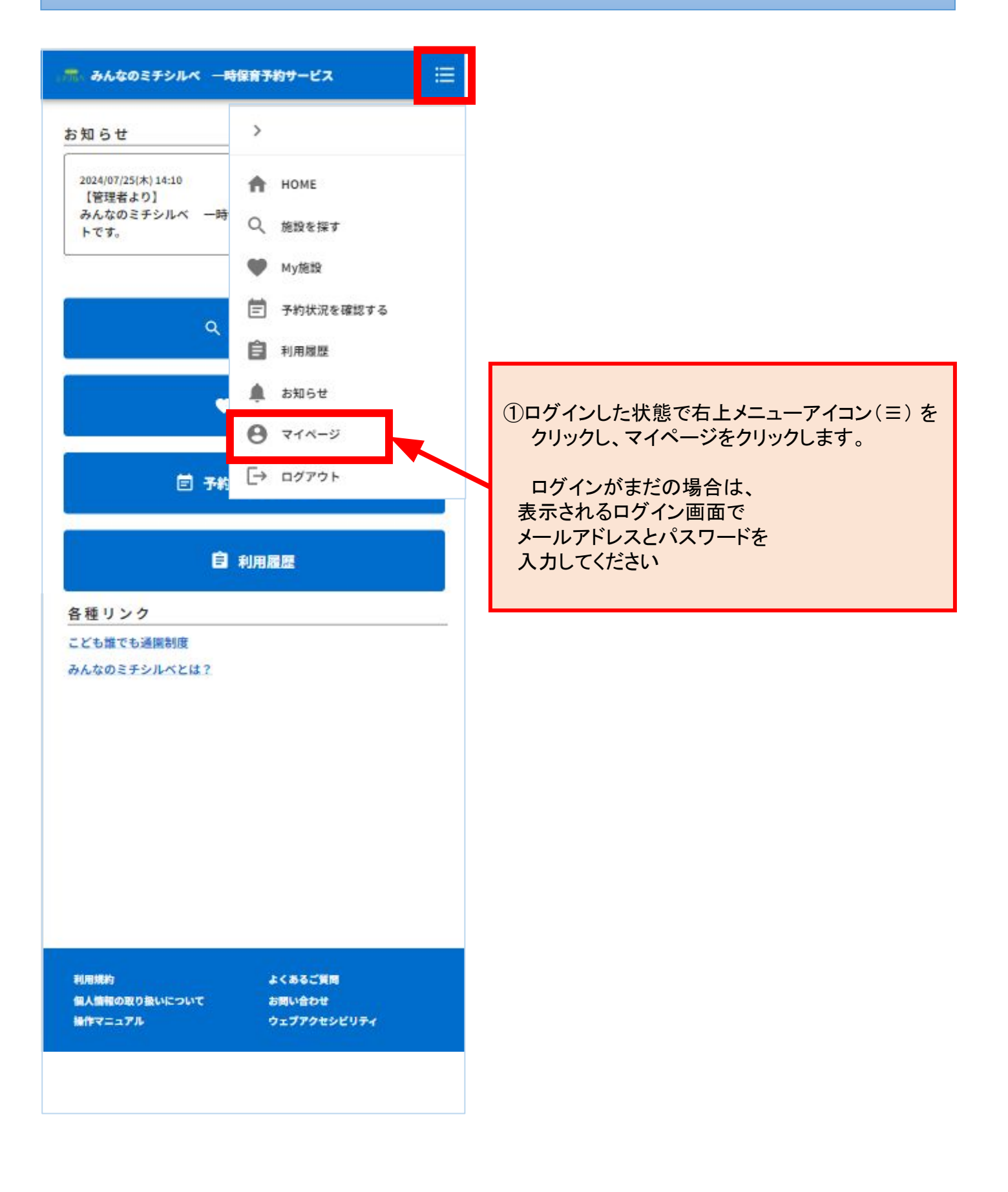
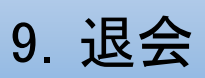

#### 退会方法について

| - 赤、みんなのミチシルベ - 時保育予約サービス 📃 |                       |
|-----------------------------|-----------------------|
| ログインID :<br>氏名 : 山下なつみ      |                       |
| アカウント情報                     | ②アカウント情報を<br>クリックします。 |
| 会員情報                        |                       |
| My施設                        |                       |
| 利用履歴                        |                       |
|                             |                       |
|                             |                       |
|                             |                       |
|                             |                       |
|                             |                       |
| HOMEへ戻る                     |                       |

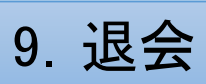

| (冊) みんなのミチシ)     | ルベ 一時保育予約サービス                                                       | ≡   |                                    |
|------------------|---------------------------------------------------------------------|-----|------------------------------------|
| アカウント情報          |                                                                     |     | ③退会手続きは「 <b>こちら</b> 」<br>をクリックします。 |
| メールアドレス          | 認証済                                                                 | 変更> |                                    |
| 電話番号(携帯)         |                                                                     | 変更> |                                    |
| パスワード            | : 新しいパスワードを設定する場<br>合、 ログイン画面の「パスワー<br>ドをお忘れのかたはこちら」か<br>ら実施してください。 | 変更> |                                    |
| 退会               | :退会手続きはこちら                                                          |     |                                    |
| 【外部システム名称】<br>連携 | :連携はこちら<br><b>未連携</b>                                               |     |                                    |
|                  |                                                                     |     |                                    |
|                  |                                                                     |     |                                    |
|                  |                                                                     |     |                                    |
|                  |                                                                     |     |                                    |
|                  | マイページへ戻る                                                            |     |                                    |

# 9. 退会

<退会手続きについて> 退会日以降に予約がある場合、退会はできません。 予約をキャンセルしてから手続きをしてください。 キャンセル期限を超過している場合は各施設へお問い合わせください。 退会後、みんなのミチシルベ 一時保育予約サービスにはログインできな くなります。 ただし、利用規約第10条第3項に定めるとおり、本予約システムに登録され ていた情報は、一定期間保持されます。 退会後の再登録が一部制限される場合があります。 詳しくは利用規約をご参照ください。 ✓ 確認しました 退会する 戻る

④〈退会手続きについて〉ご理解の上、「確認しました」のチェックボックスをクリックしチェックをいれます。

⑤退会するをクリックします。

※まだ利用されていない確定済の予約 (面談予約および利用予約)がある 場合は、退会ができません。

#### 9. 退会

| <ul> <li>✓ 退会しました。 ×</li> <li>→時預かりWEB予約システム</li> </ul> | ⑥ログイン画面に遷移し<br>「退会しました。」<br>の表示が出れば完了です。<br>※退会手続き完了のお知らせメールが届きます。 |
|---------------------------------------------------------|--------------------------------------------------------------------|
| ログイン                                                    |                                                                    |
| メールアドレス                                                 |                                                                    |
| メールアドレスを入力                                              |                                                                    |
| パスワード                                                   |                                                                    |
| パスワードを入力                                                |                                                                    |
| パスワードをお忘れのかたは こちら                                       |                                                                    |
| ログイン                                                    |                                                                    |
| 子育てプラットフォームのアカウントでログ<br>イン                              |                                                                    |
| アカウント作成                                                 |                                                                    |
|                                                         |                                                                    |
|                                                         |                                                                    |
|                                                         |                                                                    |
|                                                         |                                                                    |

#### 〈複数のアカウントを登録してしまった/お子様を重複登録してしまった場合〉

保護者やお子様の情報は施設間で共有されます。

ご家庭で複数のアカウントを登録してしまった場合や、同一のお子様を重複して登録してしまった場合は、 各自治体担当者へ連絡してください。

利用者アカウントの退会はせず、お子さまごとに利用終了をすることができます。 就学等で利用が不要となったお子さまがいる場合、利用者アカウントの退会はせずに、対象のお子さまの み利用を終了することができます。

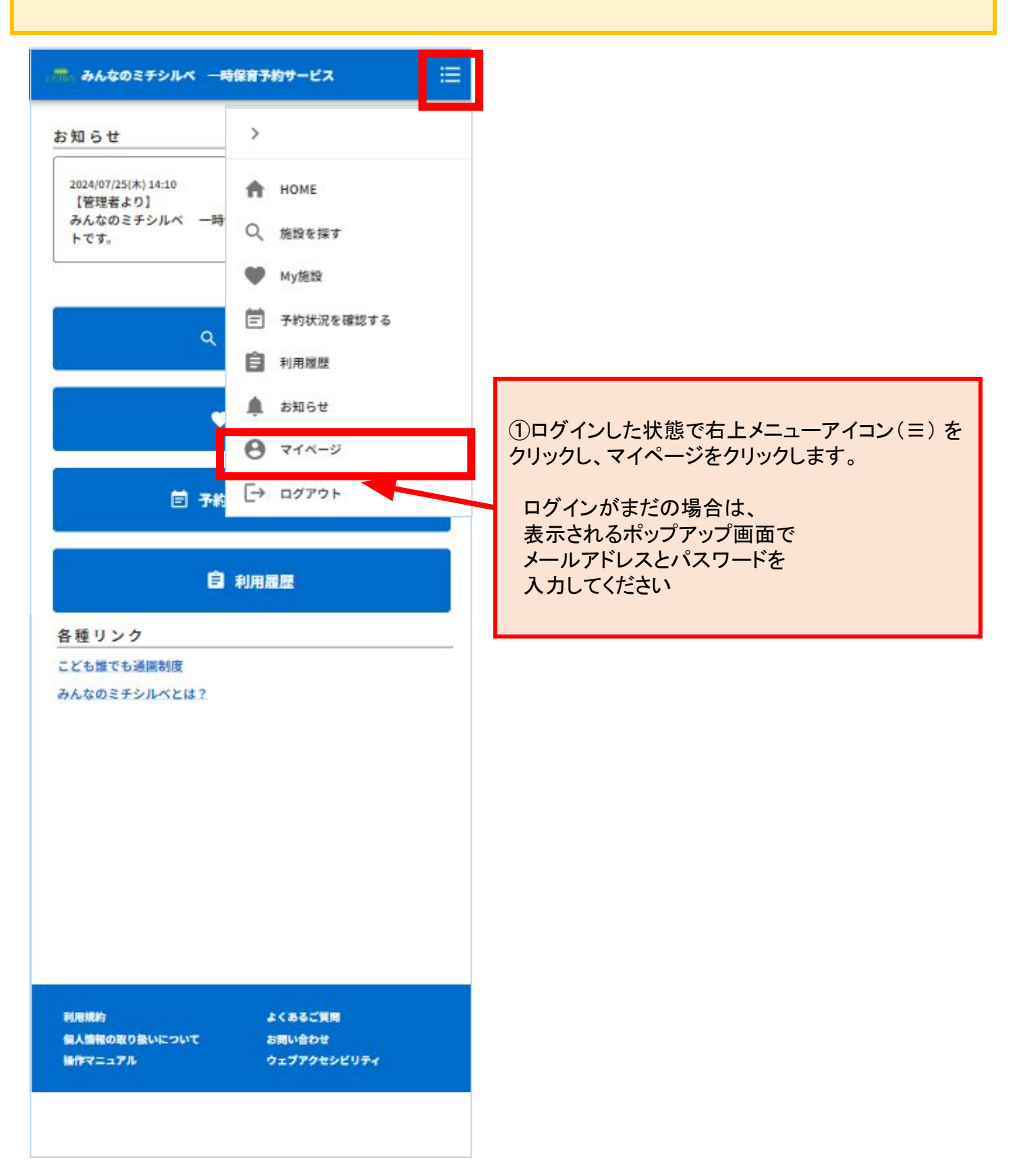

| 🛲 みんなのミチシルベ 一時保育予約サービス 📋 |      |
|--------------------------|------|
| DダインID :                 |      |
| 氏名 : 山下なつみ               |      |
| アカウント情報                  |      |
| 会員情報                     | ②会員情 |
| My施設                     |      |
| 利用履歴                     |      |
|                          |      |
|                          |      |
|                          |      |
|                          |      |
|                          |      |
|                          |      |
|                          |      |
| HOMEへ戻る                  |      |

②会員情報をクリックします。

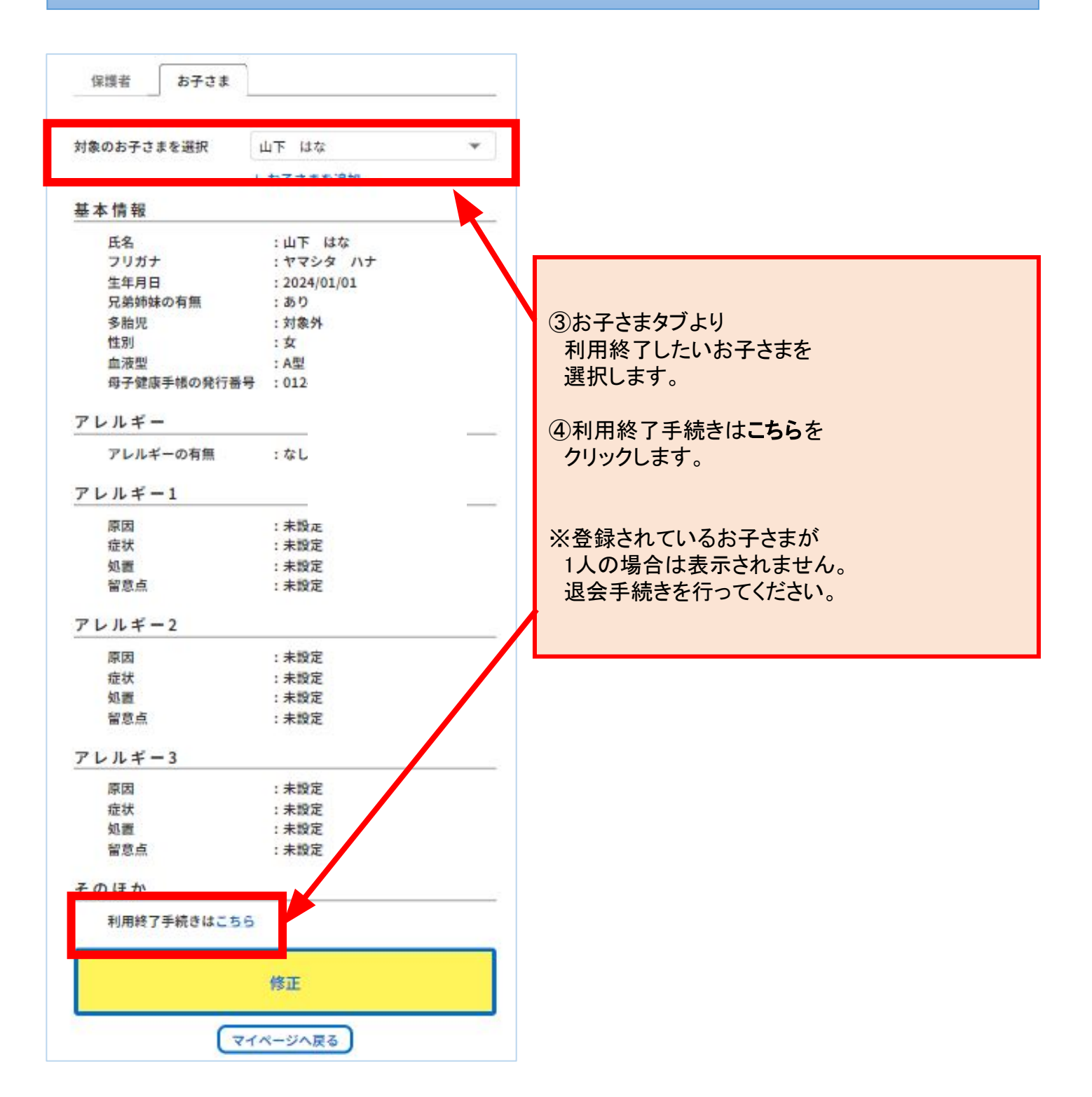

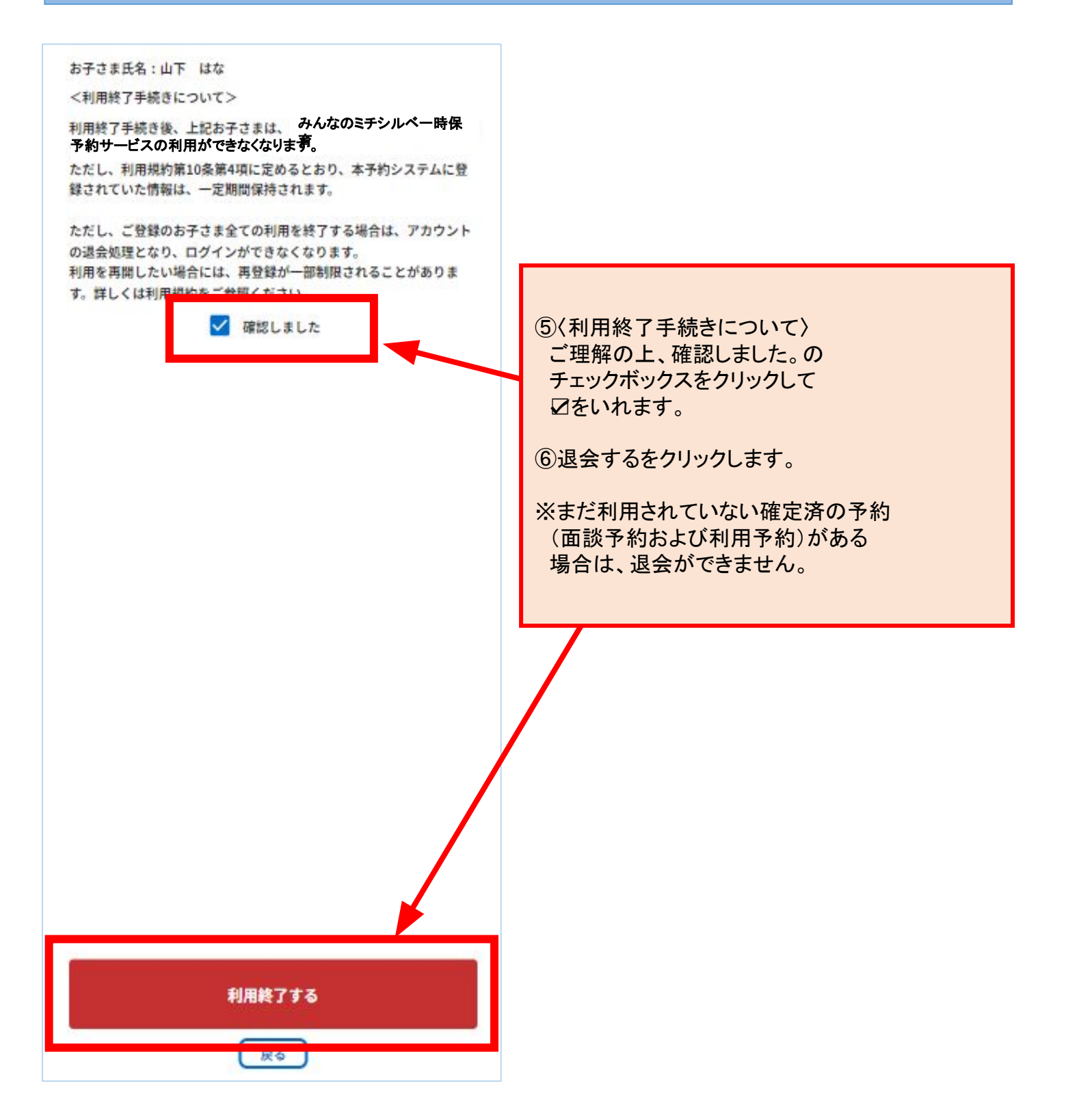

#### 11. 推奨動作環境

当システムをご利用いただく際のパソコン・スマートフォンの推奨環境は、 以下の通りとなります。

| OS                      | ブラウザ                                                                  |
|-------------------------|-----------------------------------------------------------------------|
| Microsoft Windows 10 以上 | ・Google Chrome 最新バージョン<br>・Microsoft Edge 最新バージョン<br>・Firefox 最新バージョン |
| macOS 11 以上             | ・Safari 最新バージョン<br>・Google Chrome 最新バージョン<br>・Firefox 最新バージョン         |
| Android 13 以上           | ・Google Chrome 最新バージョン                                                |
| iOS 16 以上               | •Safari 最新バージョン                                                       |

※サポートが終了しているOS・ブラウザを含め、上記の環境以外は 推奨環境外となりますので、正しく動作しない可能性があります。